だっしゅつゲーム

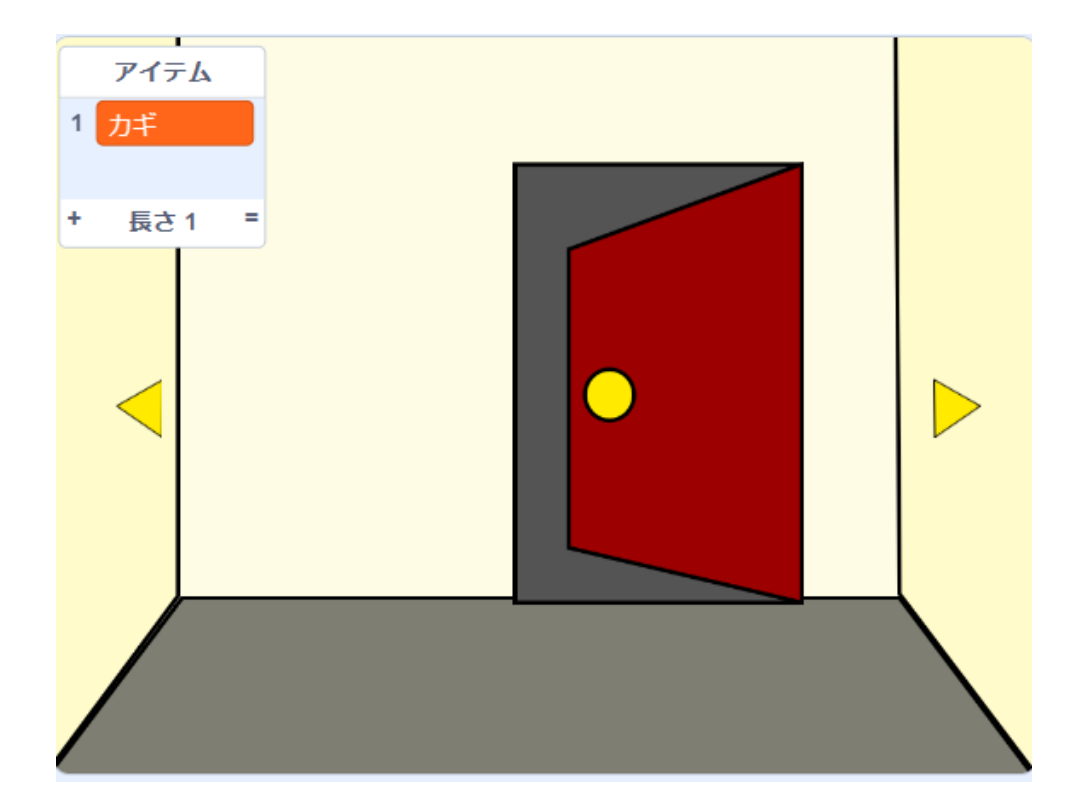

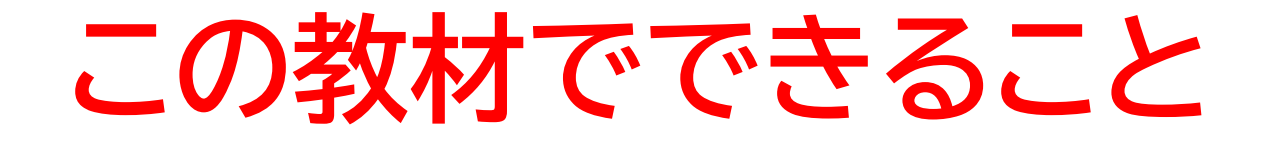

- メッセージ機能を理解する
- 変数の概念
- ・リストの概念

#### どんな作品?

だっしゅつに必要な暗号を解きながら部屋から出るゲーム

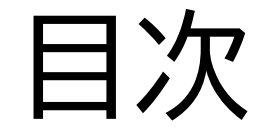

### ①背景を作ろう

### ②ドアと鍵などのアイテムを作ろう

③暗号を作ろう

④ヒントを作ろう

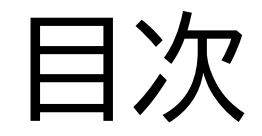

### ①背景を作ろう

### ②ドアと鍵を作ろう

③暗号を作ろう

④ヒントを作ろう

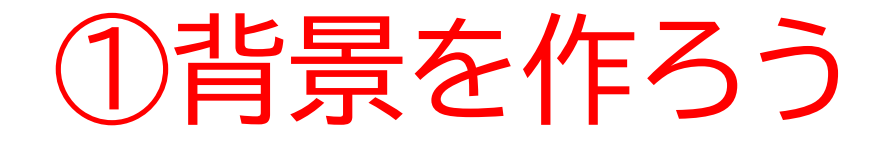

#### このページでは背景を作るよ

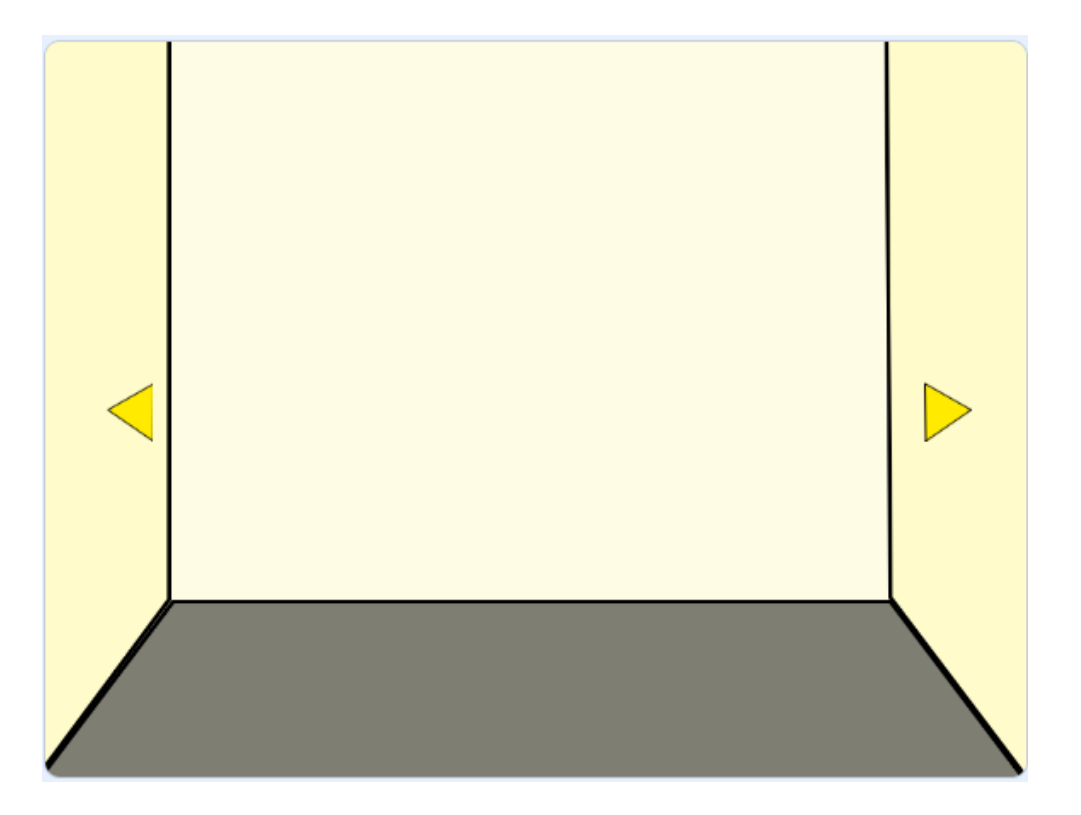

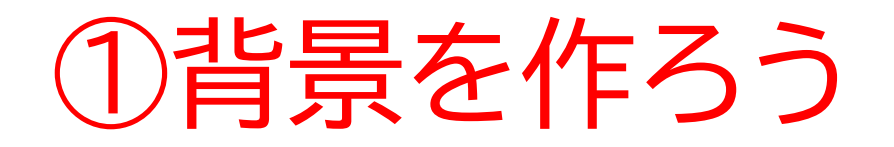

#### 新しい制作ページを開いてみよう

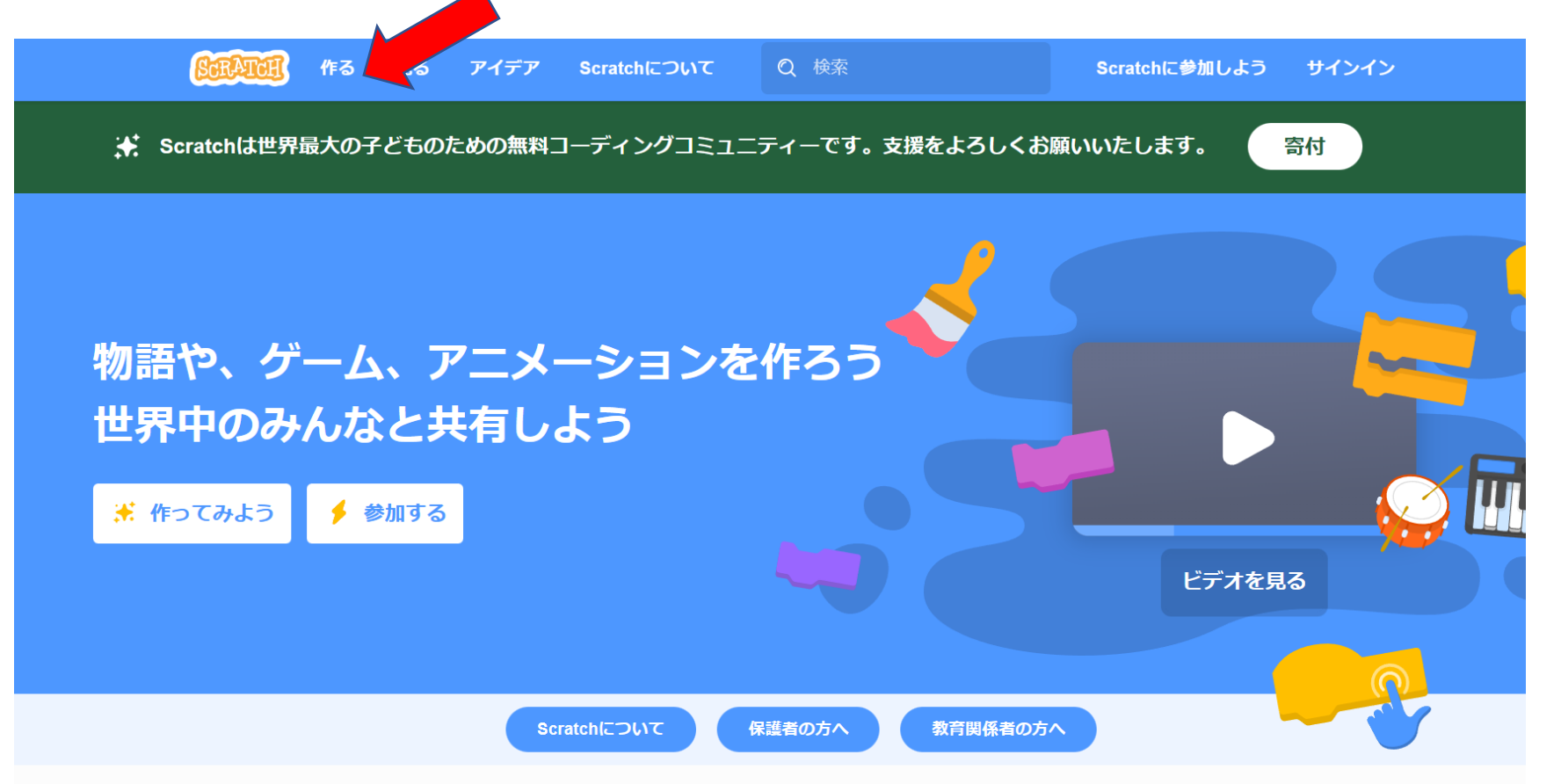

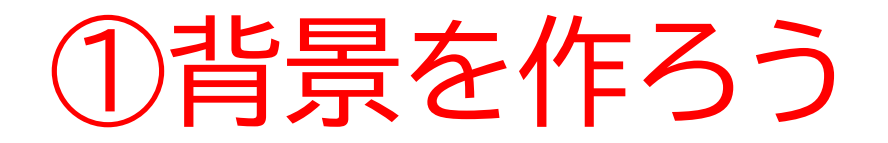

#### このページが出てきたら次のページに進もう

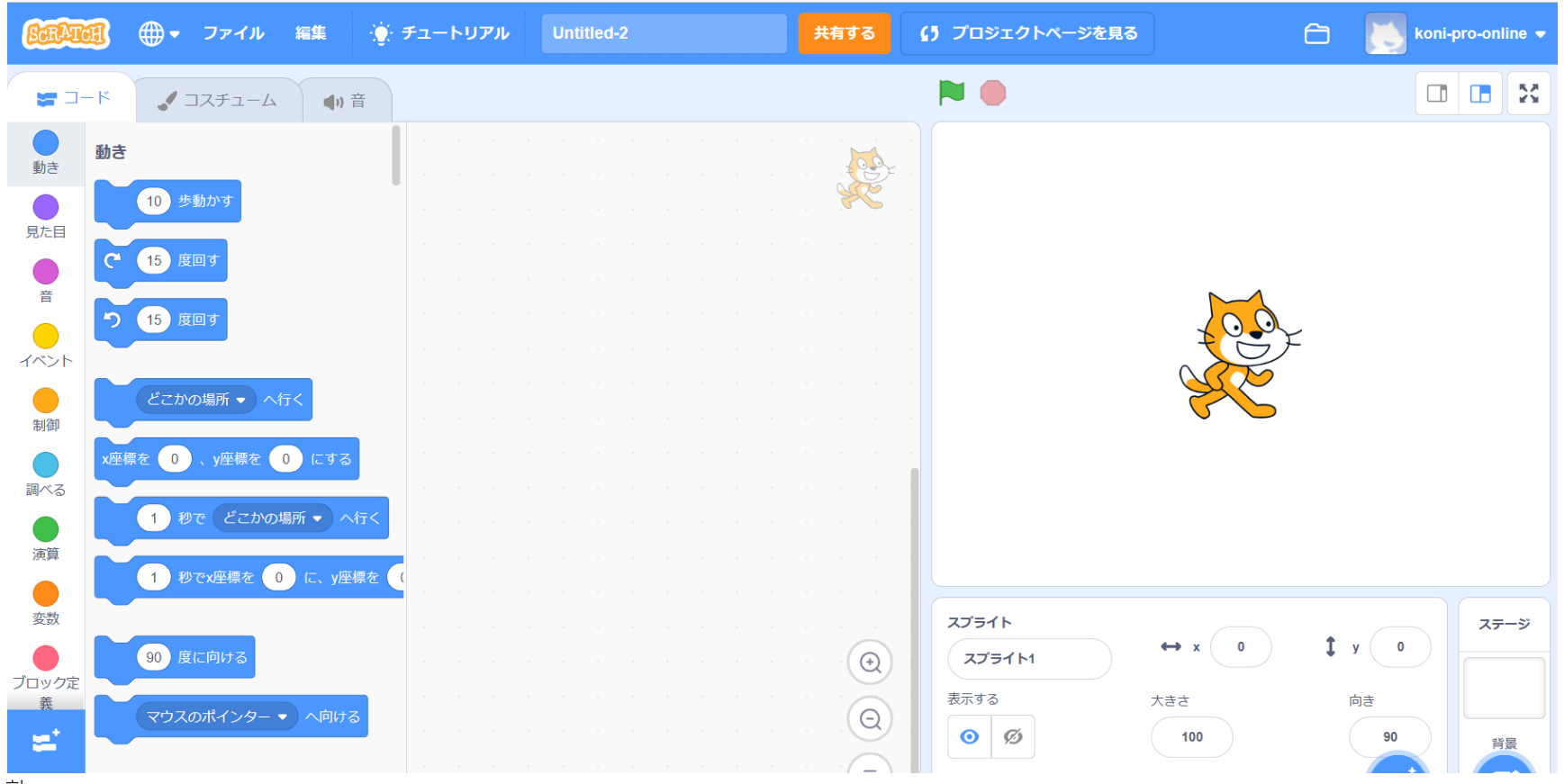

小西プログラミングオンライン塾

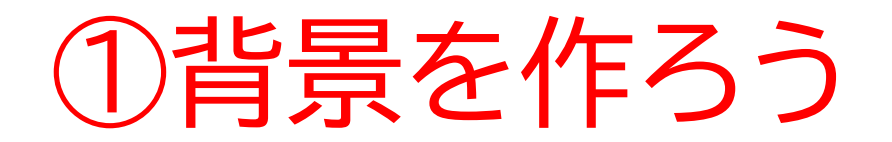

#### まずはネコのスプライトを消そう

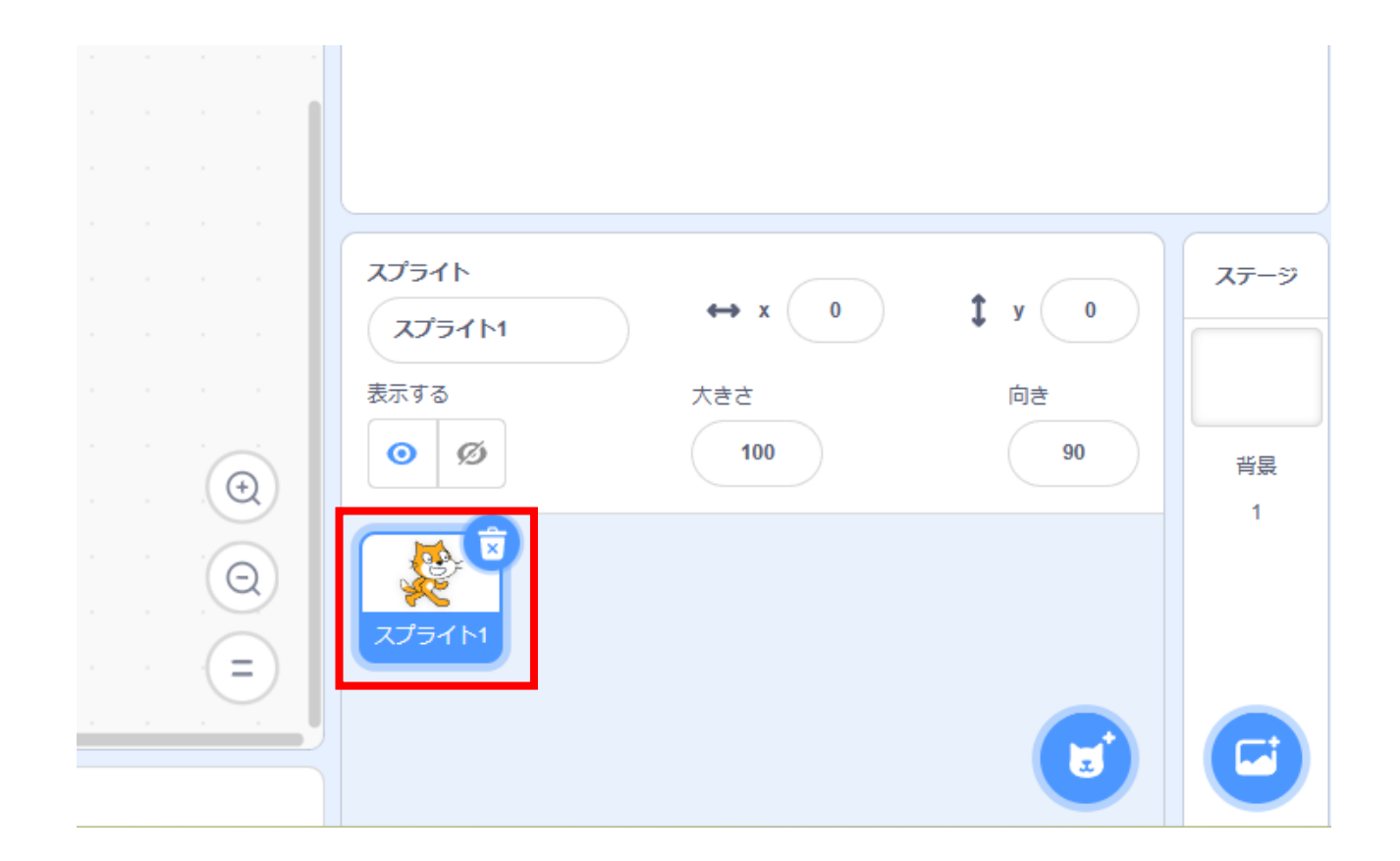

小西プログラミングオンライン塾

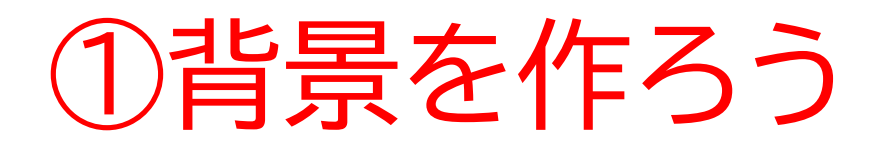

#### 壁を描いてみよう

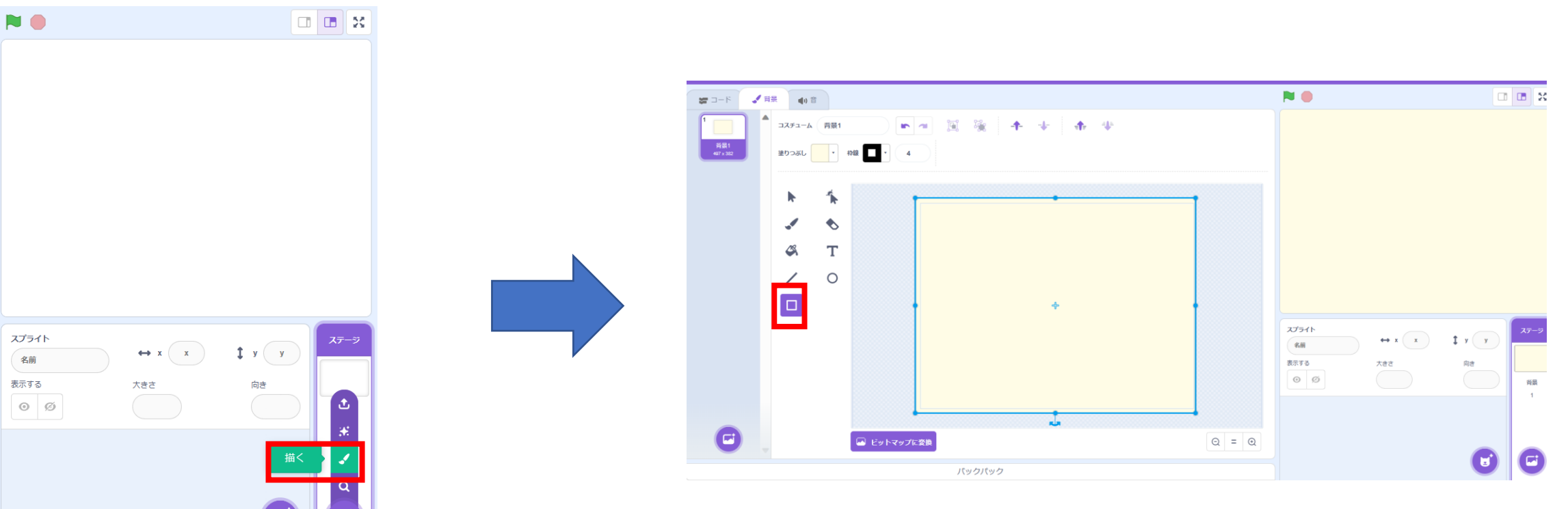

①背景を作ろう

#### 床を描いてみよう

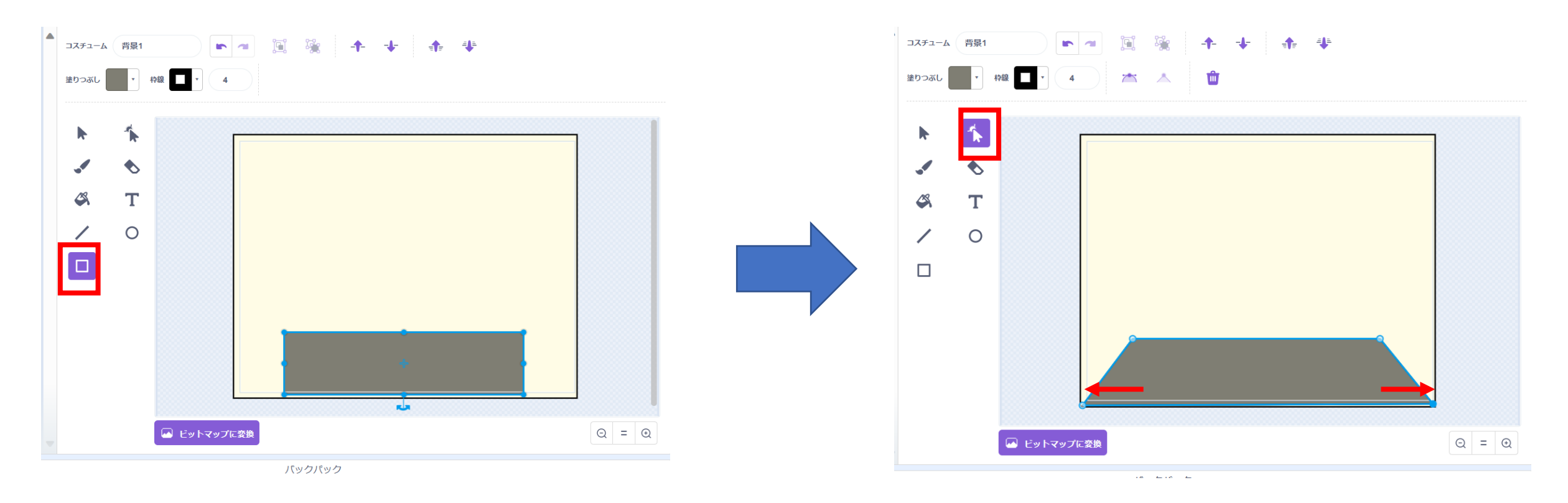

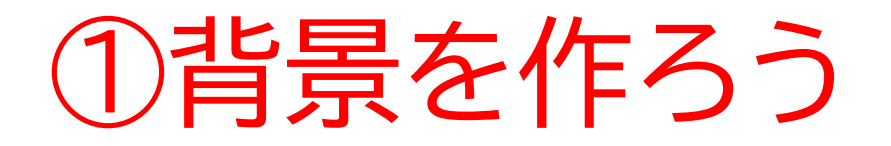

# 10ページと似たような手順で横の壁と正面の壁の境目を描いてみよう

ポイント:横の壁は正面より少しだけ濃ゆい色にするといいよ

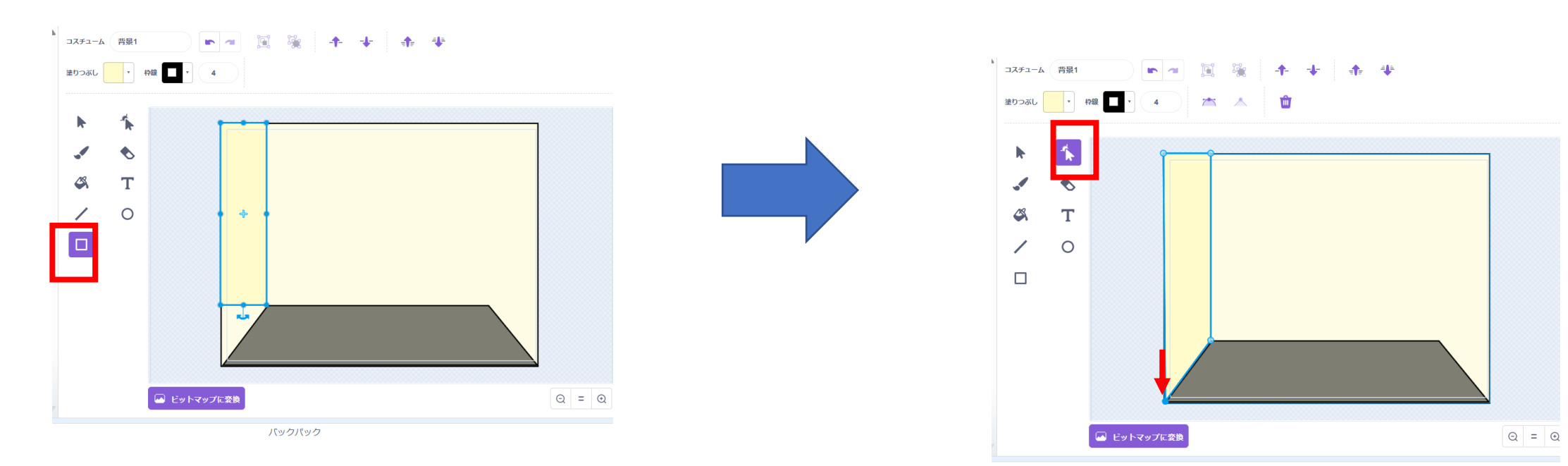

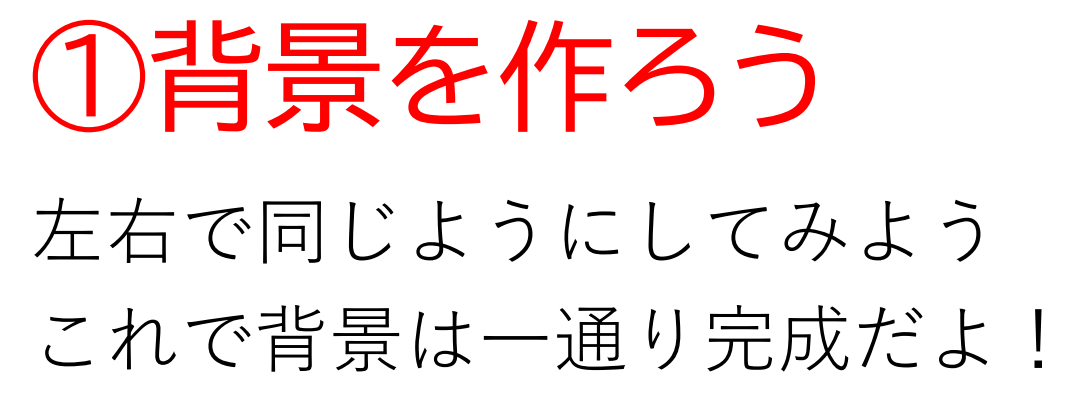

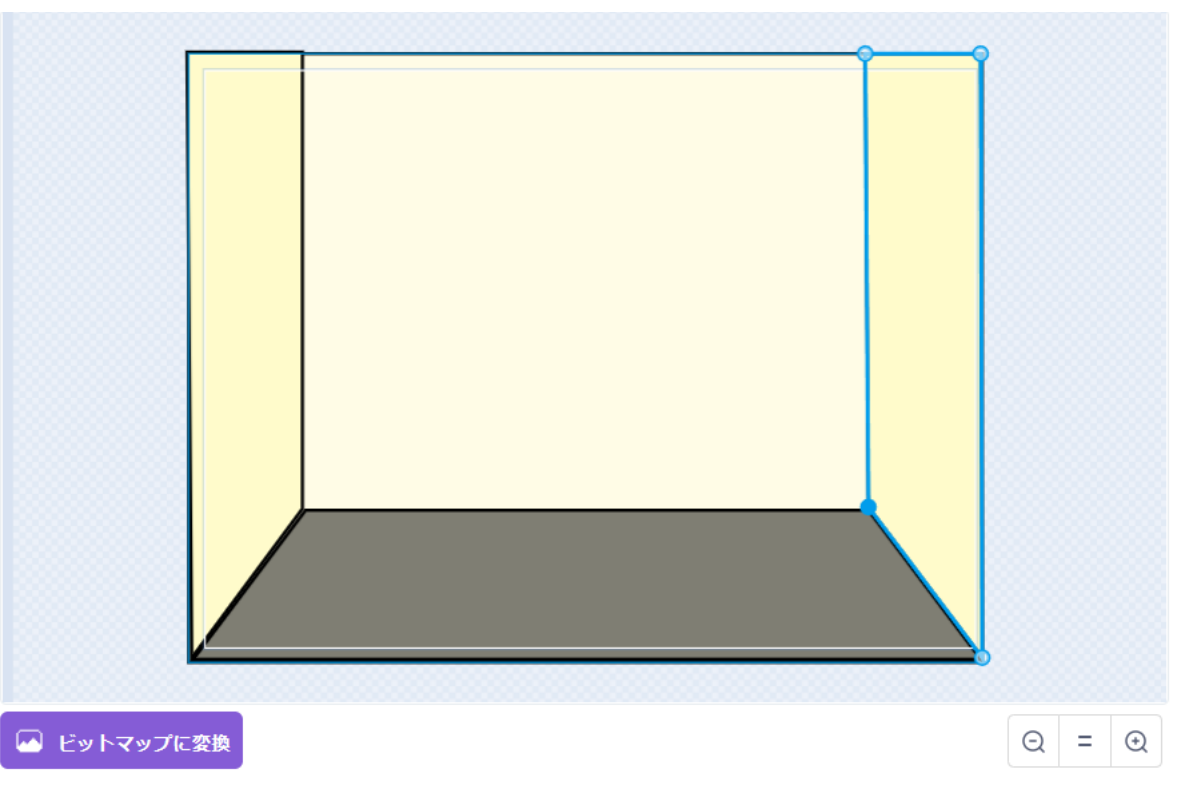

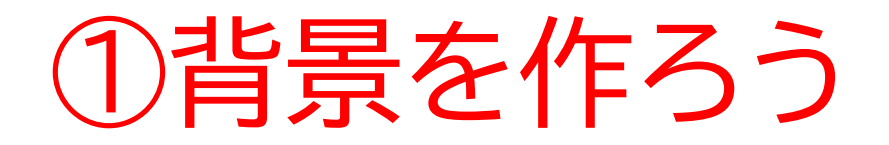

# さっき作った背景を右クリックして「複製」を使って4つにしよう

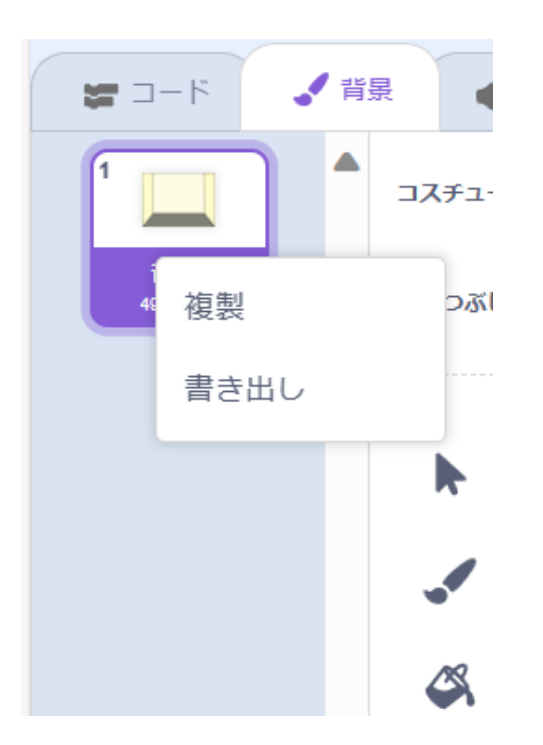

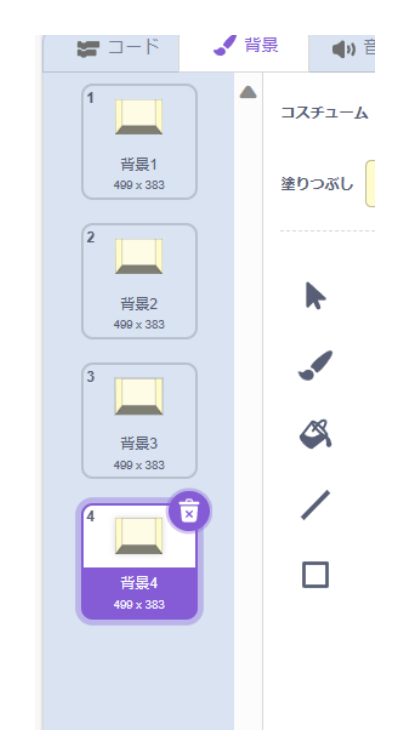

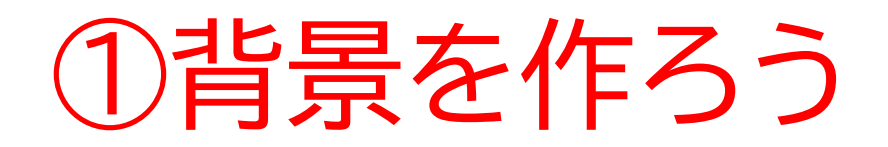

#### 「前」->「右」->「後ろ」->「左」の順 で名前を決めよう

※順番はかなり大事だからここはテキストを真似 するのをオススメするよ

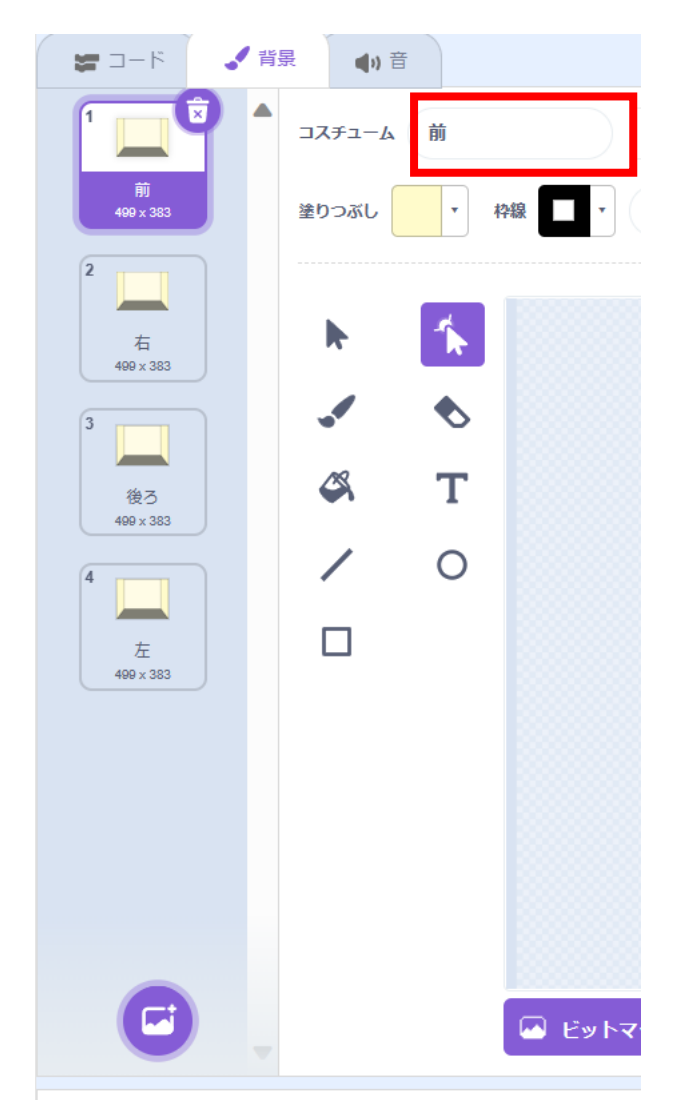

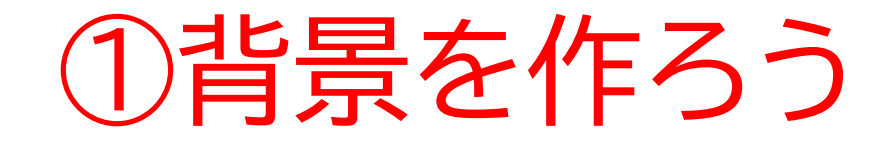

#### 背景のコスチュームが終わったら次は旗が押されたら背景を前に するコードを書いてみよう

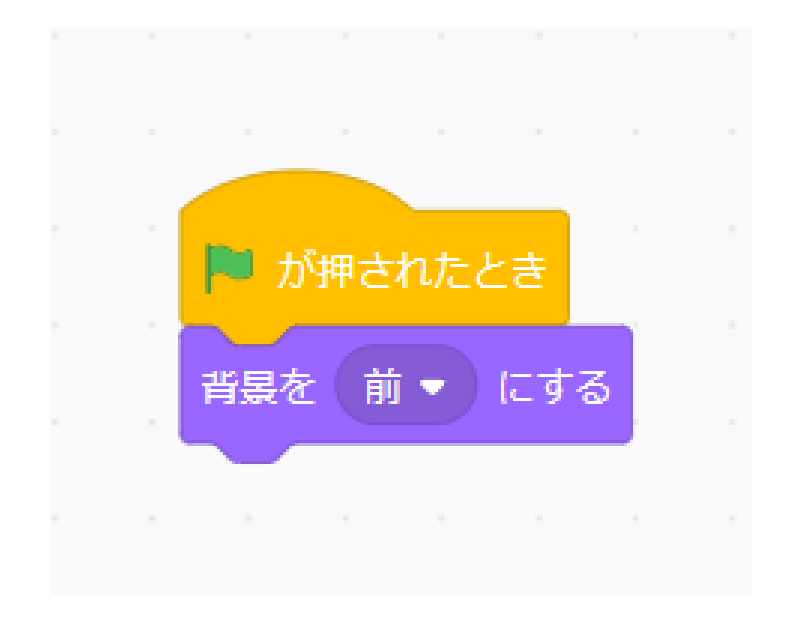

小西プログラミングオンライン塾

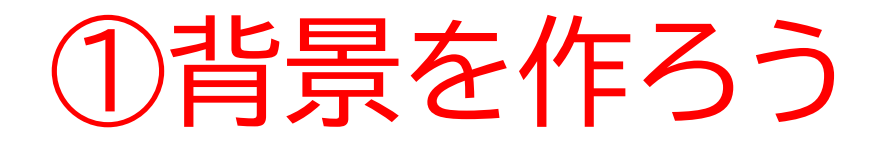

#### 次は左右の背景に移動できるようにしよう ポイント:直線とペンキで上手に作れるよ

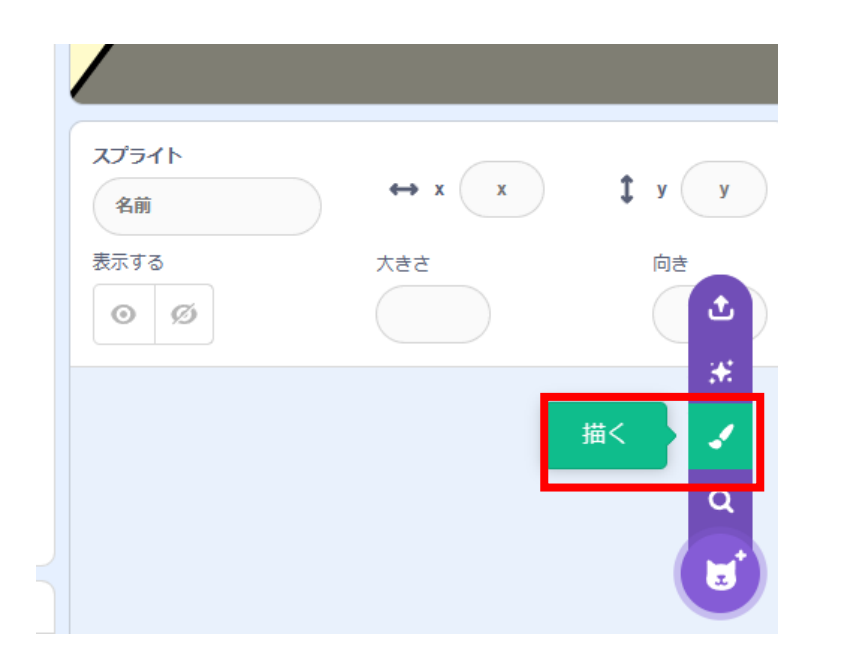

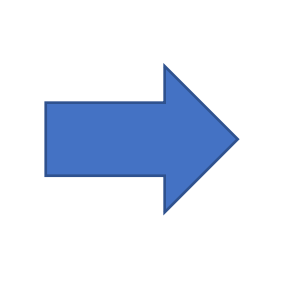

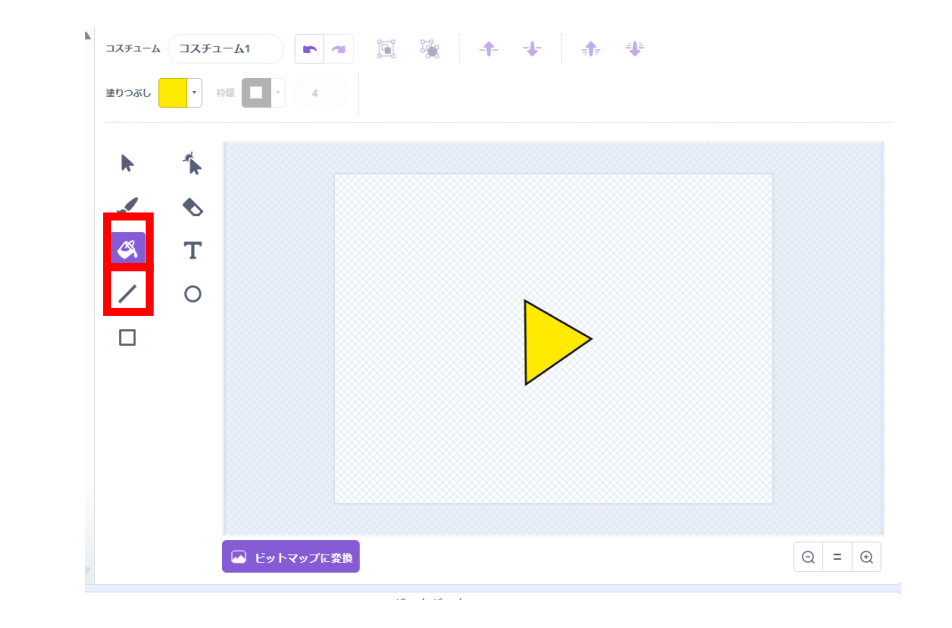

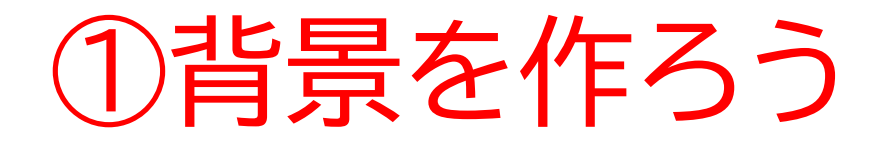

#### コスチューム名とスプライト名の名前を変えよう

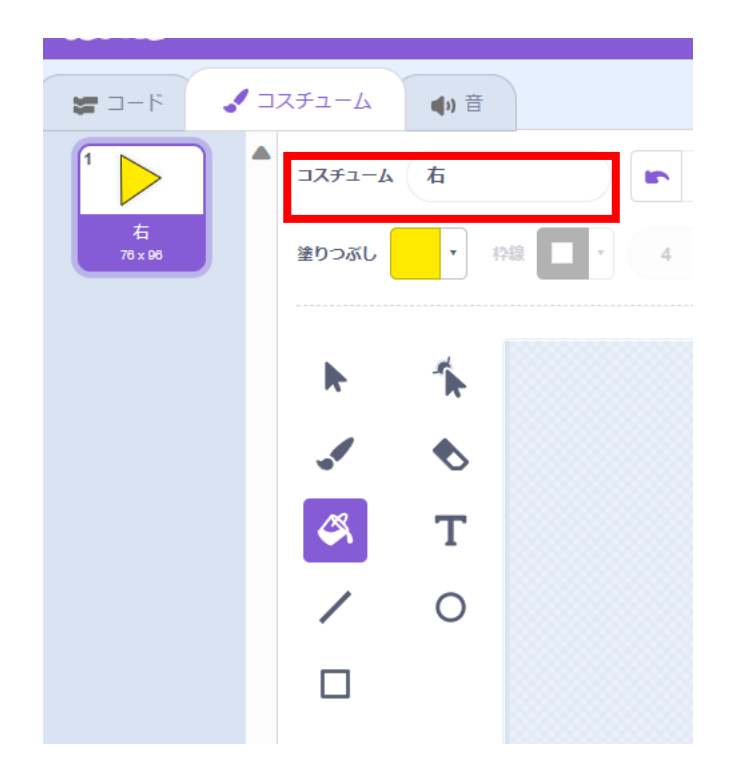

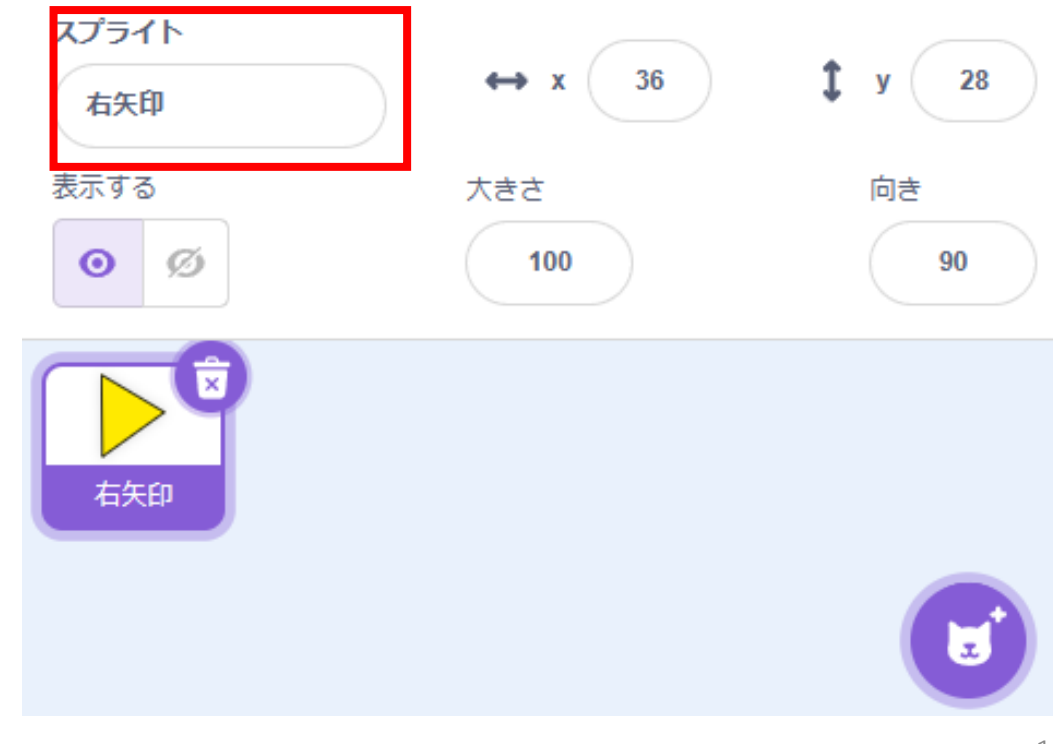

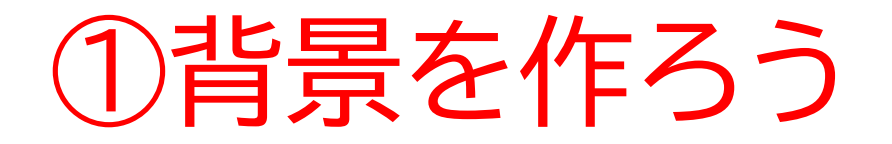

#### <u>スプライトを右クリックして複製しよう</u> 複製したらスプライト名とコスチューム名を変えよう

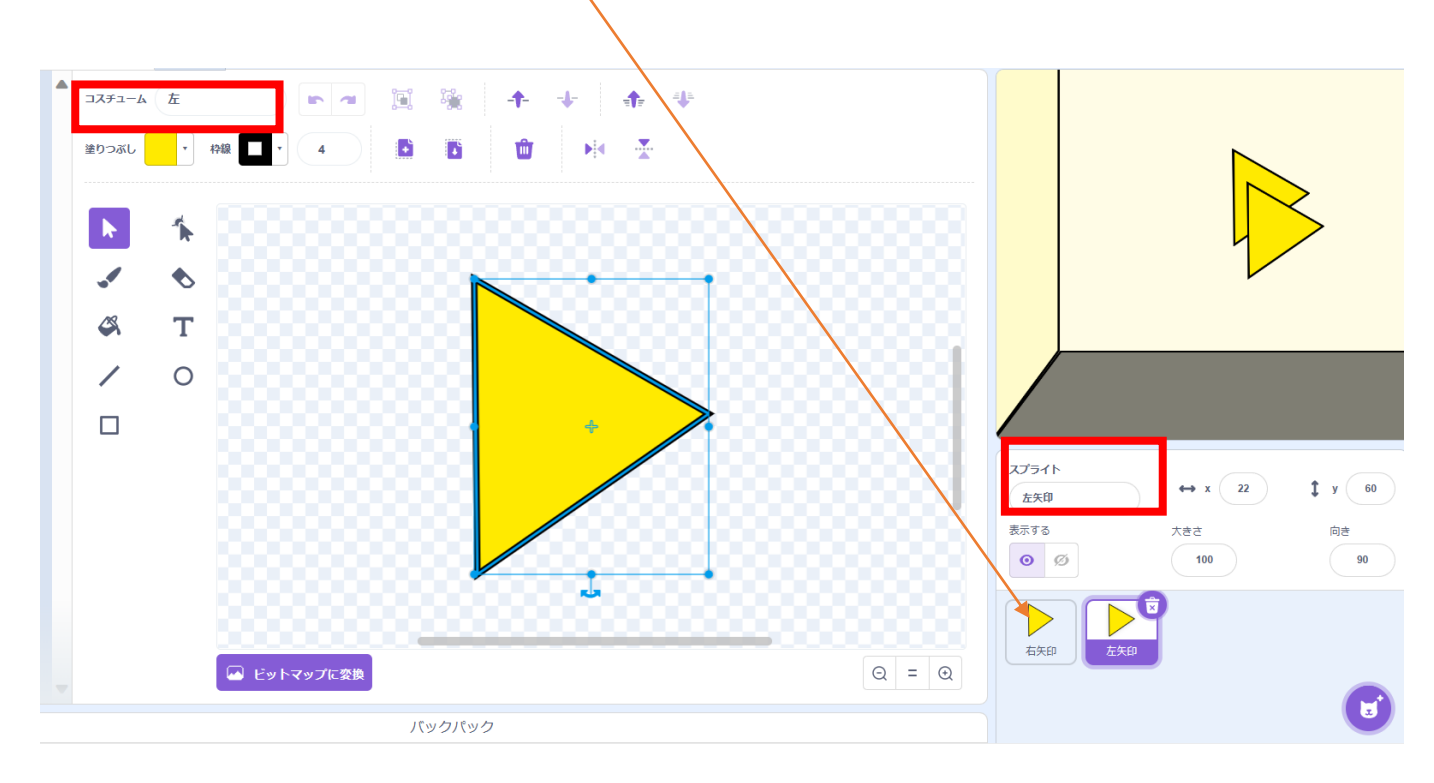

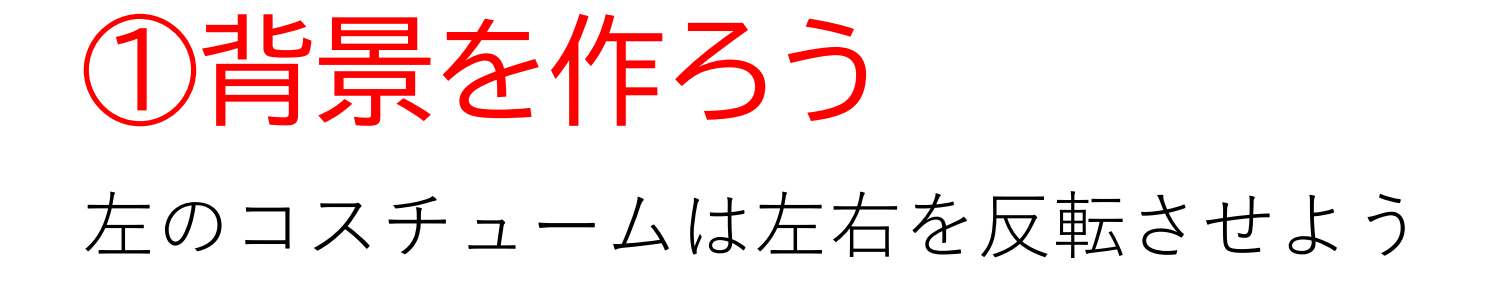

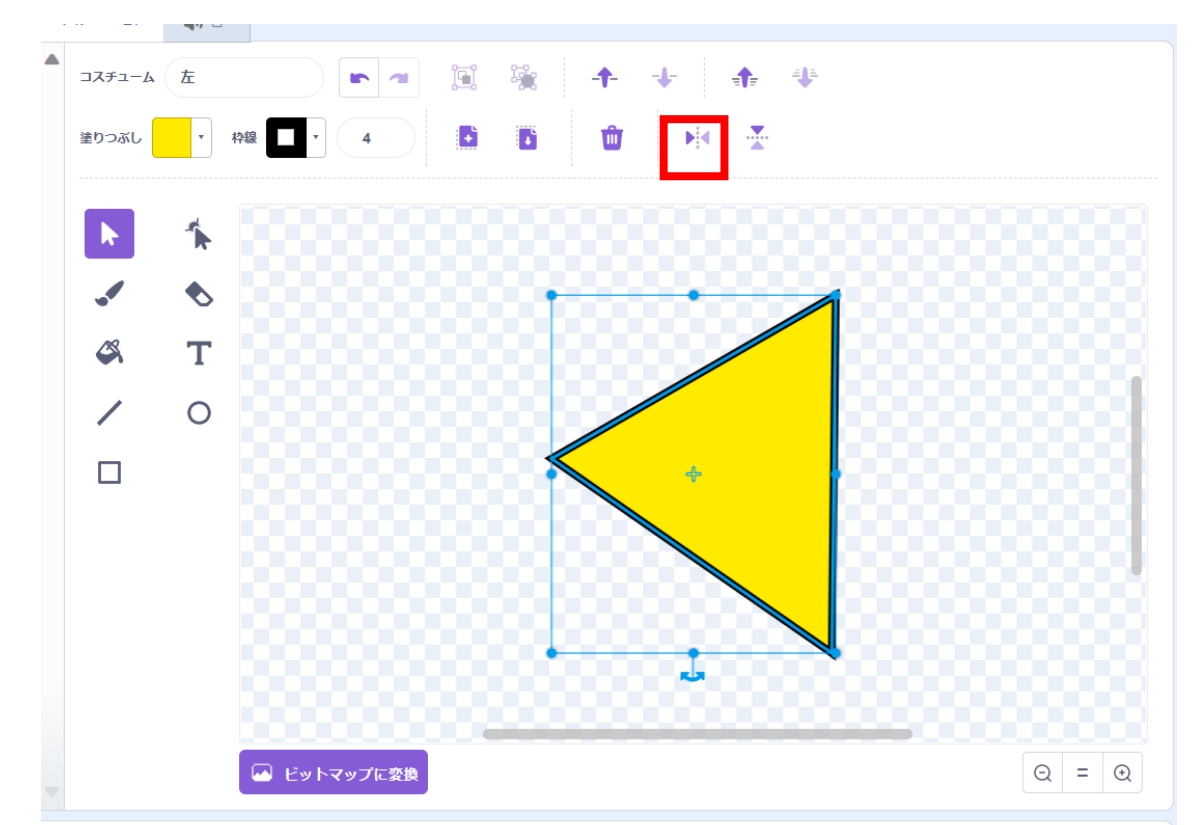

### ▲ ①背景を作ろう 左のコードを書いていくよ まずは位置と大きさを決めよう ※右のコードは後でまとめて行うから一旦無視しよう

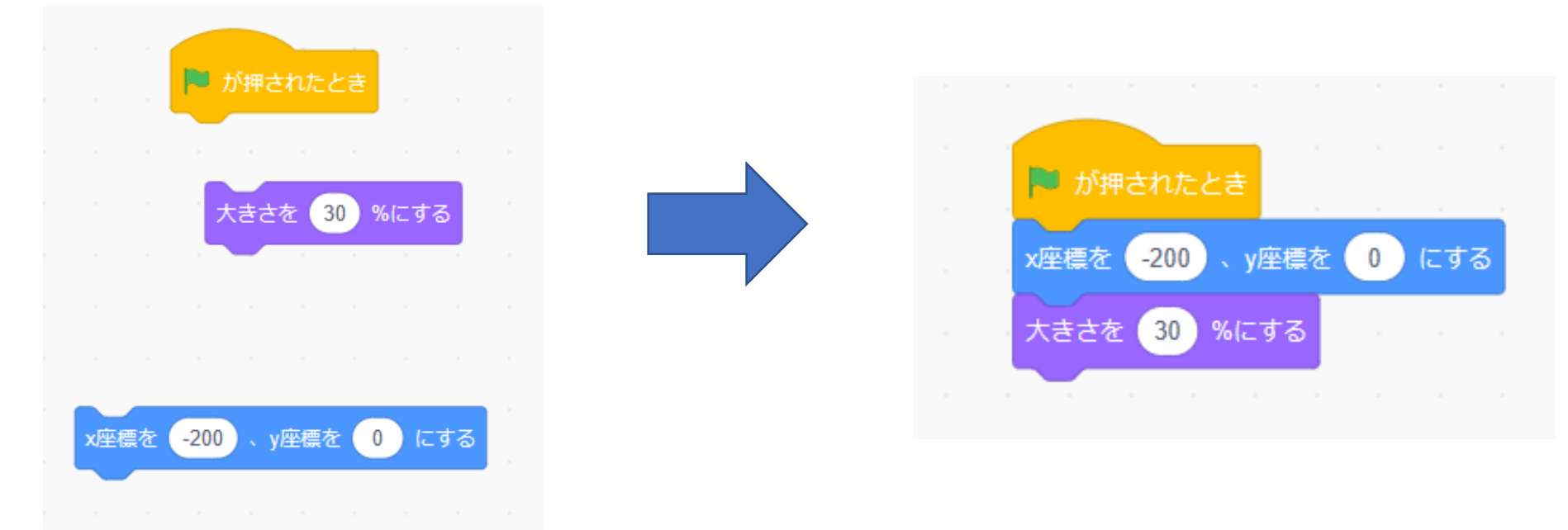

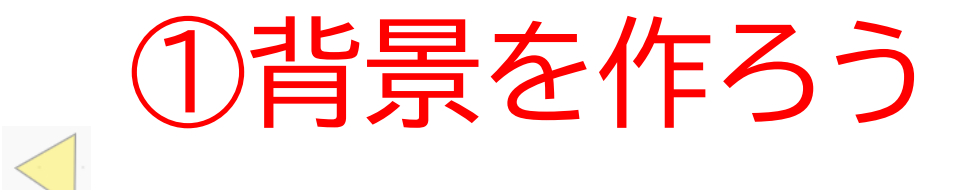

#### 矢印が押されたら背景が変わるようにしよう ※右のコードは後でまとめて行うから一旦無視しよう

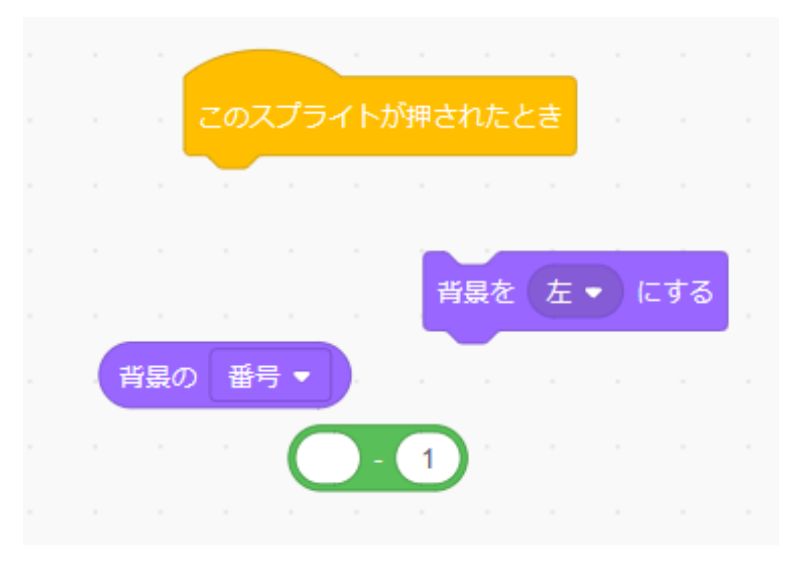

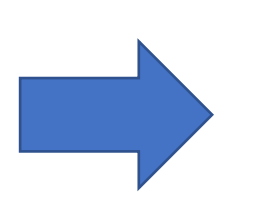

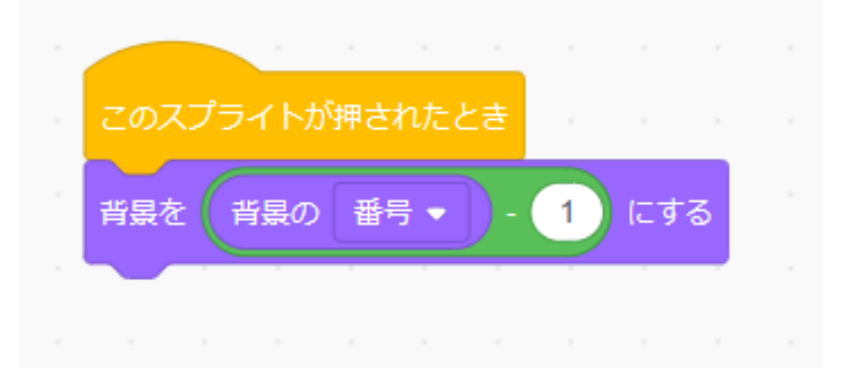

小西プログラミングオンライン塾

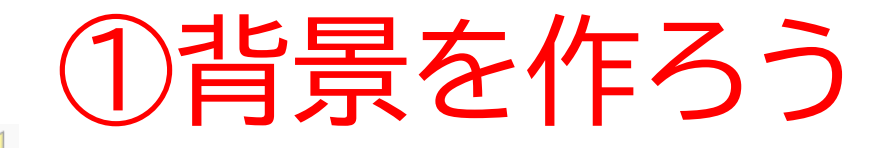

「背景の番号を-1」は写真の通りだよ! ※14ページの操作をテキスト通りにしな かった人は背景の番号が-1じゃないかも しれないよ!自分で合わせてみよう

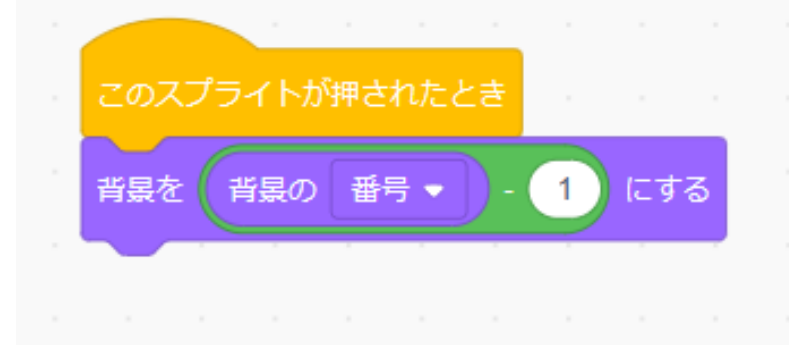

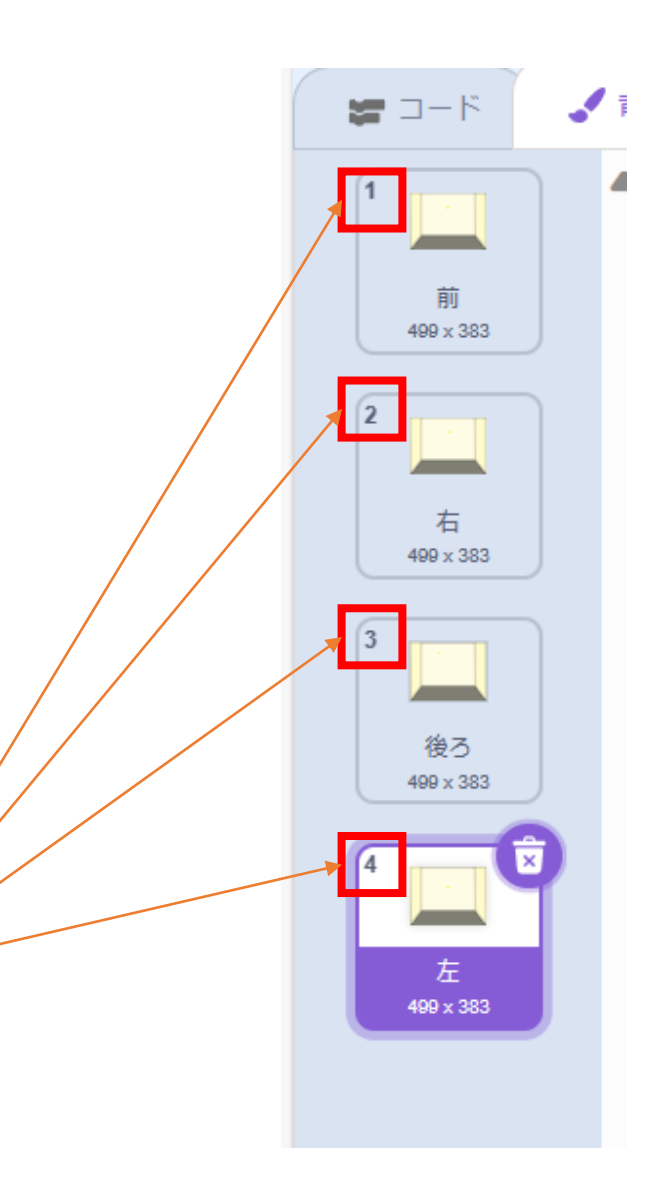

小西プログラミングオンライン塾

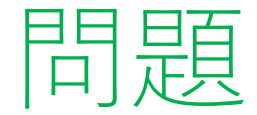

#### 右のコードは自分でしてみよう ※考えてから次のスライドに進んでみよう!

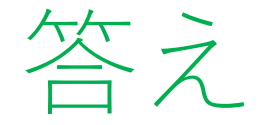

#### 左で書いたコードを複製したいスプライトにドラッグ&ドロップ するとコピーできるよ

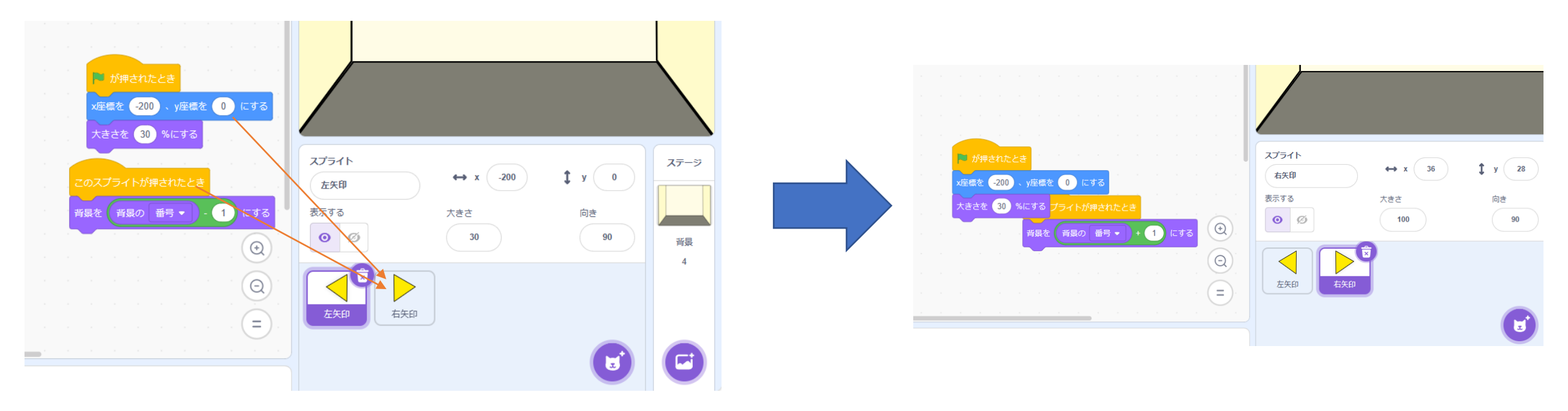

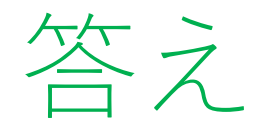

#### ▶ 次は右のコードを少し修正しよう

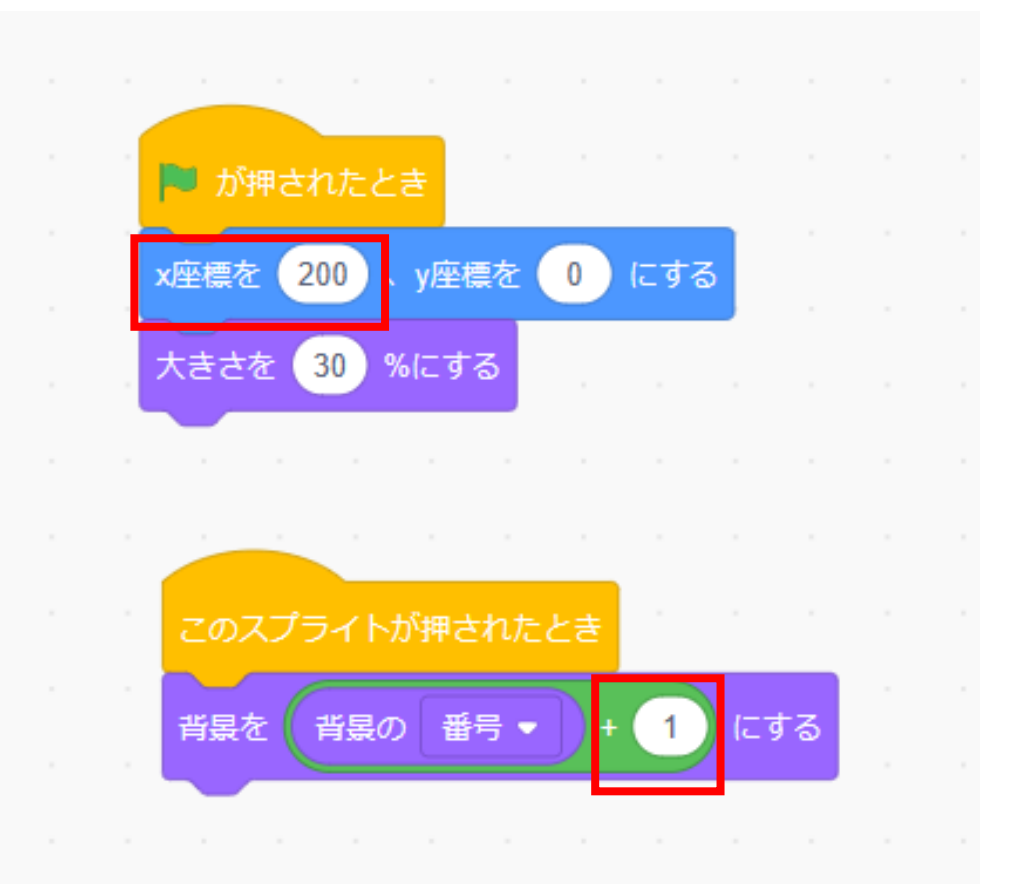

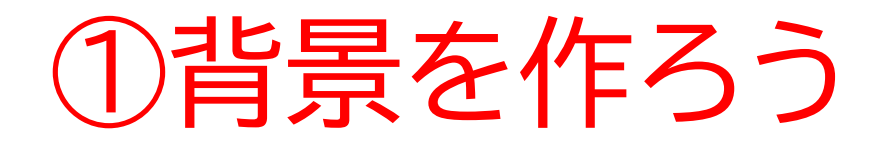

#### 旗を押したらうまくいくかな?背景が全部一緒だから「②ドアと 鍵を作ろう」が終わったらうまくいっているかわかるようになる よ

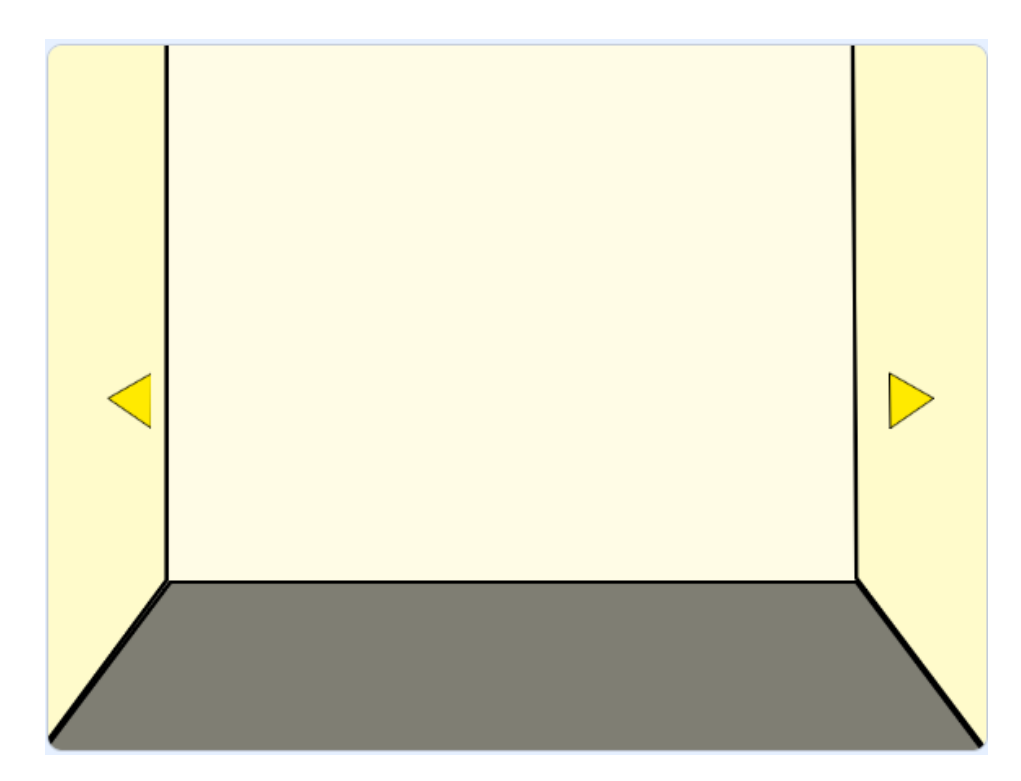

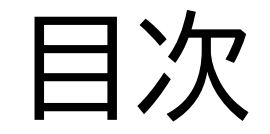

### ①背景を作ろう

### ②ドアと鍵などのアイテムを作ろう

③暗号を作ろう

④ヒントを作ろう

## ②ドアと鍵などのアイテムを作ろう

# このページでは謎解きに必要なものを作っていくよ

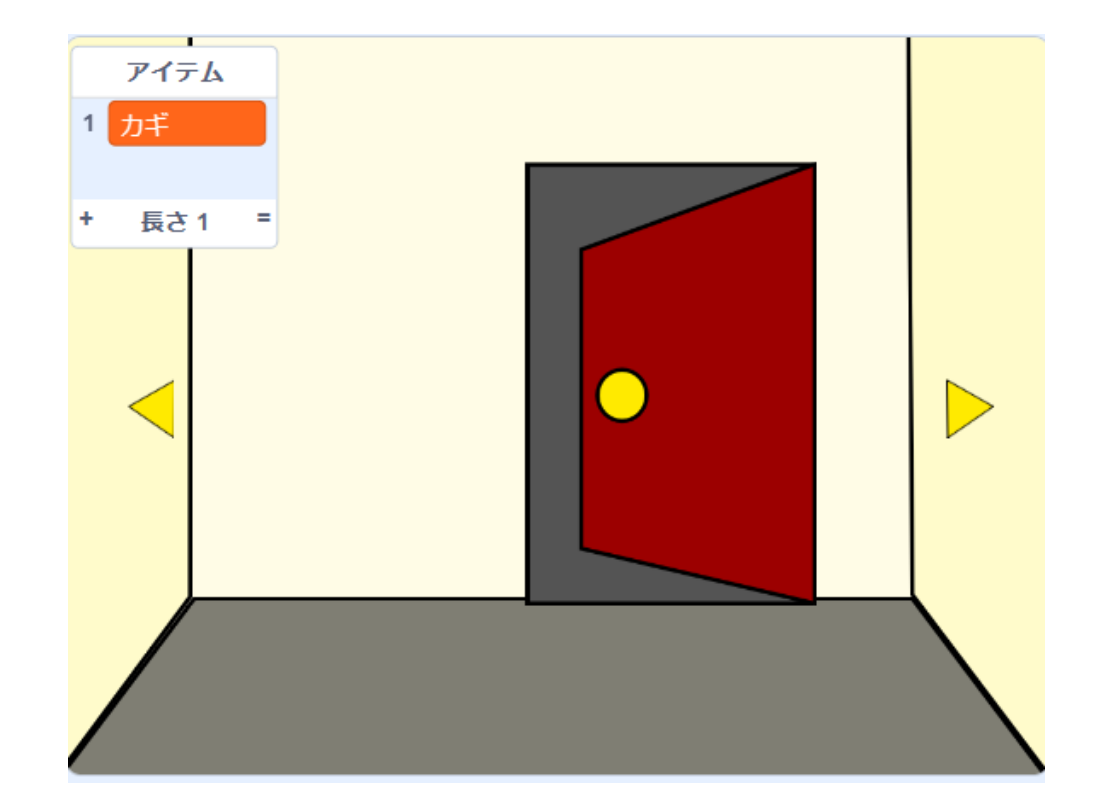

## ②ドアと鍵などのアイテムを作ろう

#### まず、ドアを用意しよう! □と〇を使って作ろう!

| スプライト<br>名前<br>表示する<br>○ Ø<br>描<br>本<br>本<br>本<br>本<br>本<br>さ<br>本<br>さ<br>本<br>さ<br>た<br>さ<br>さ<br>一<br>前<br>き<br>・<br>、<br>、<br>、<br>、<br>、<br>、<br>、<br>、<br>、<br>、<br>、<br>、<br>、 |              |       | /           |
|----------------------------------------------------------------------------------------------------|--------------|-------|-------------|
| 表示する 大きさ 向き   O Ø ・   Hall ✓                                                                                                    | <b>1</b> y y | ↔ x x | スプライト<br>名前 |
| ★                                                                                                    | 向き<br>1      | 大きさ   | 表示する        |
| 描< ノ                                                                                                    | *            |       |             |
|                                                                                                    |              |       |             |
|                                                                                                    |              |       |             |

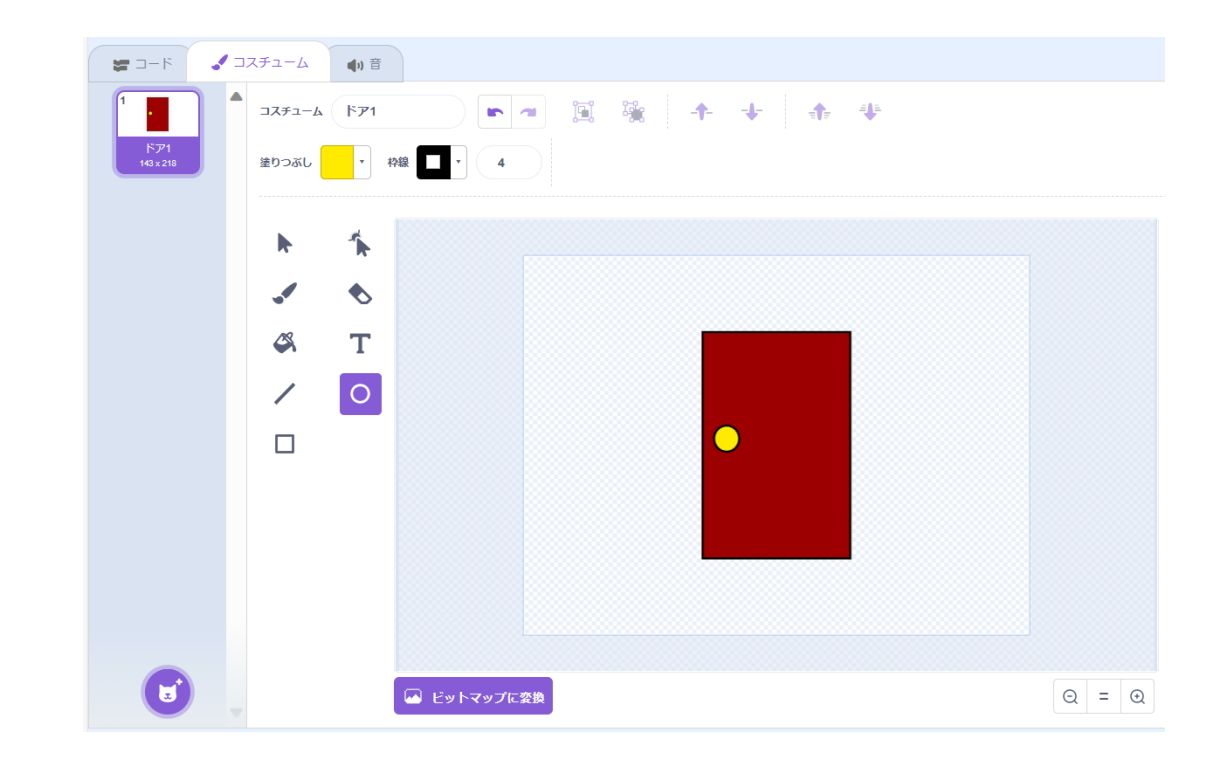

## ②ドアと鍵などのアイテムを作ろう ドアを複製して、空いているコスチュームを作ろう

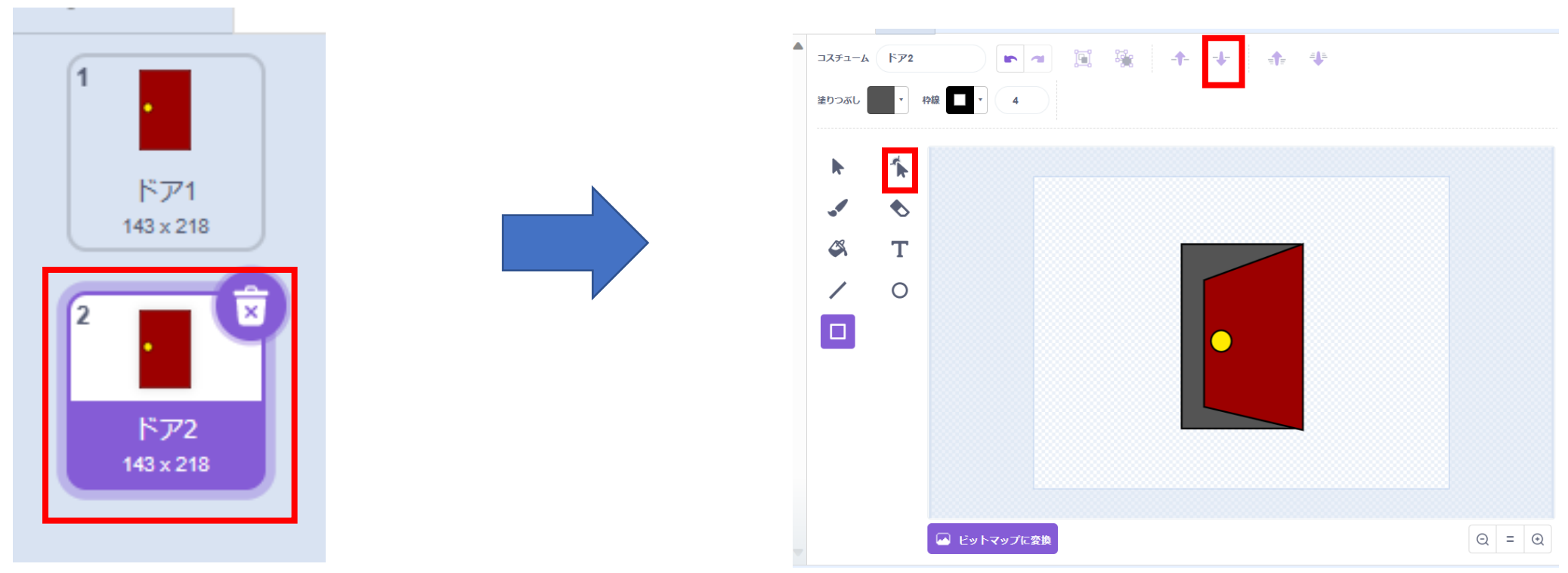

## ②ドアと鍵などのアイテムを作ろう コスチュームをドアを閉じている状態にしよう

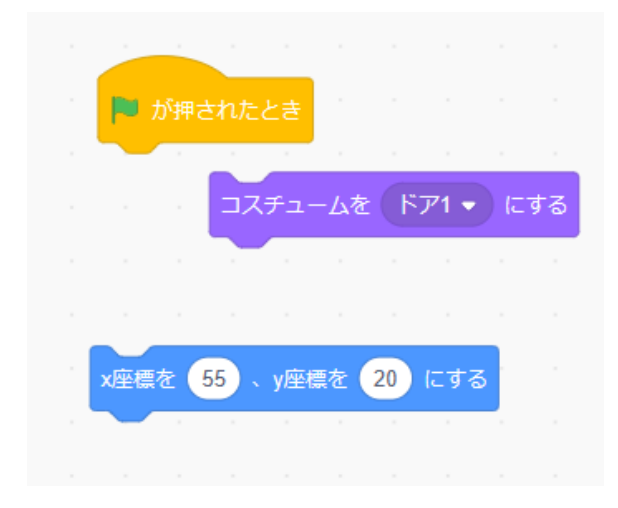

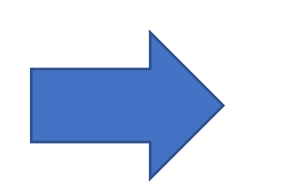

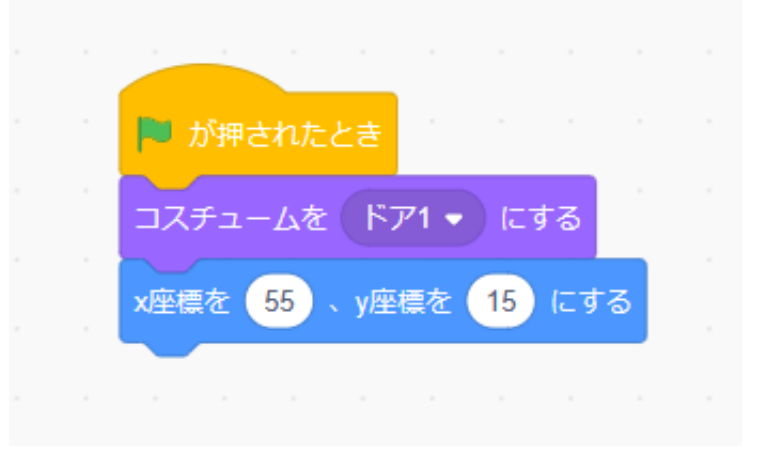

## ②ドアと鍵などのアイテムを作ろう 背景が「前」のときに表示できるようにしよう

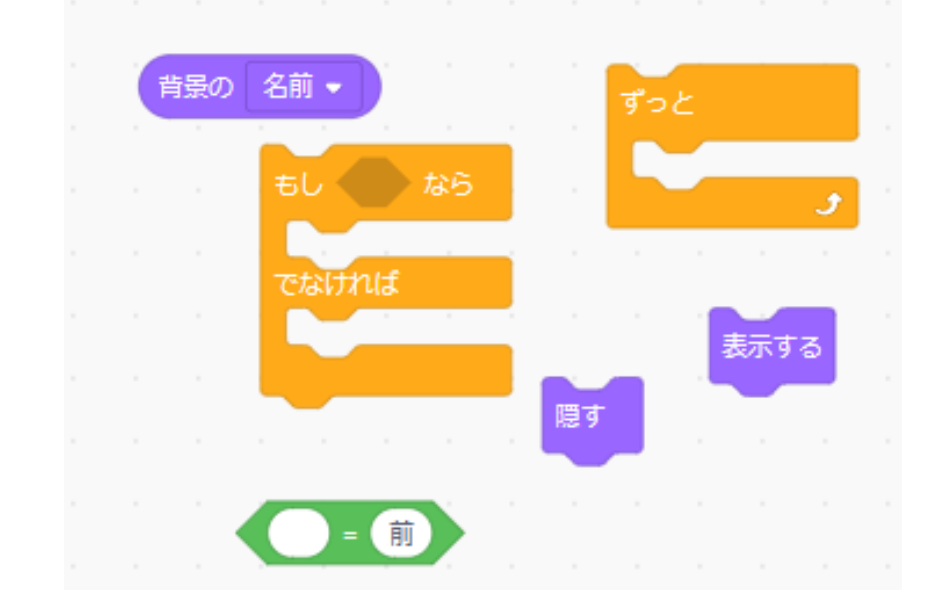

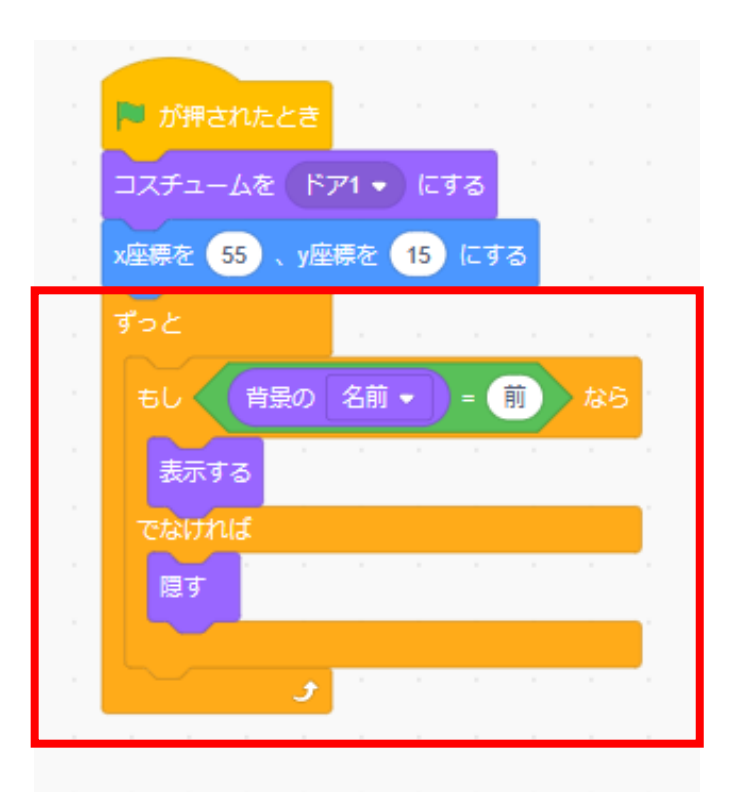

## ②ドアと鍵などのアイテムを作ろう

#### スプライトの名前を「ドア」にし よう

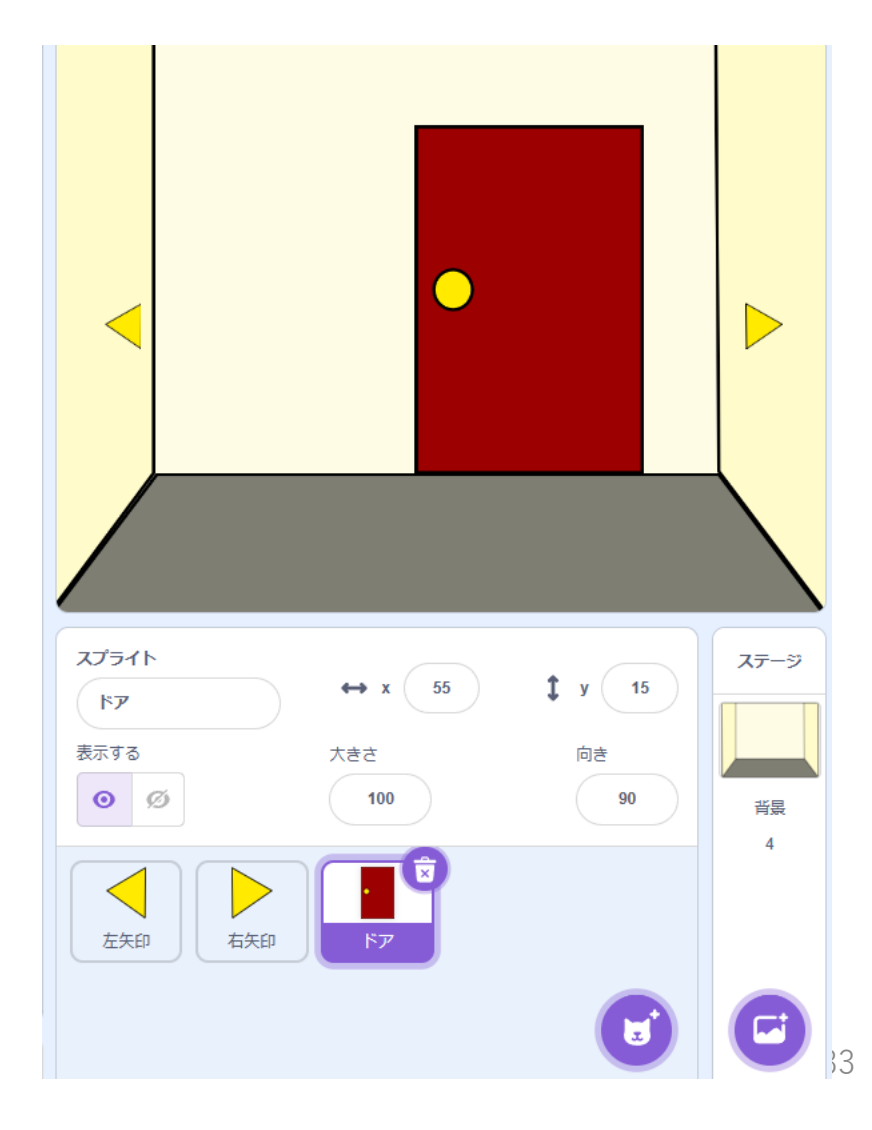

### ②ドアと鍵などのアイテムを作ろう 左右の矢印を押してドアが出たり出なかったりするかな?

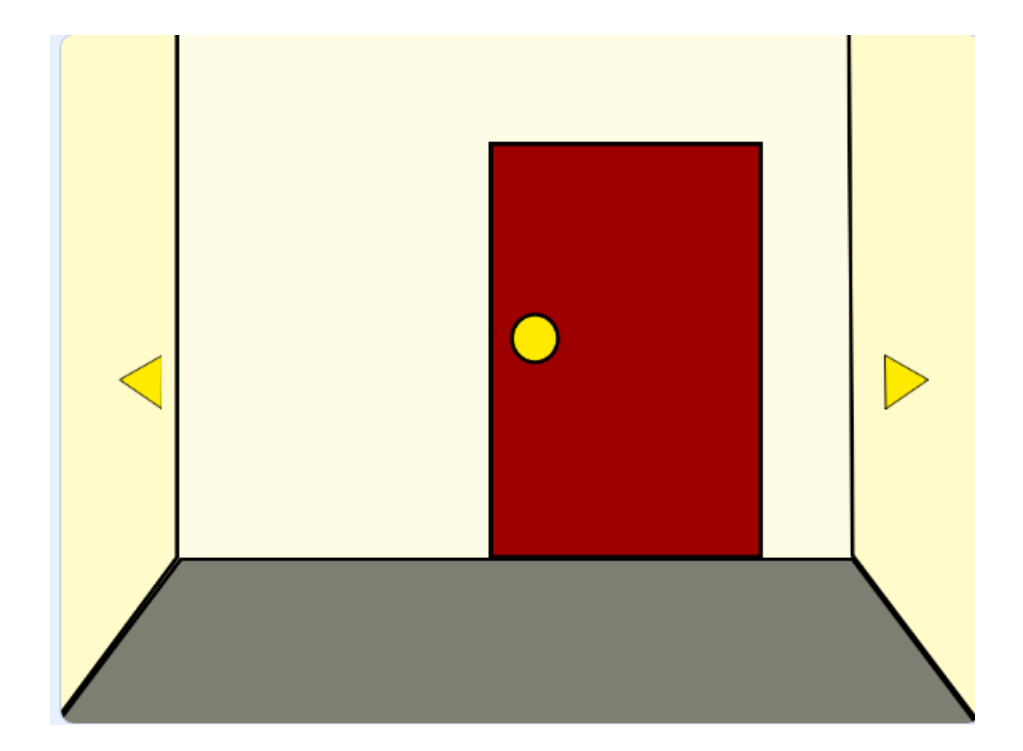

## ②ドアと鍵などのアイテムを作ろう

#### 次は鍵を作ろう 検索で「key」にすると探しやすいよ!

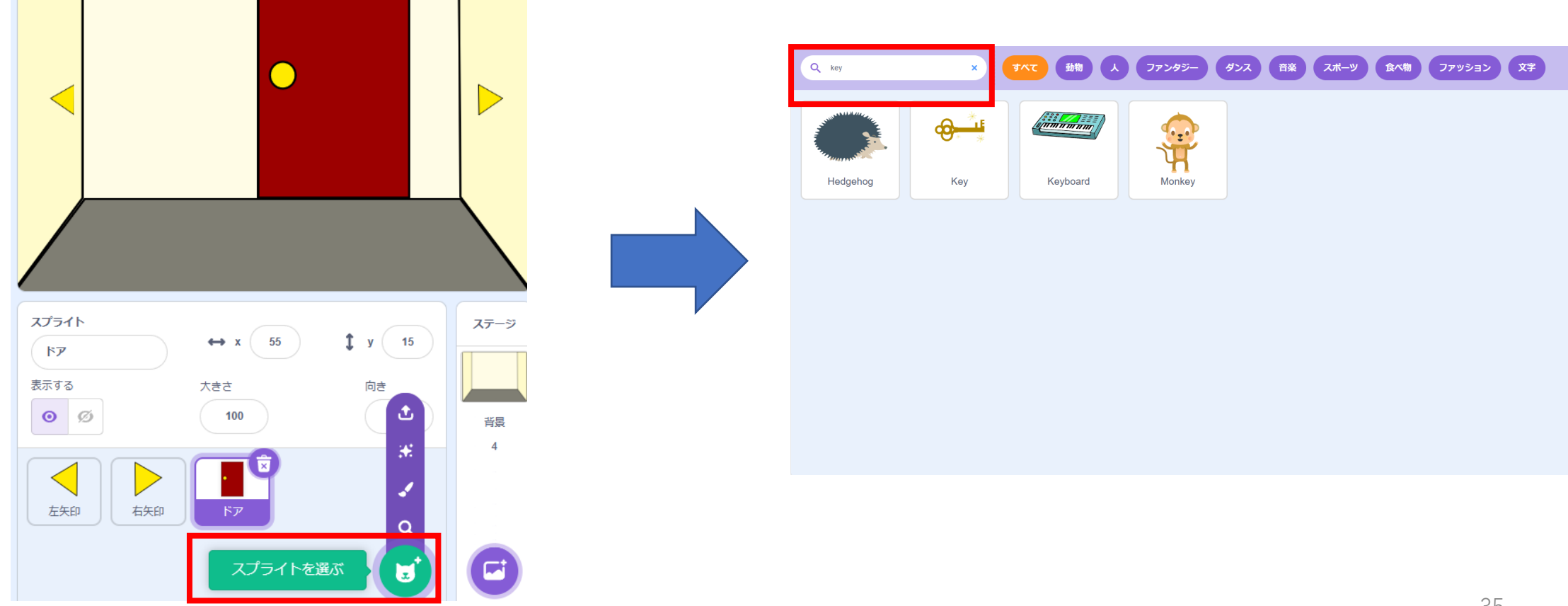

## ②ドアと鍵などのアイテムを作ろう 鍵もドアと同じようなコードにしよう!

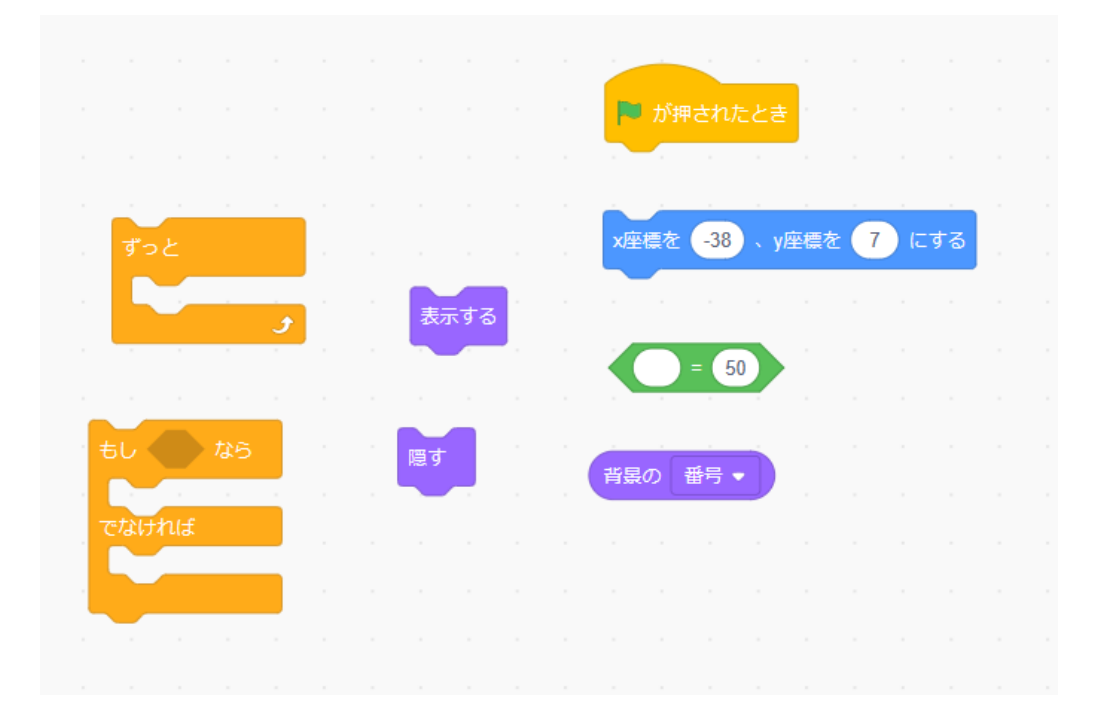

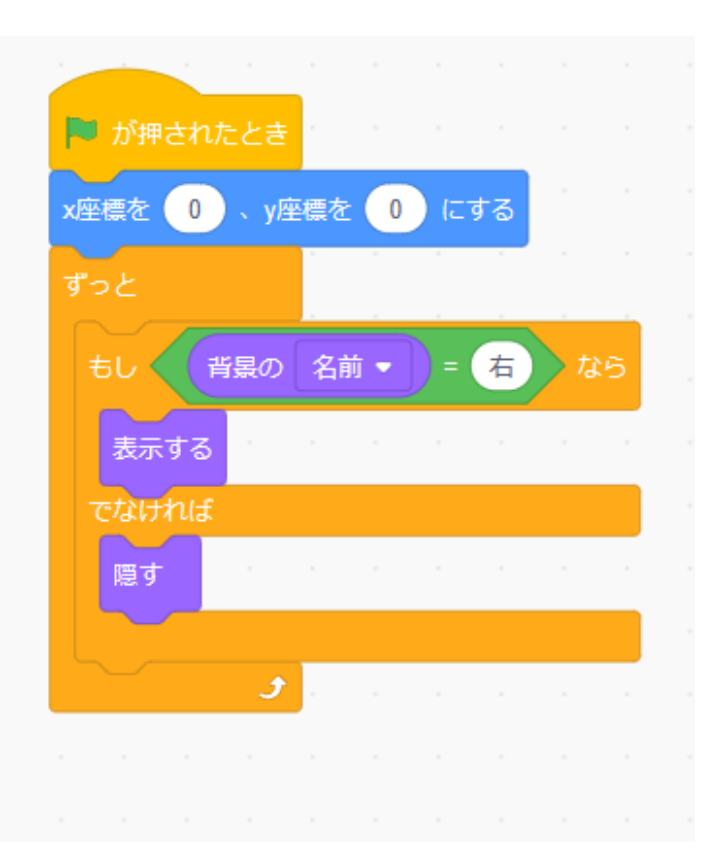
# ②ドアと鍵などのアイテムを作ろう 右の部屋にだけ鍵が出るようになったかな?

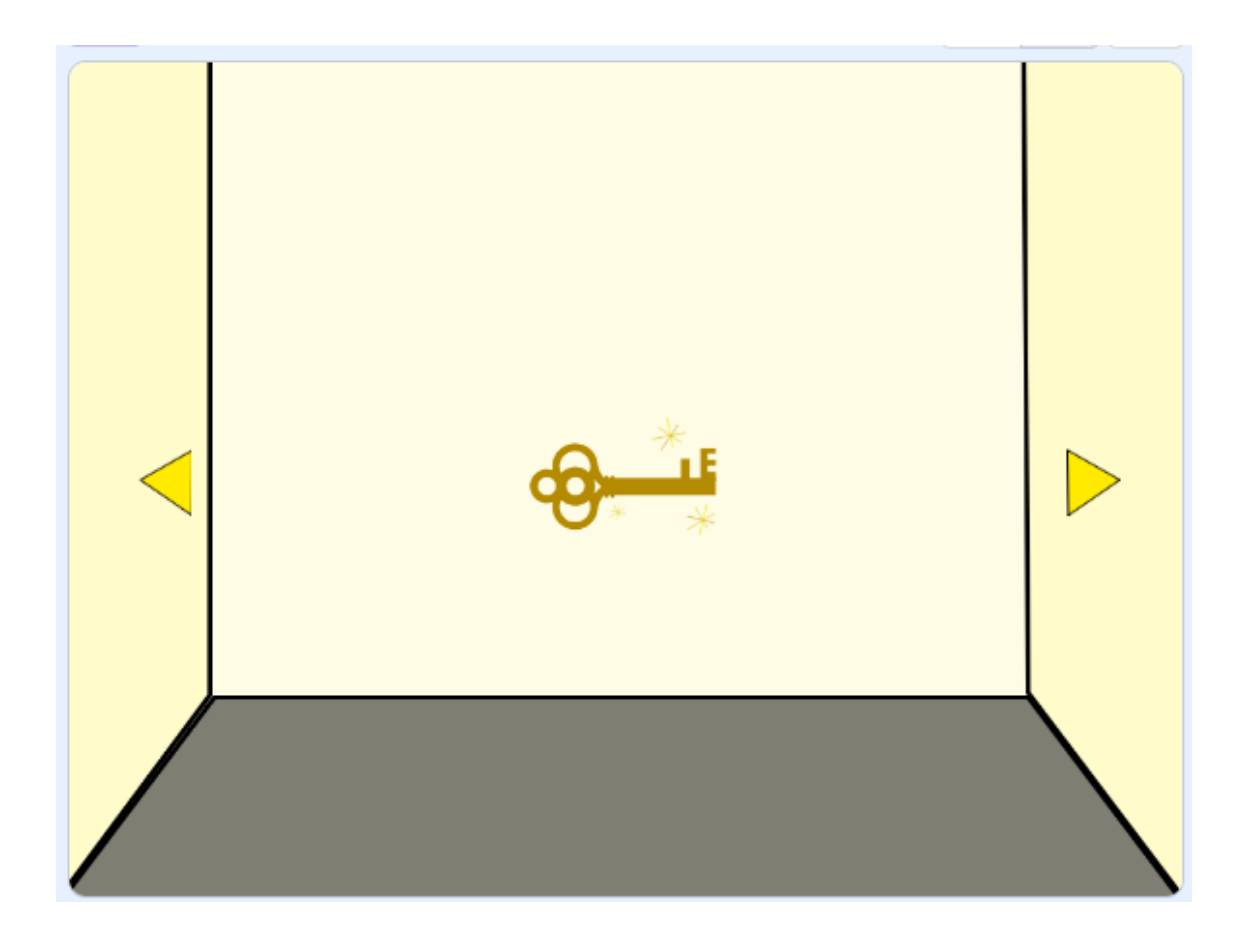

# ②ドアと鍵などのアイテムを作ろう

### リストで「アイテム」を作ろう

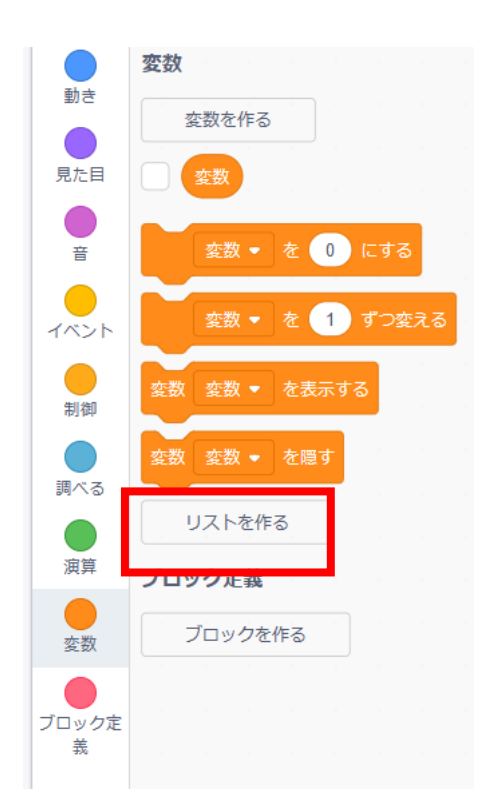

| 新しいリスト 🗙                                               |
|--------------------------------------------------------|
| 新しいリスト名:                                               |
| アイテム                                                   |
| <ul> <li>● すべてのスプライ ○ このスプライト</li> <li>ト用のみ</li> </ul> |
| キャンセルOK                                                |

. پر ایک

# ②ドアと鍵などのアイテムを作ろう リストで「アイテム」を作ろう

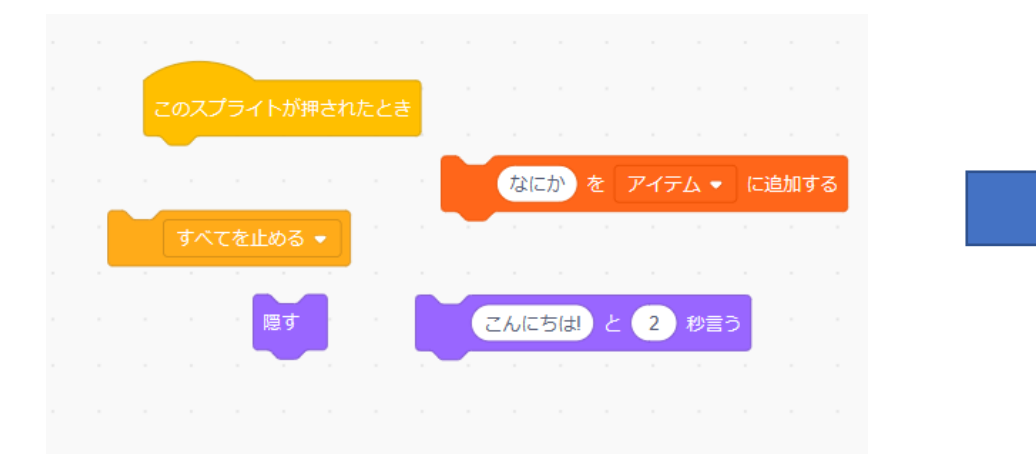

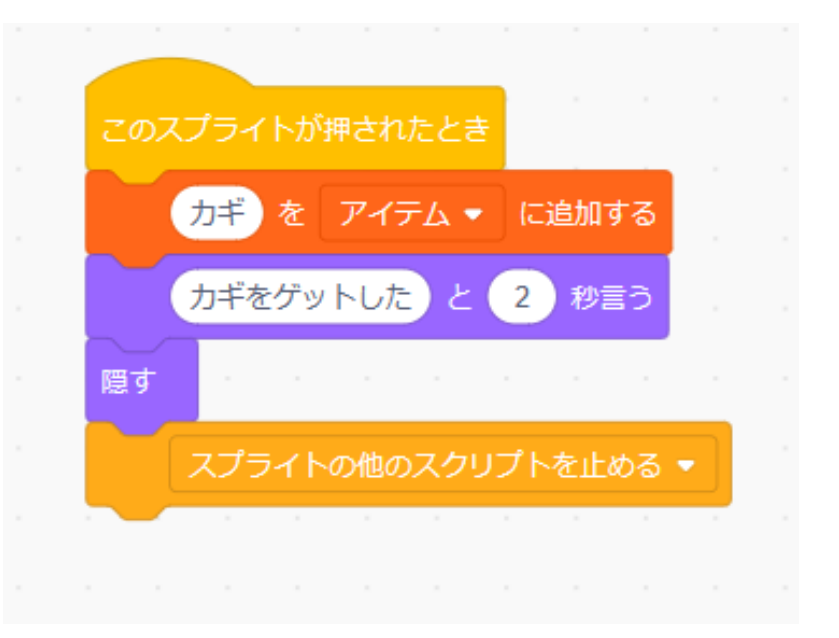

小西プログラミングオンライン塾

# ②ドアと鍵などのアイテムを作ろう リストが画面に出て、カギをクリックしたらリストに入ったか な?

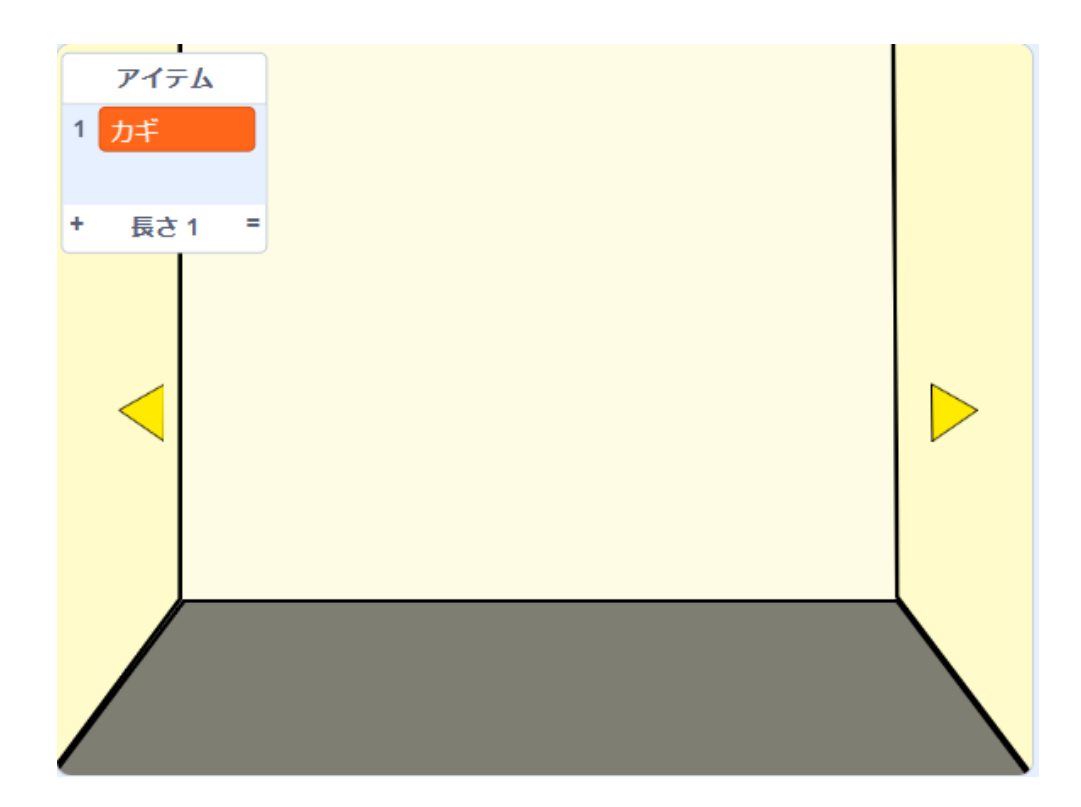

# ②ドアと鍵などのアイテムを作ろう リストで「アイテム」を作ろう

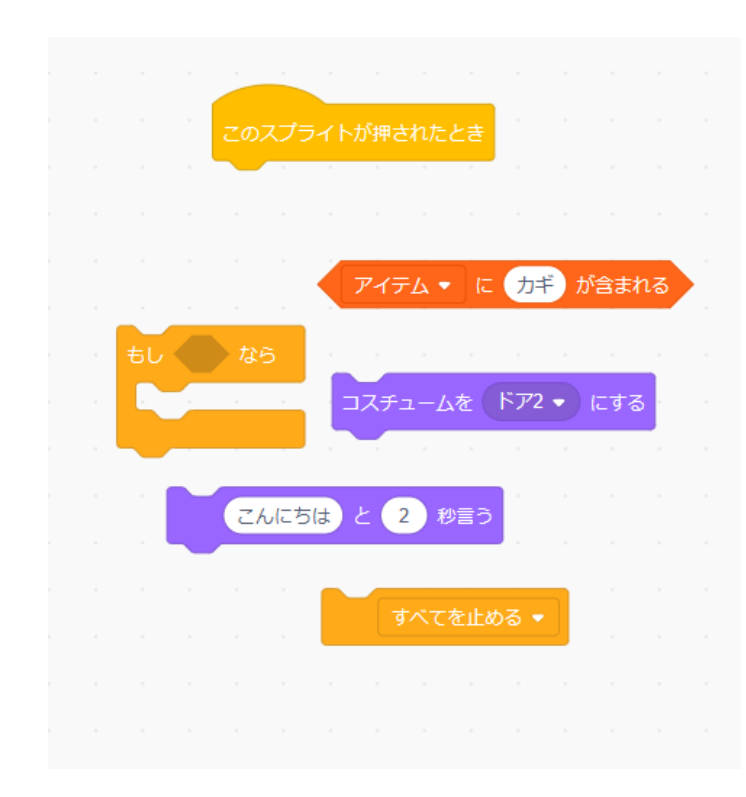

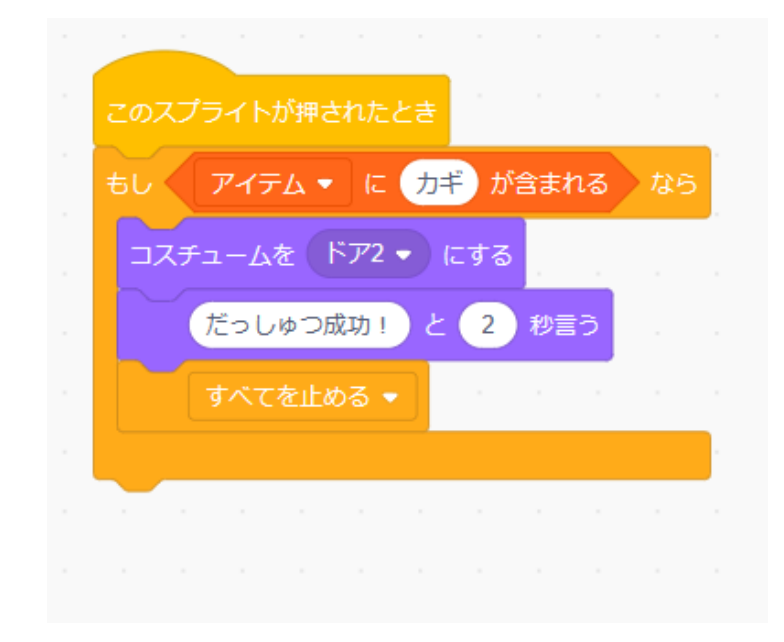

# ②ドアと鍵などのアイテムを作ろう カギがリストにあったらドアが開くようになったかな?

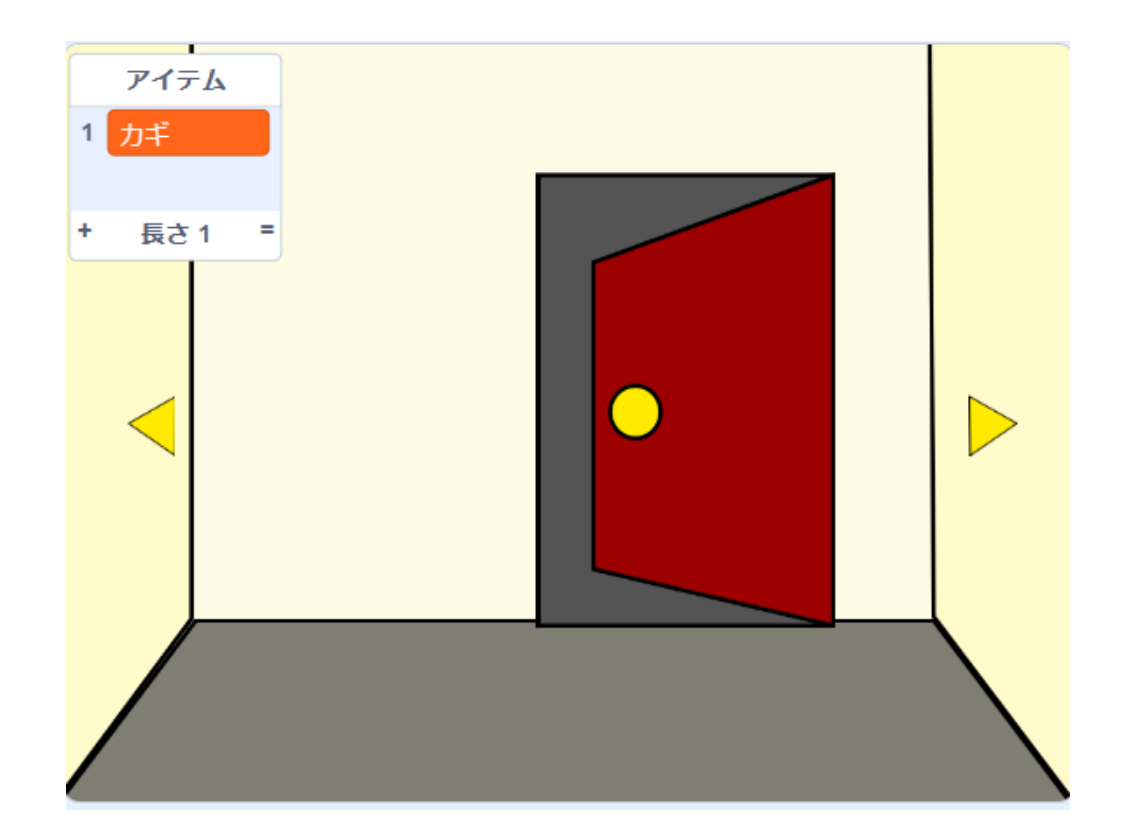

# ②ドアと鍵などのアイテムを作ろう 旗を押したらリストの中を全て消すようにしよう

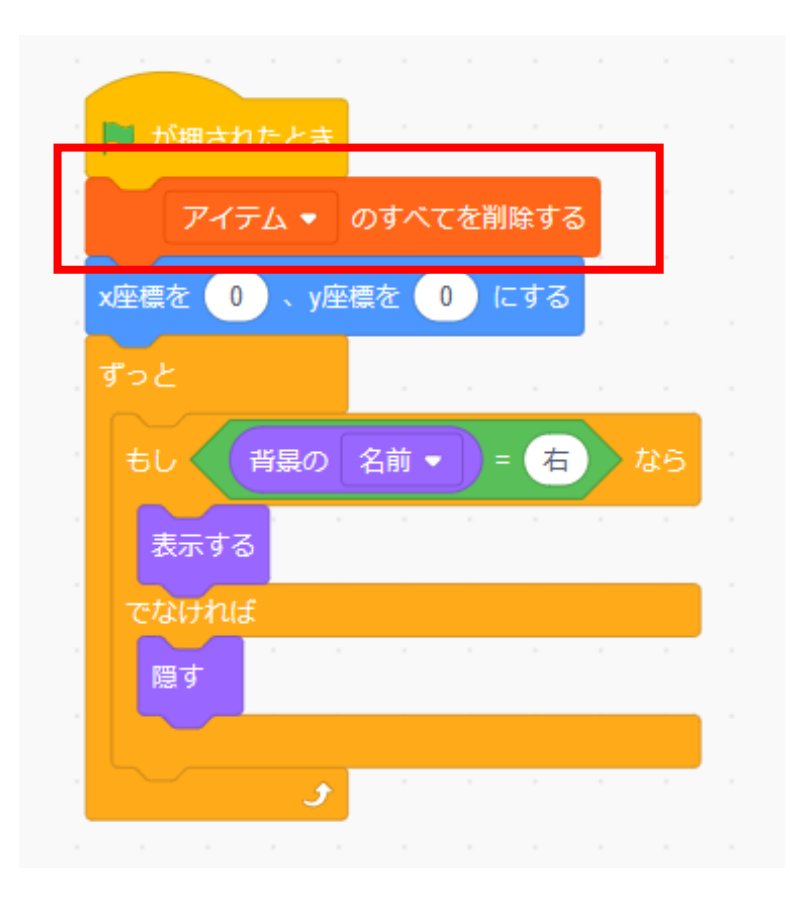

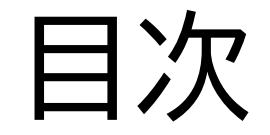

# ①背景を作ろう

# ②ドアと鍵などのアイテムを作ろう

③暗号を作ろう

④ヒントを作ろう

小西プログラミングオンライン塾

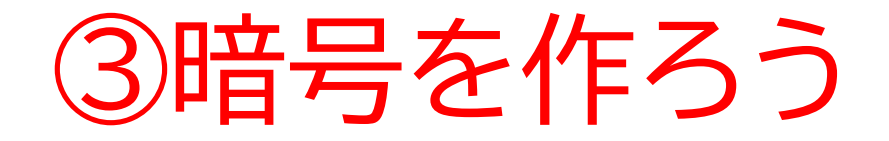

#### このページでは鍵を置くスプラ イトを用意するよ

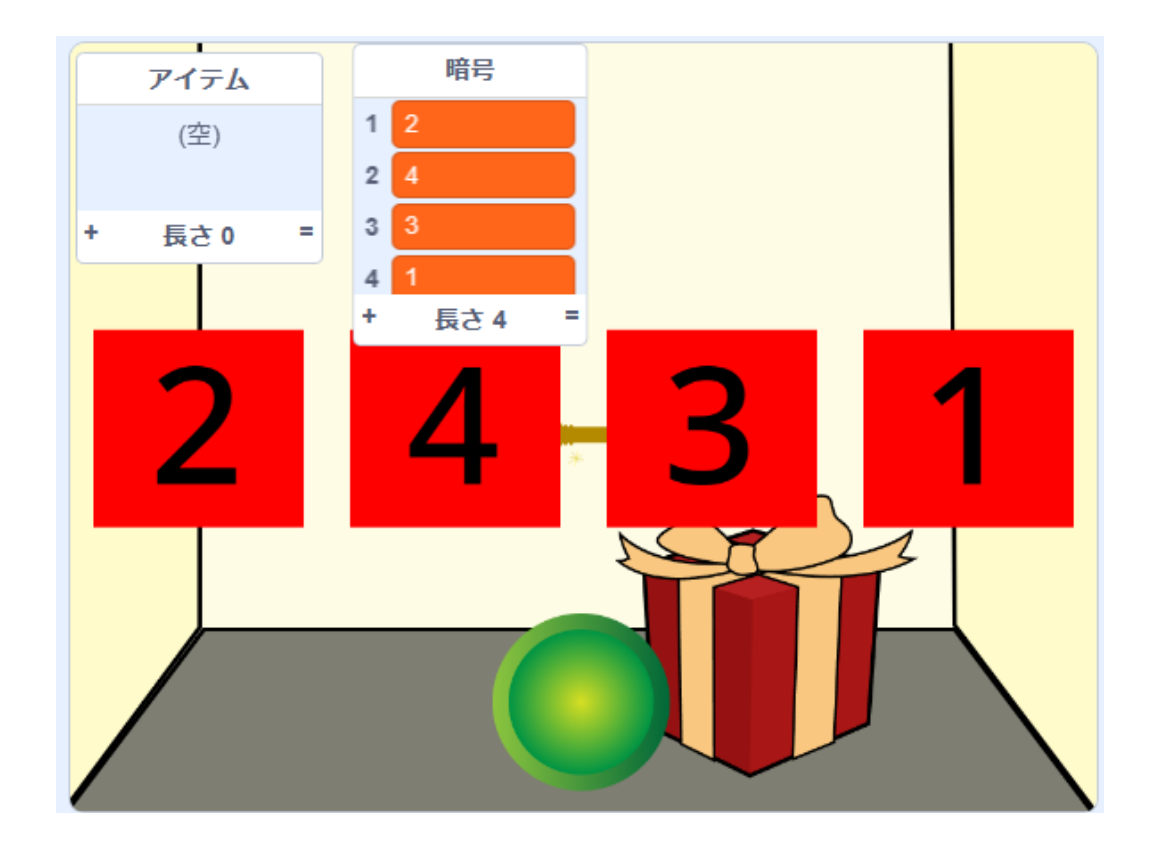

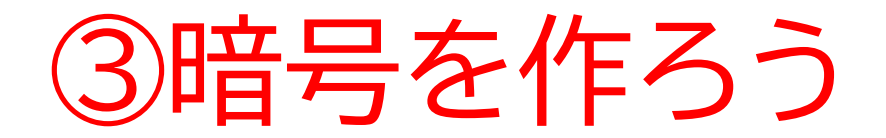

#### コスチュームでカギを入れるものを選ぼう!

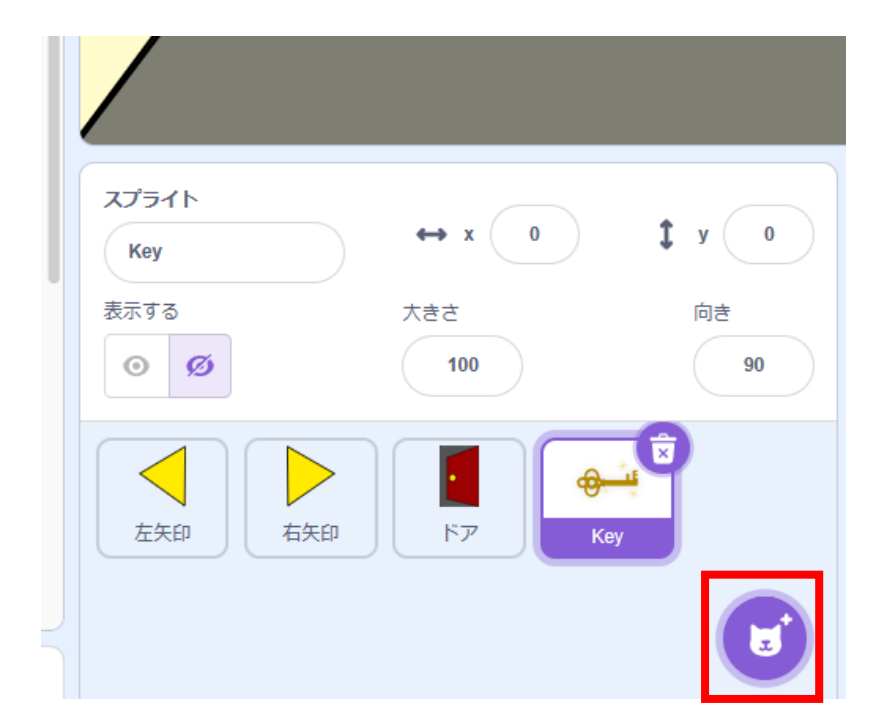

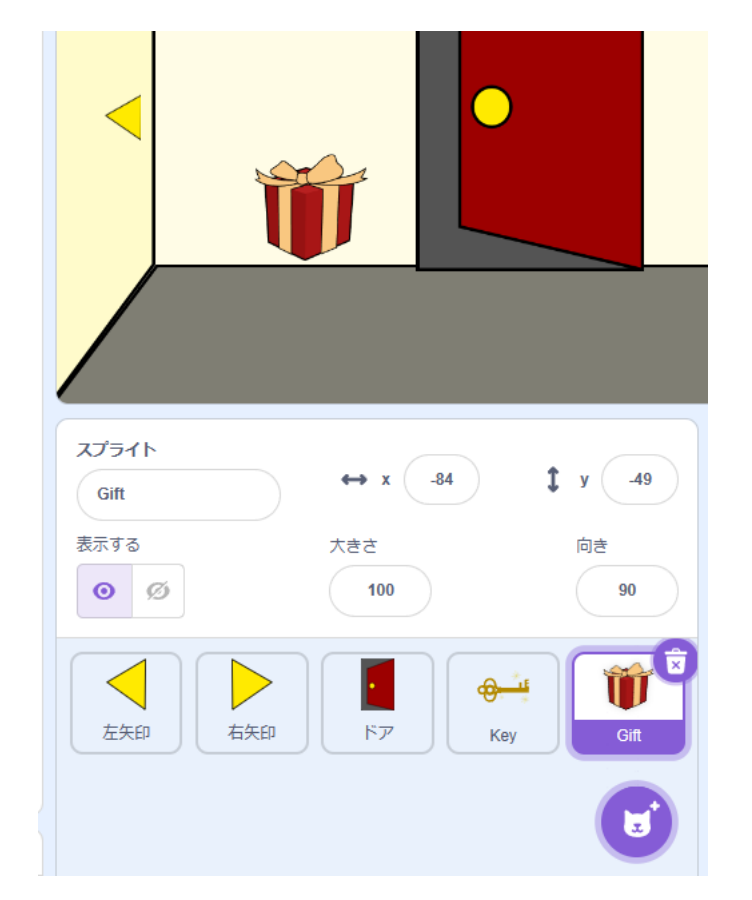

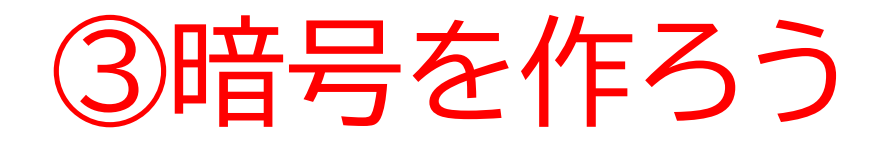

### コスチュームで同じものを2つ用意しよう 名前を1つは「close」、もう一つを「open」にしよう

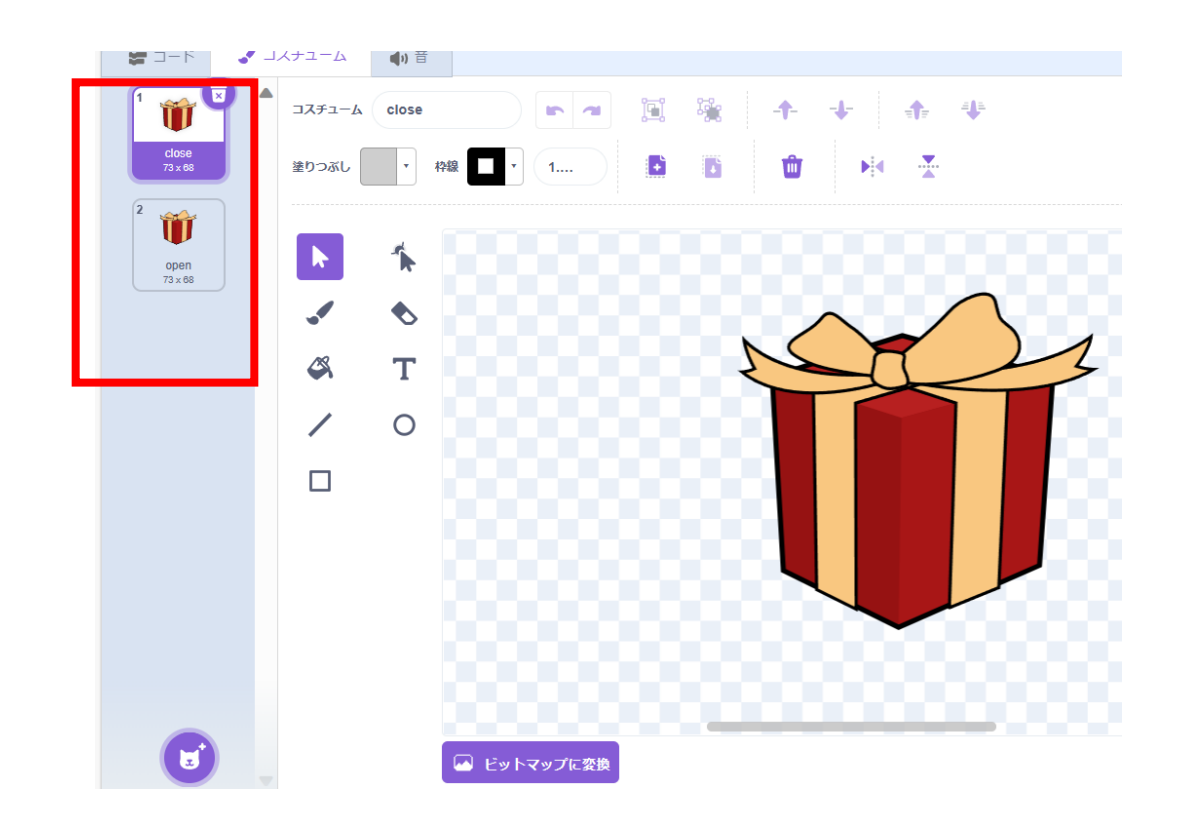

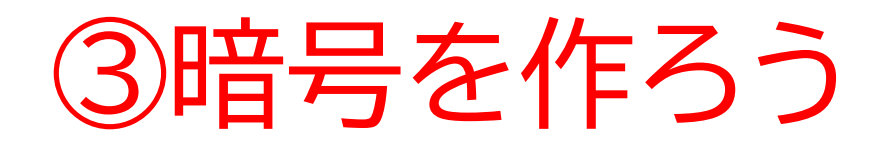

### 「open」のほうのリボンを外そう! マウスでリボンを選択して「Back space」で消せるよ!

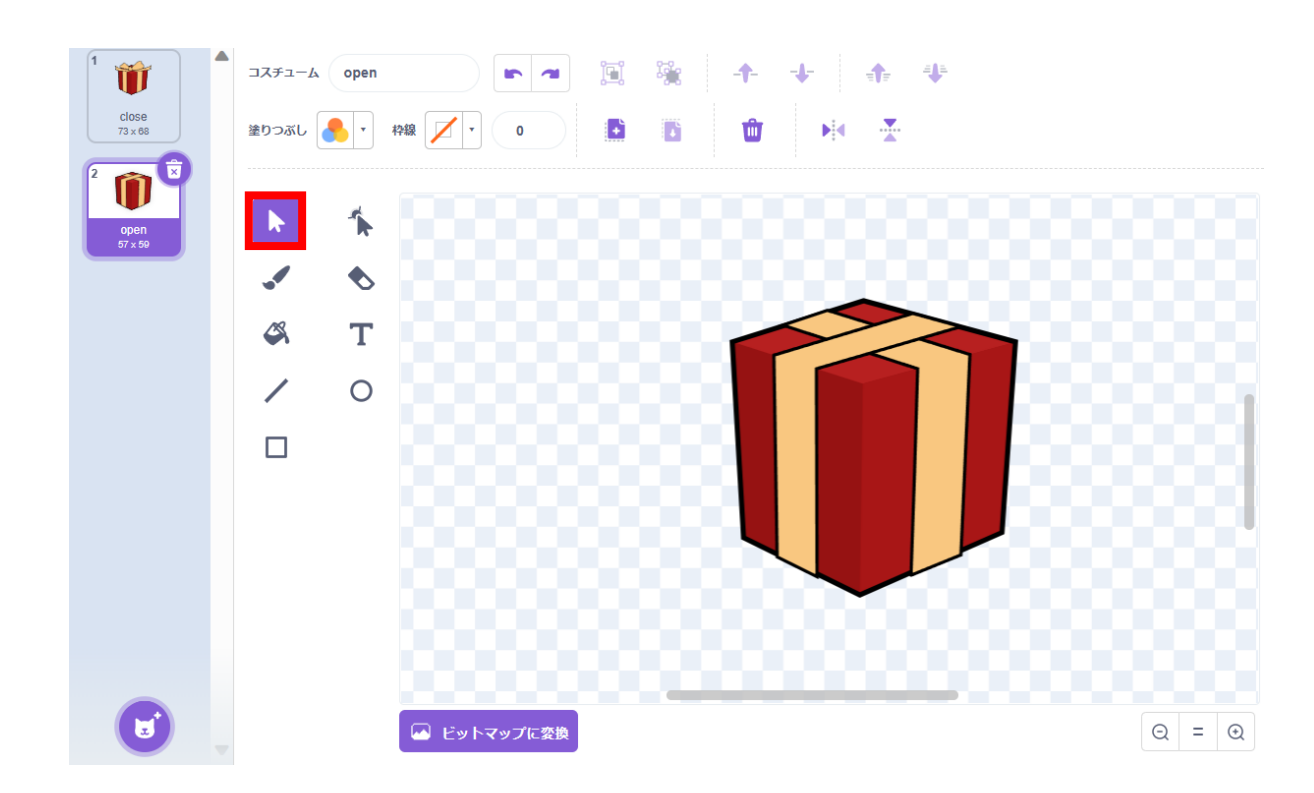

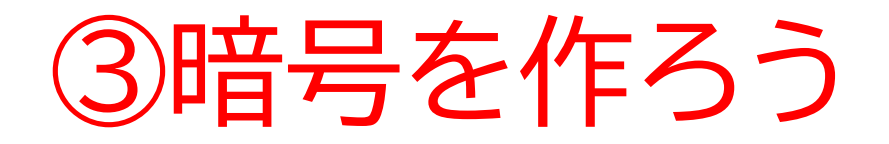

### ドアのコードをドラッグ&ドロップしてgiftにコピーしよう

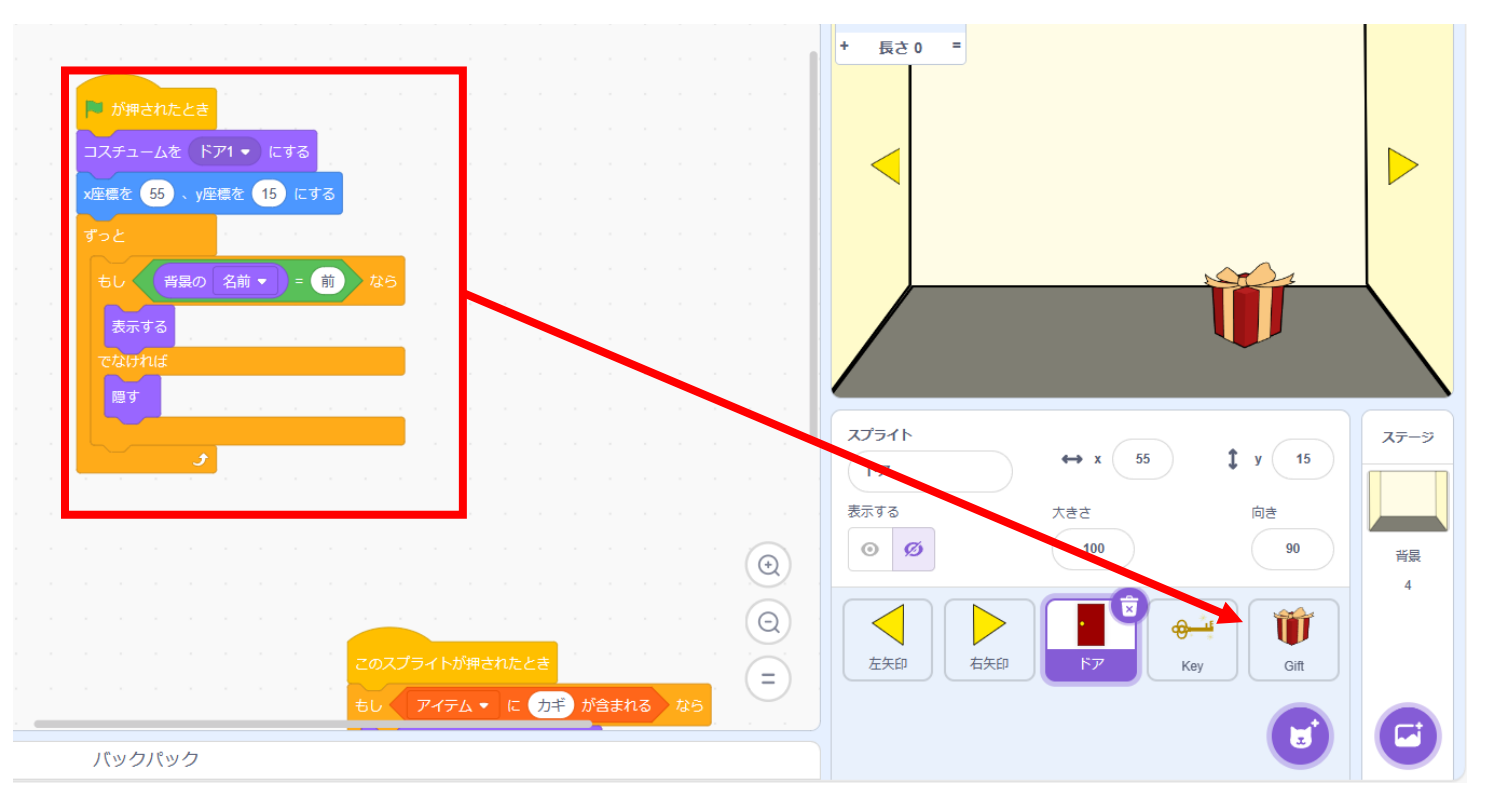

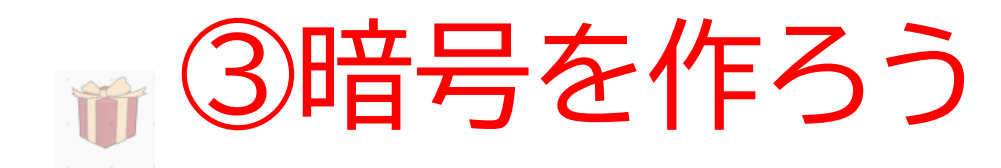

#### コピー出来たら右の内容に修正しよう

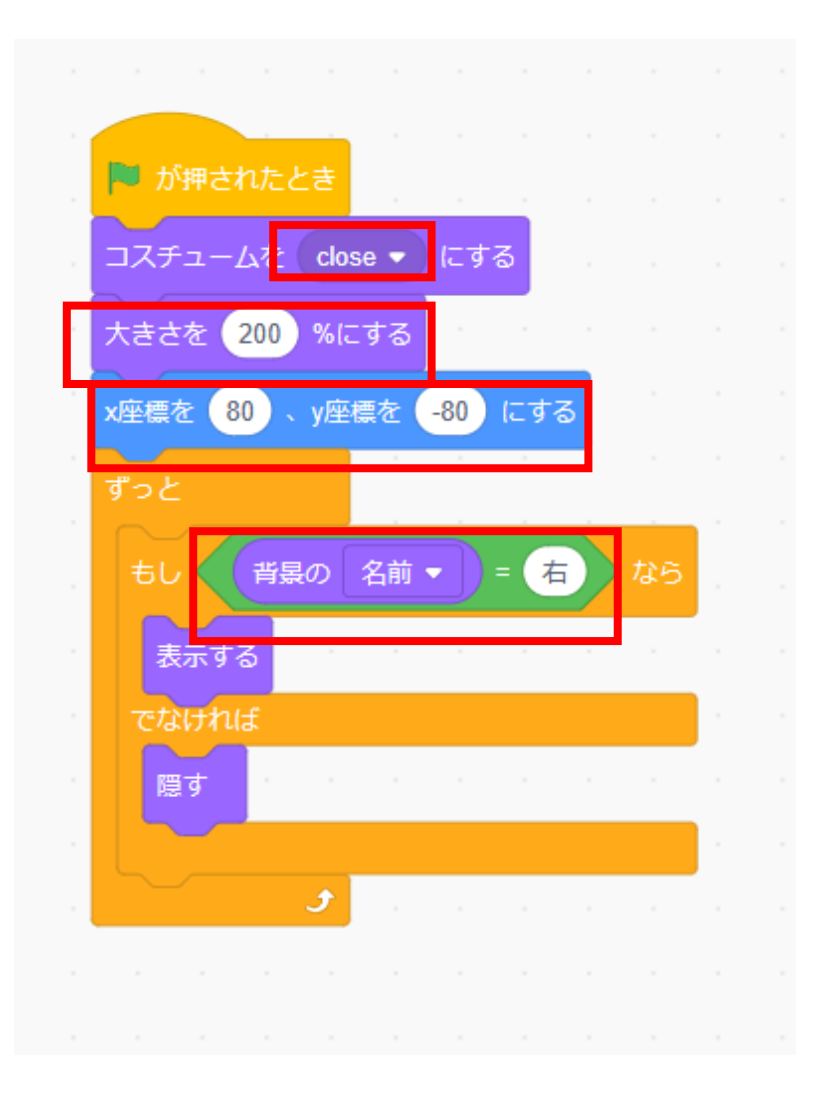

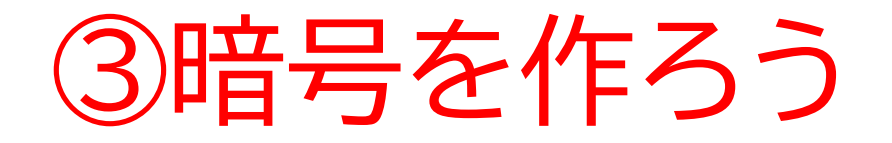

## 今度は暗号を作っていこう!コスチューム名は「1」にしよう

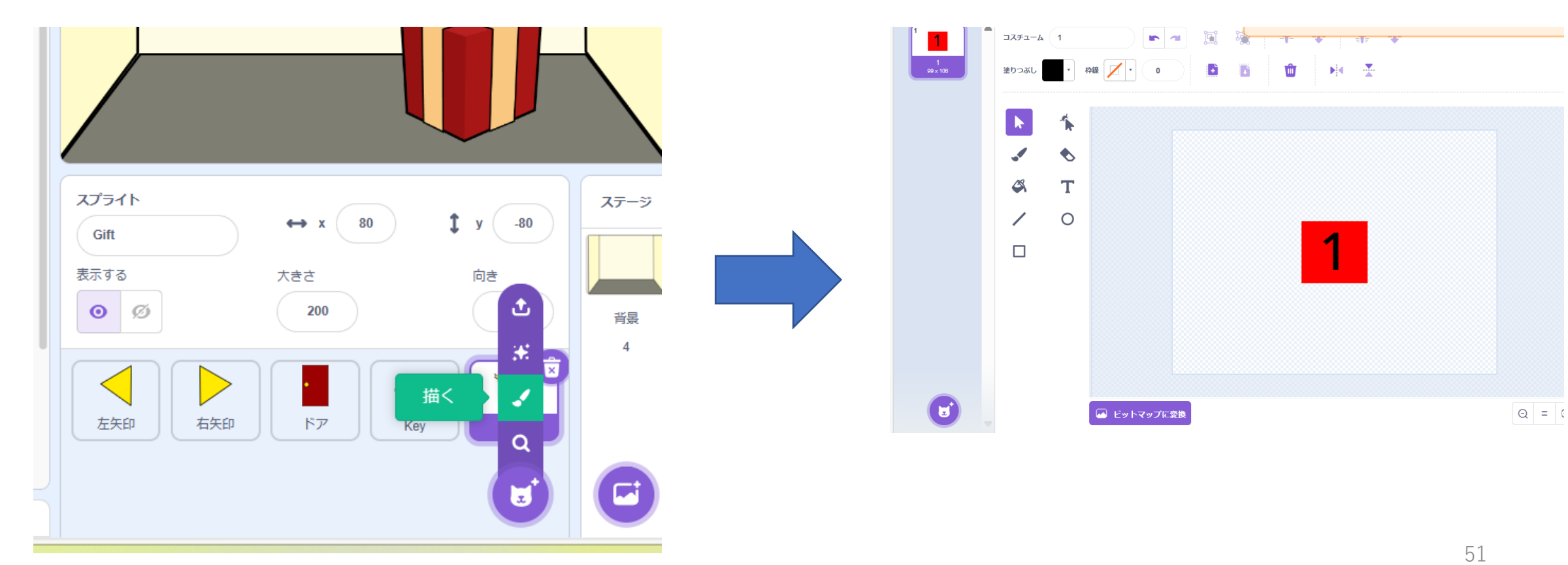

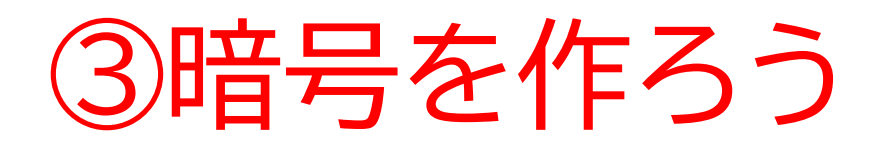

1から9まで作ろう 複製をしてそのあとに番号を変えるとスムーズに できるよ

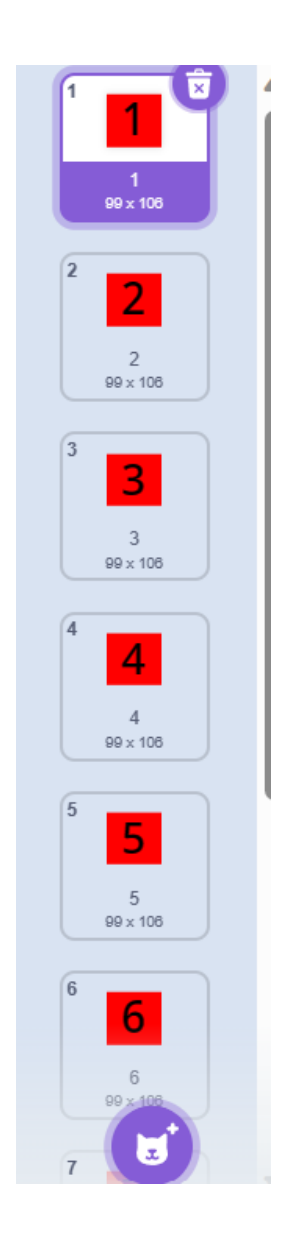

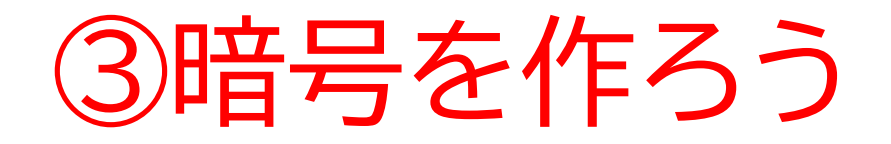

### 「操作」という変数を新たに作ろう!

| 新しい変数               | ×          |
|---------------------|------------|
| 新しい変数名:             |            |
| 操作                  |            |
| ◎ すべてのスプライ ○ このスプラ- | <u>۲</u> ト |
| ト用のみ                |            |
| キャンセル               | ок         |

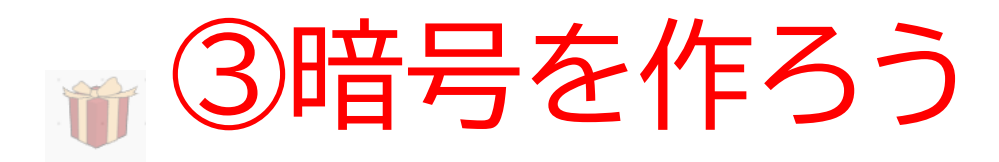

### 変数をコードに追加しよう

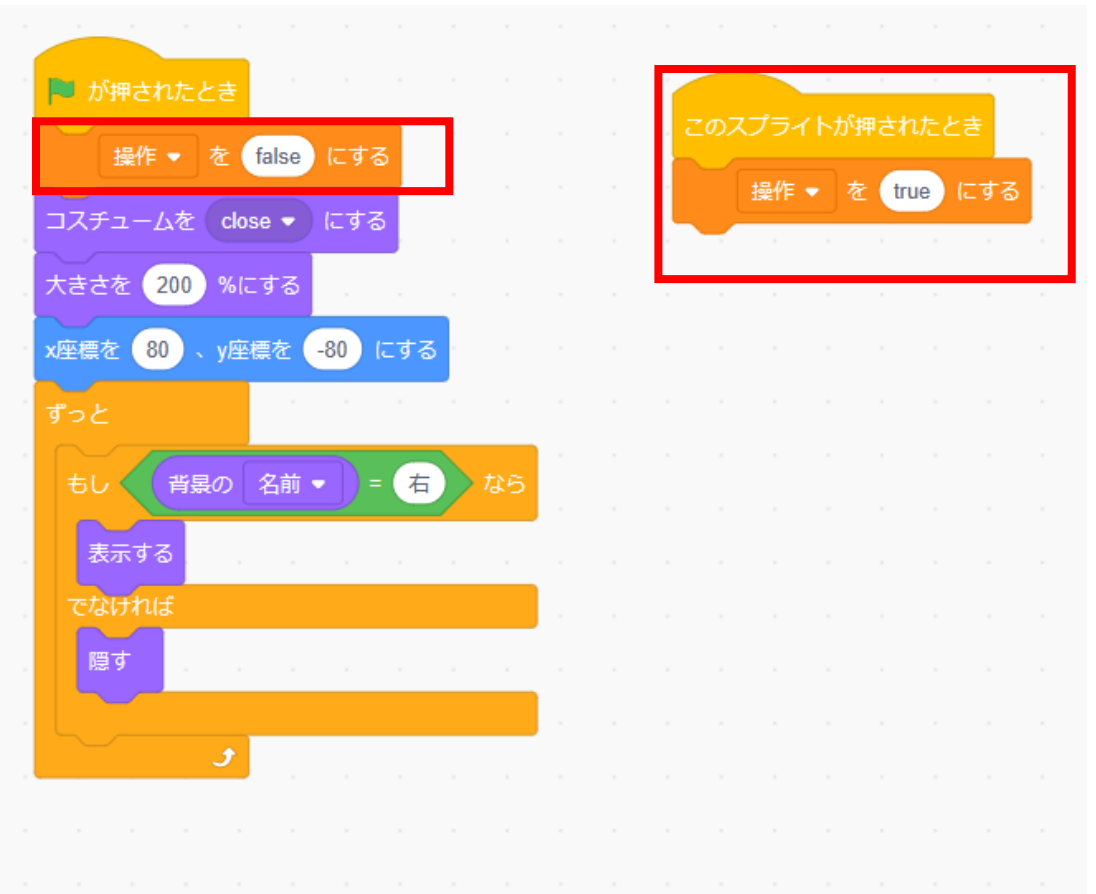

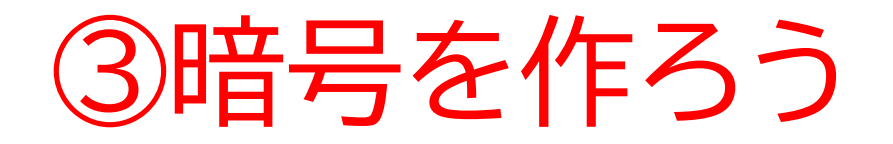

### 旗を押して動作を確認してみよう 確認出来たら「変数」の☑を押して変数を非表示にしよう

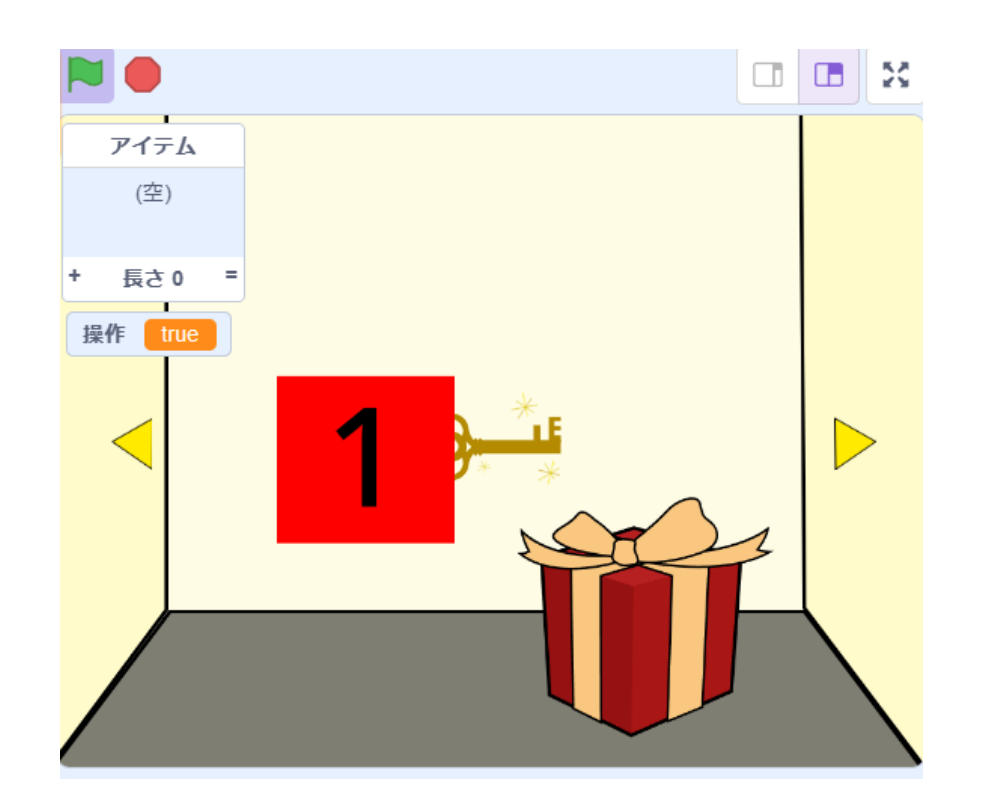

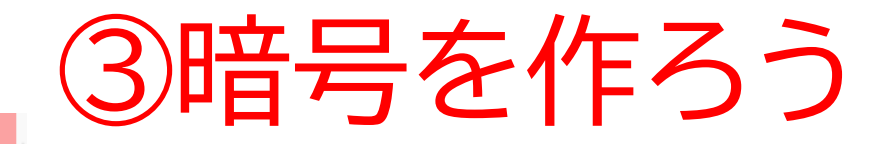

#### 操作するときに暗号を表示するようにしよう

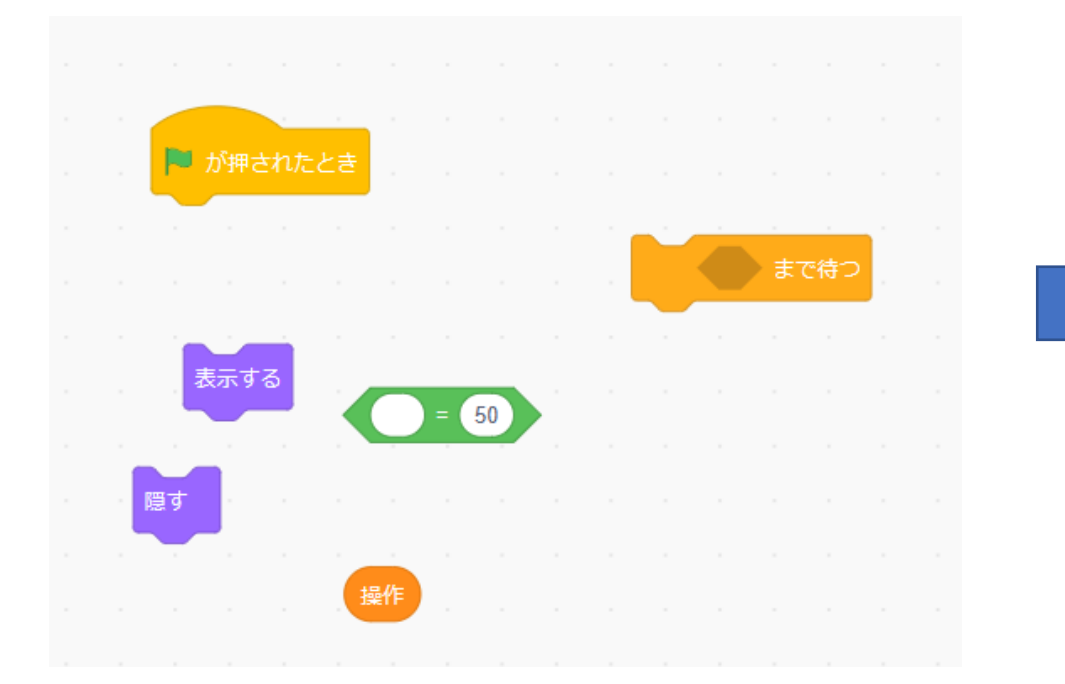

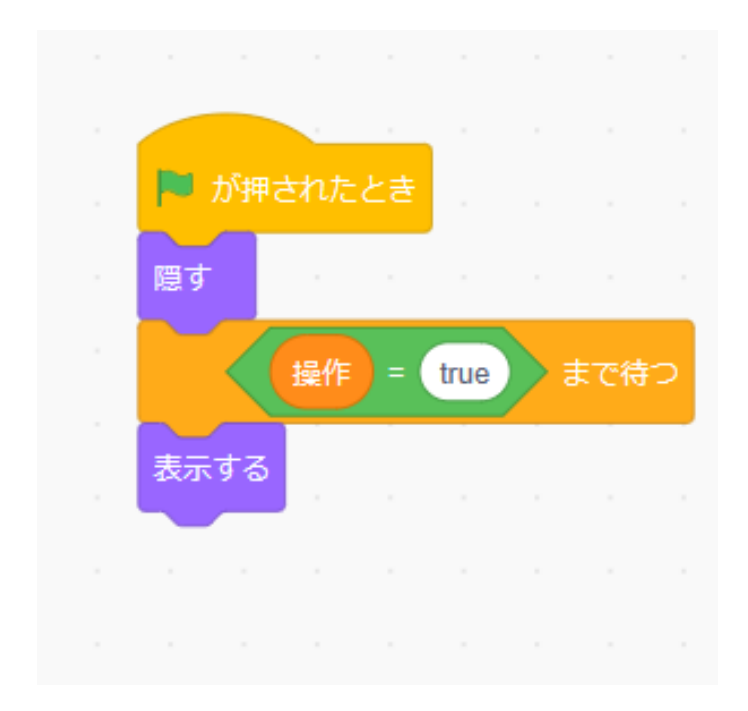

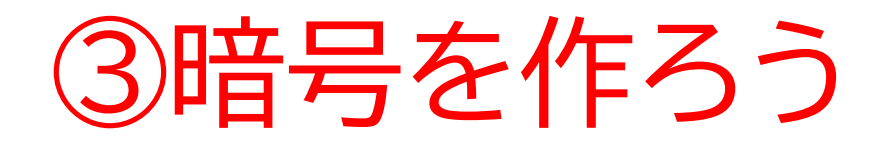

#### giftを押したら暗号が出てくるようになったかな? 何回か旗を押して暗号が消えないときがあったら暗号のコードに 「〇秒待つ」のコードを付け加えよう

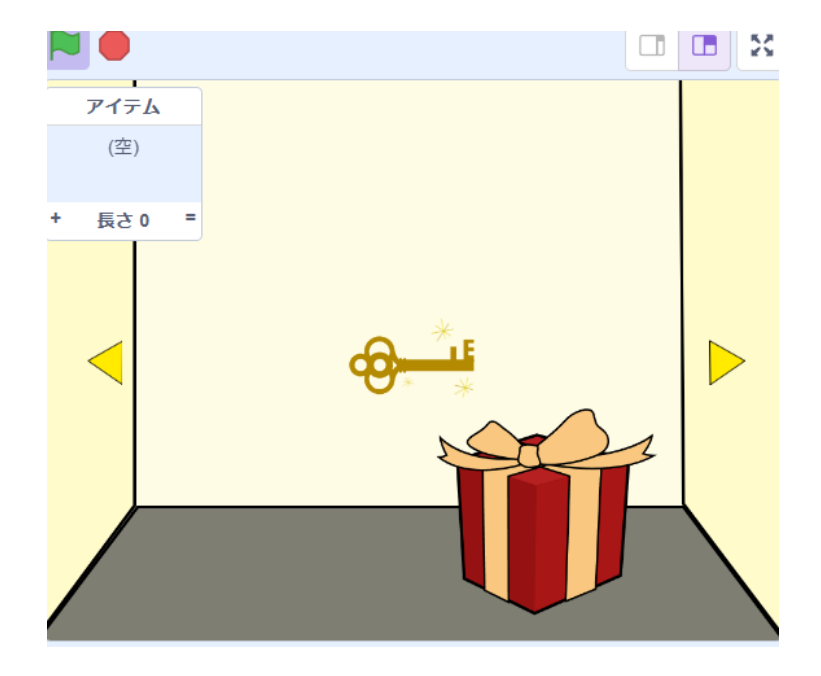

小西プログラミングオンライン塾

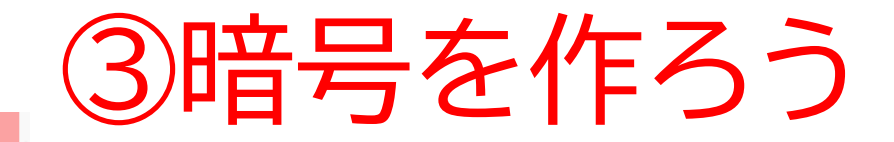

#### 操作するときに暗号を表示するようにしよう

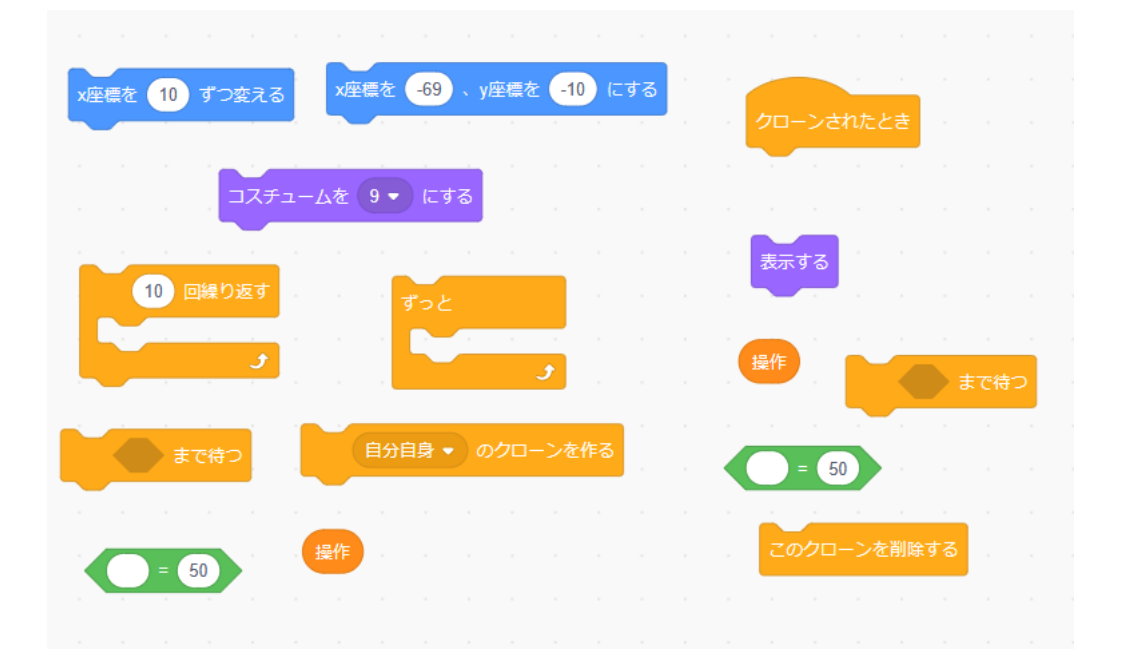

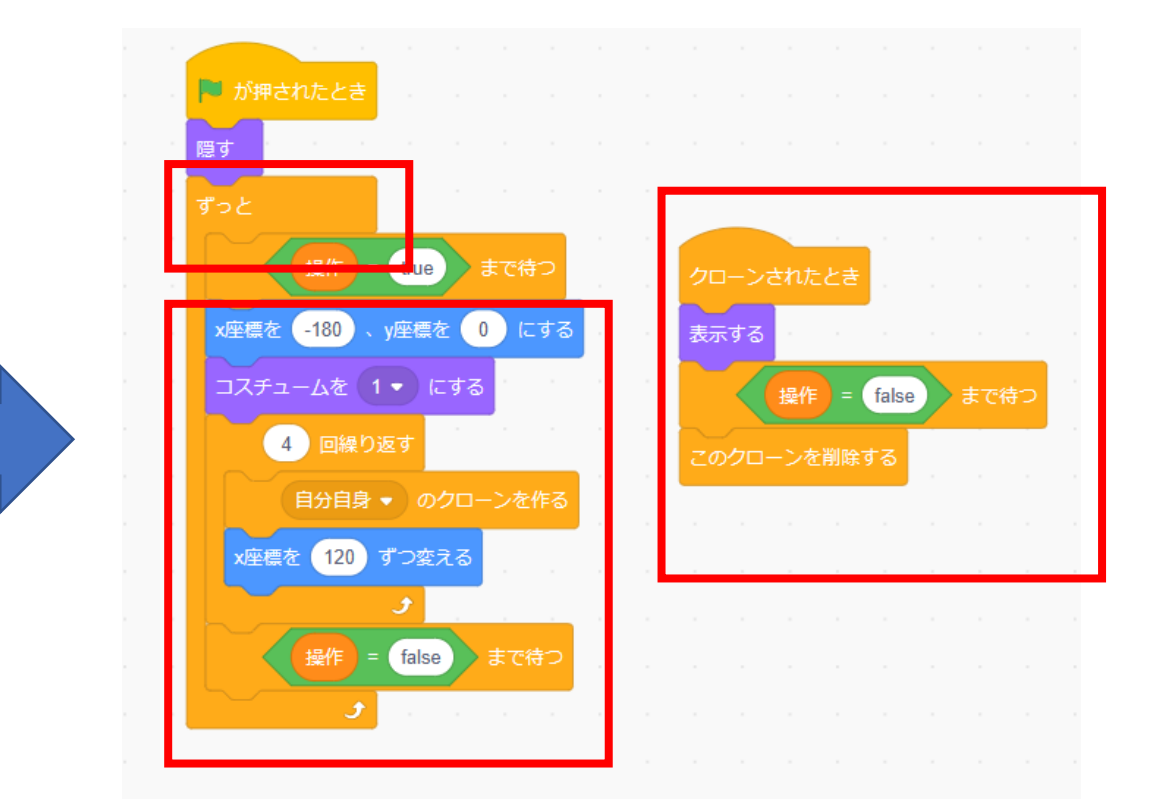

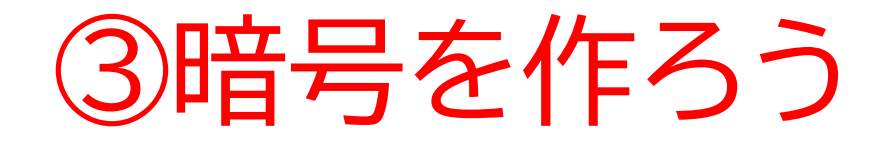

#### 旗を押してちゃんと表示されるか確認しよう

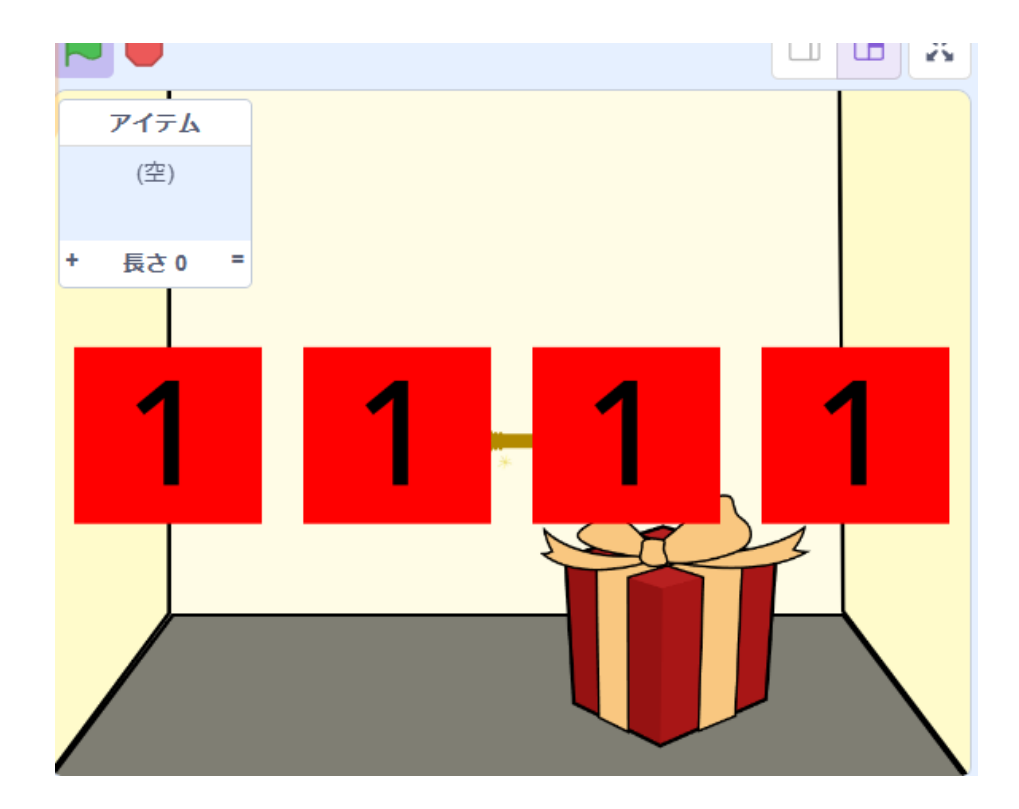

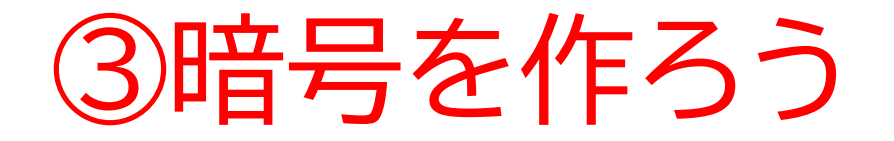

### ボタンのスプライトを用意しよう(名前も変えておこう)

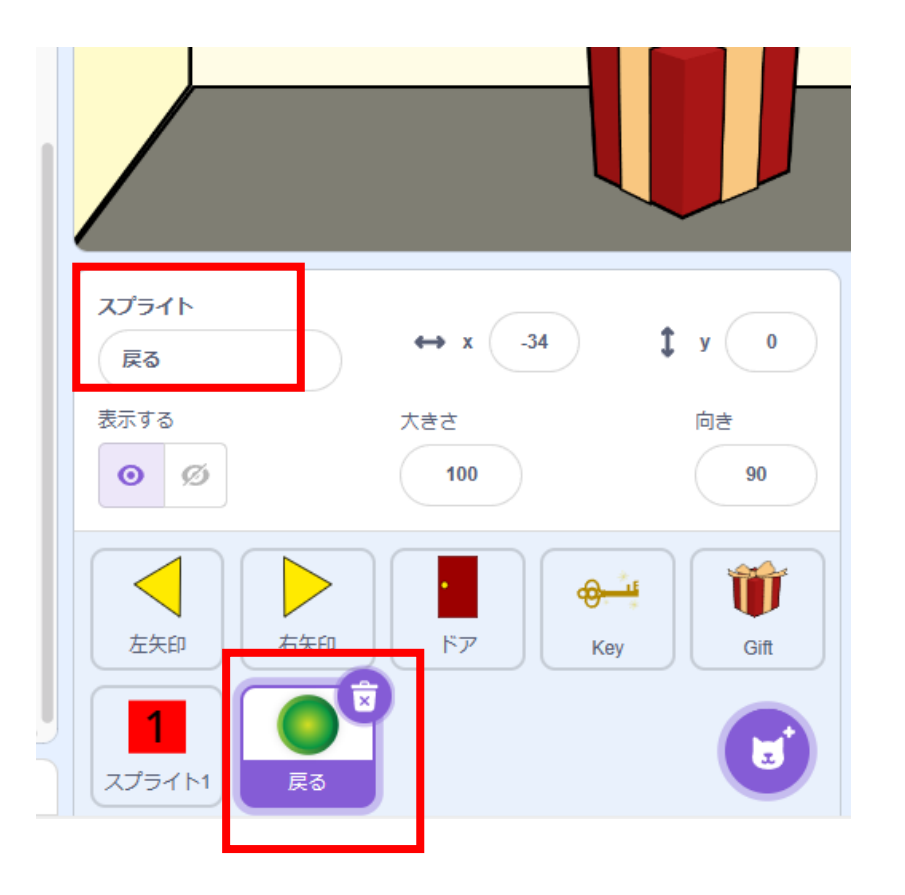

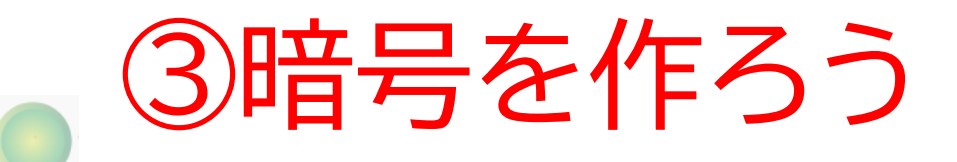

#### 操作するときに暗号を表示するようにしよう

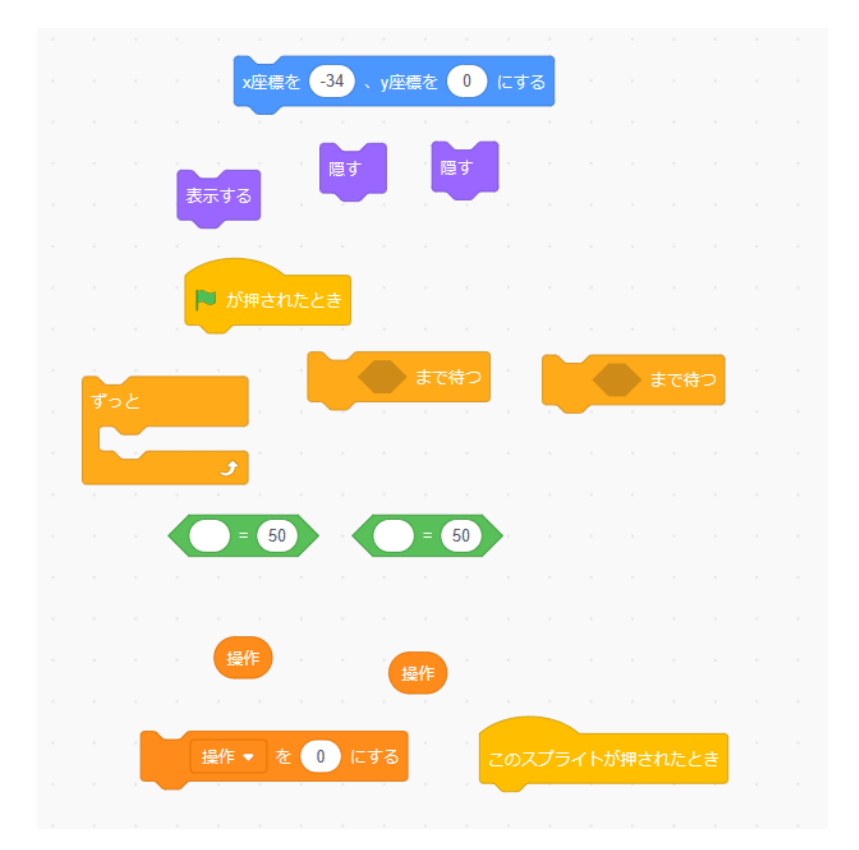

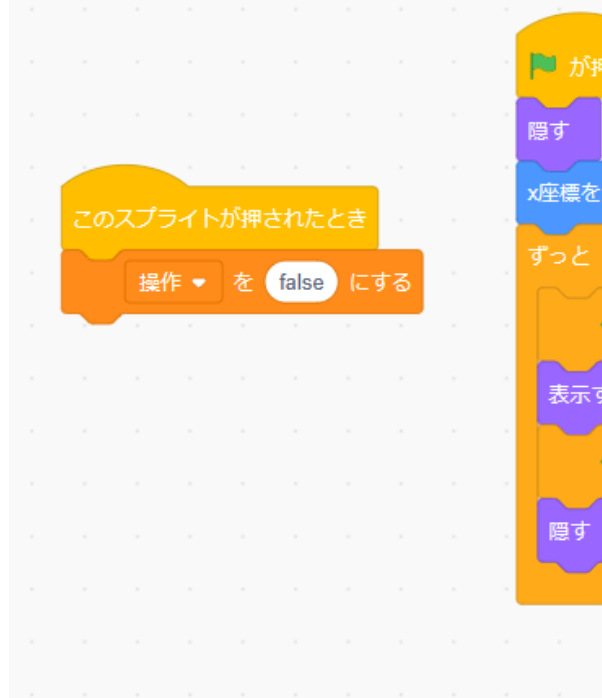

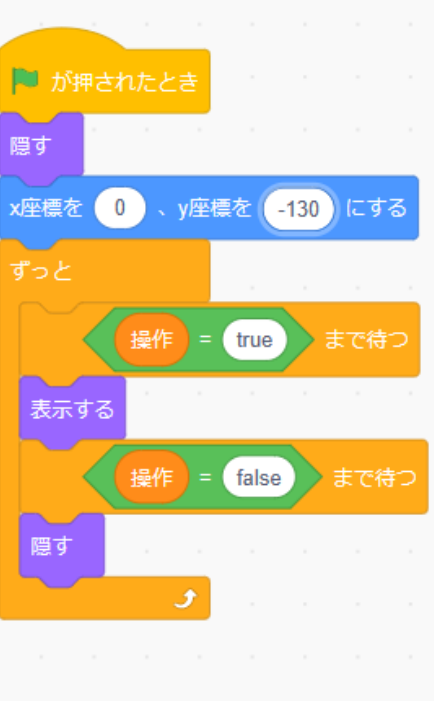

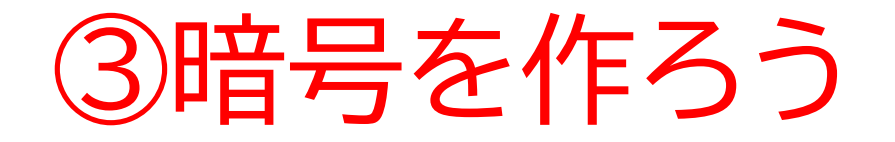

### ボタンが出て押したら暗号が消えるようになったかな?

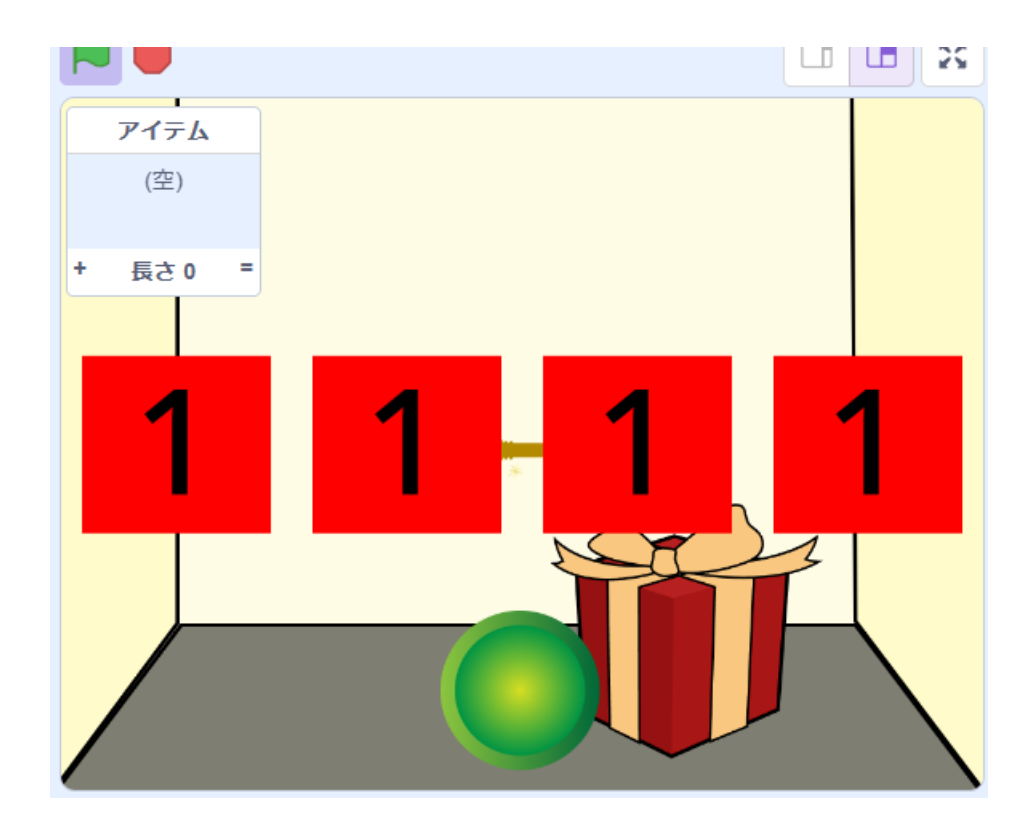

③暗号を作ろう

### 変数とリストを作ろう **※変数は暗号で作ろう!**

| 新しい変数                                   | ×  |
|-----------------------------------------|----|
| 新しい変数名:                                 |    |
| 番号                                      |    |
| ○ すべてのスプライ <sup>●</sup> このスプライ<br>ト用 のみ | ſŀ |
| キャンセル                                   | ж  |

| 新し       | いリスト 🗙       |
|----------|--------------|
| 新しいリスト名: |              |
| 暗号       |              |
| ●すべてのスプラ | ライ 0 このスプライト |
| ト用       | のみ           |
|          | キャンセル OK     |
|          |              |

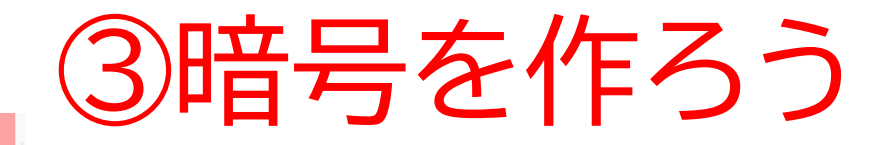

### 暗号の数字を変更してその結果をリストに反映させよう!

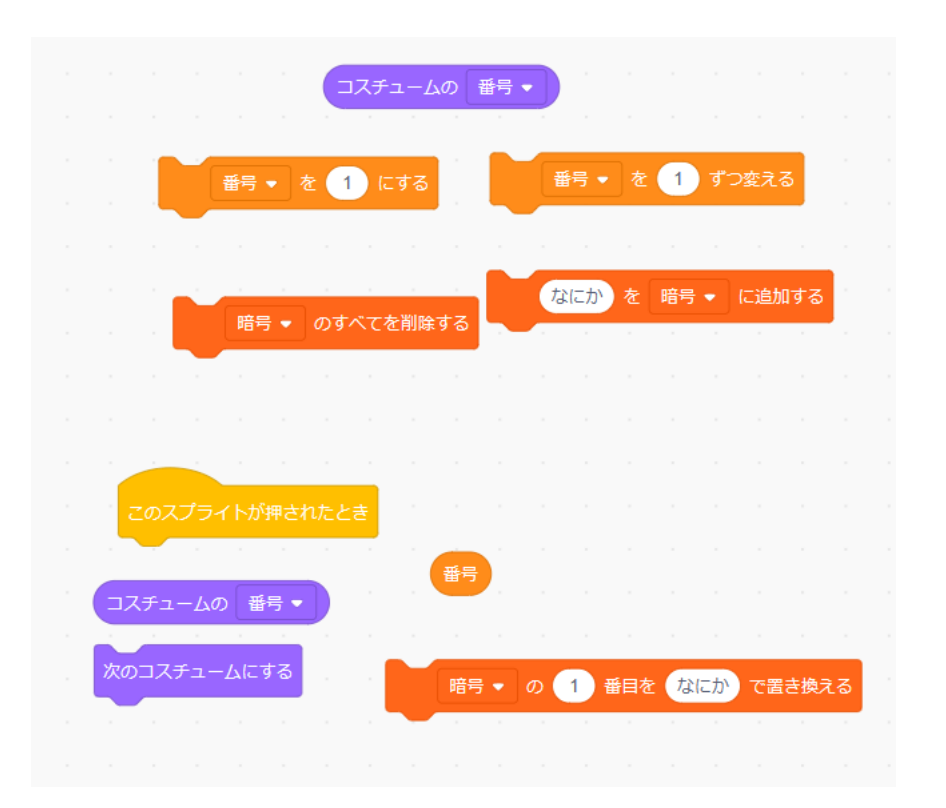

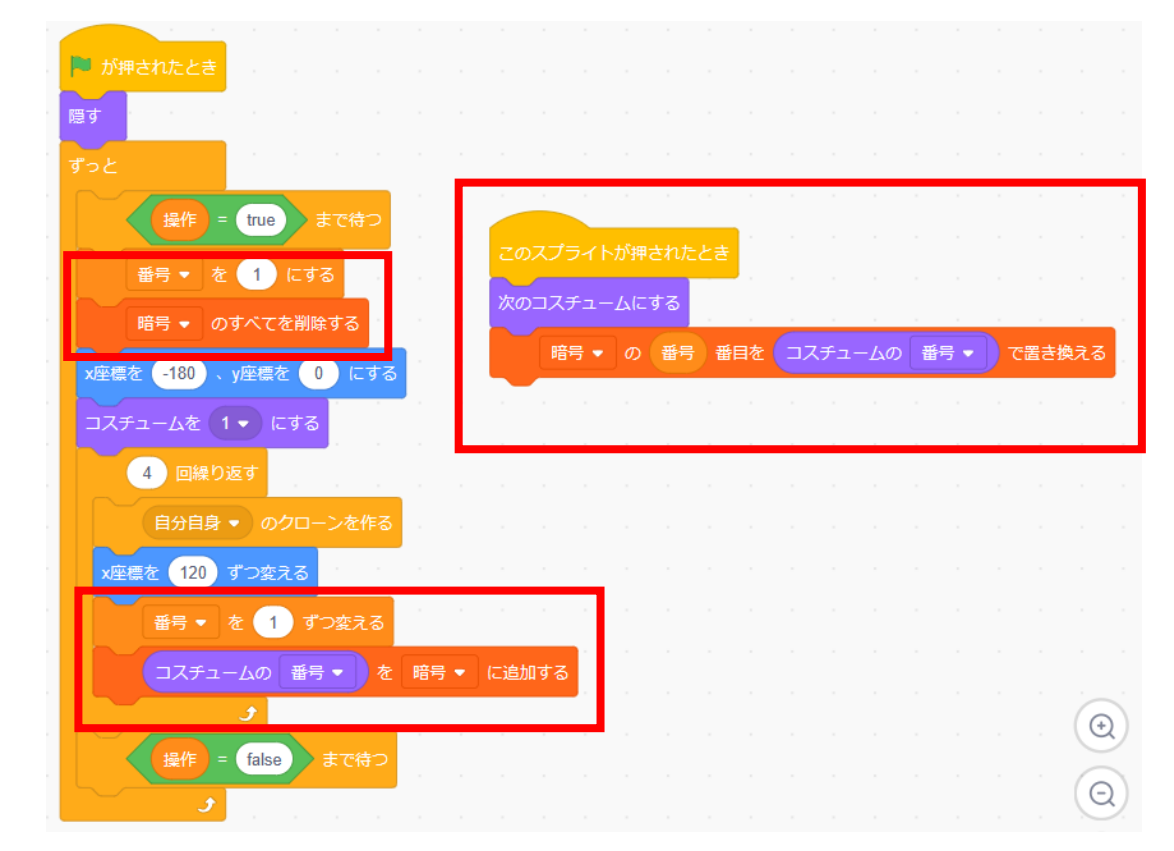

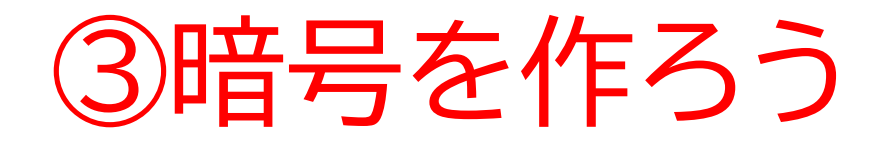

# 旗を押してリストを確認してみよう 確認出来たら「リスト」の☑を押して変数を非表示にしよう

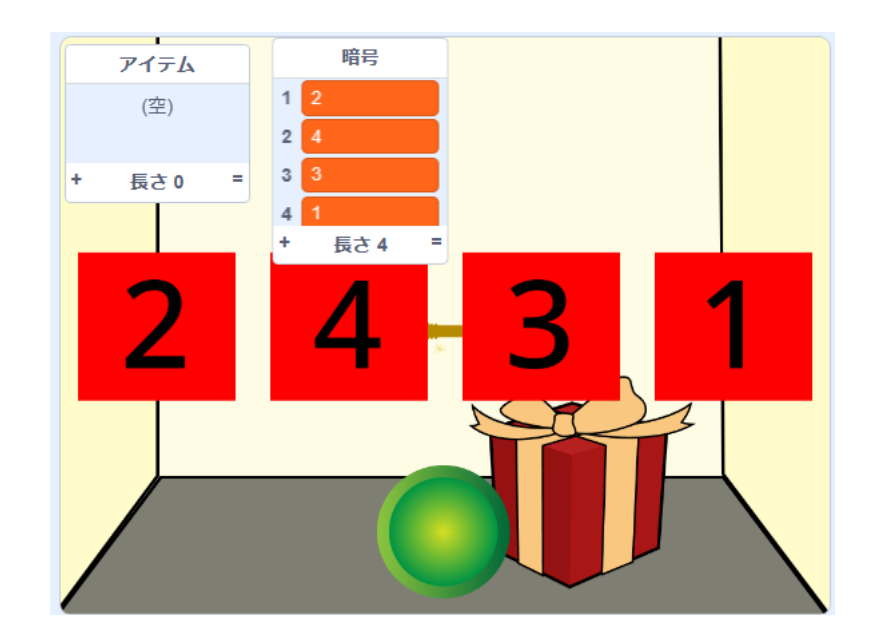

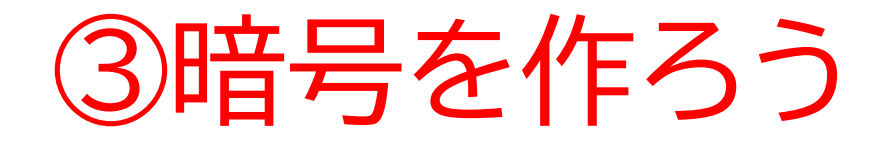

### 暗号が解けた時に使う変数を作ろう!

| 新しい変数 ×                     |
|-----------------------------|
| 新しい変数名:                     |
| クリア                         |
| ●すべてのスプライ ○ このスプライト<br>ト用のみ |
| キャンセル OK                    |

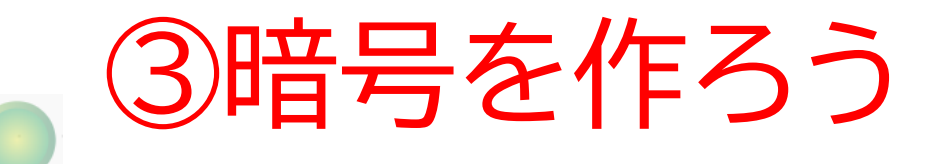

#### 戻るボタンが押されたときに暗号が 解けたかどうか確認するコードを書 こう!

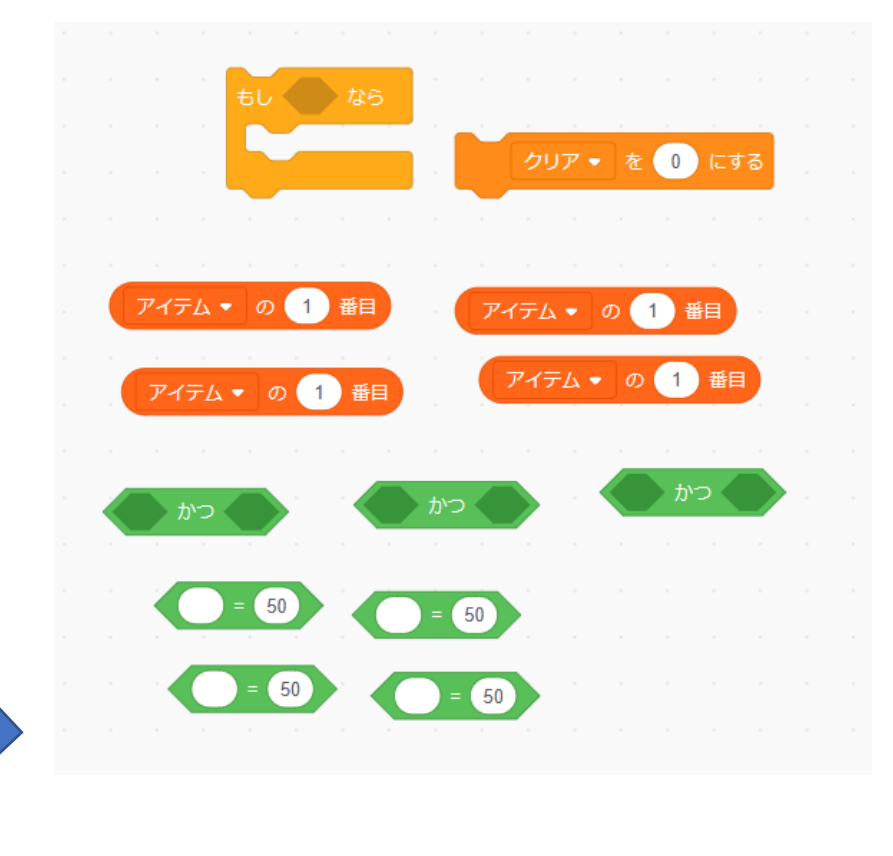

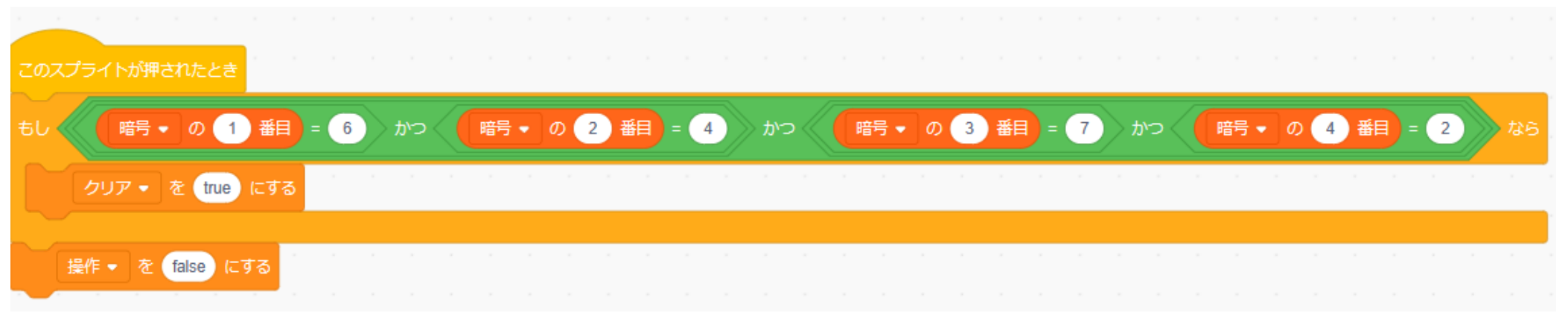

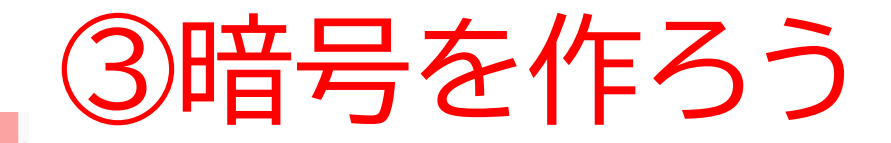

#### 暗号の数字を変更してその結果をリストに反映させよう!

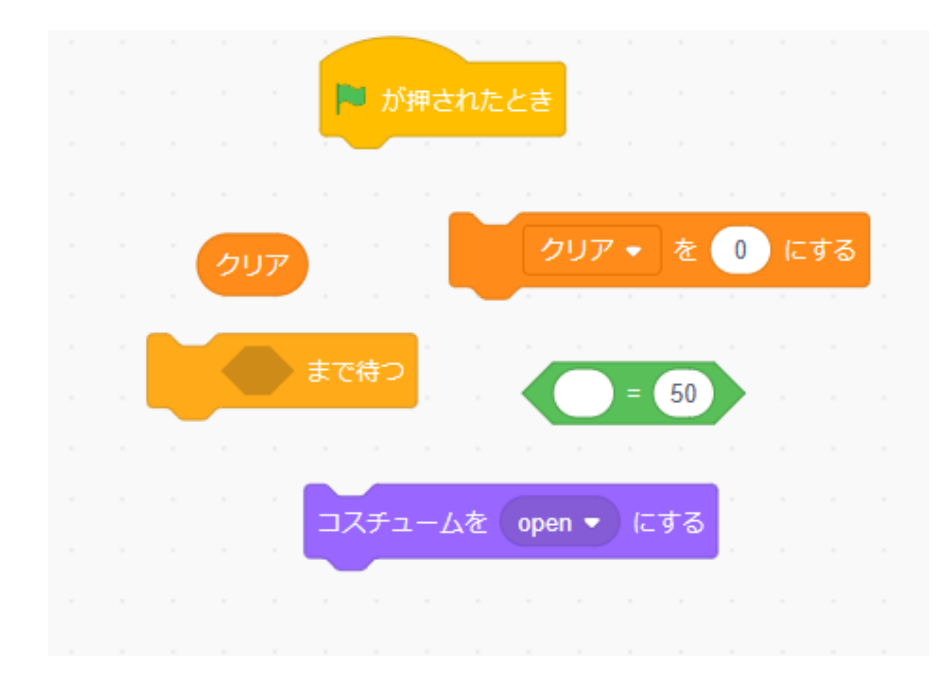

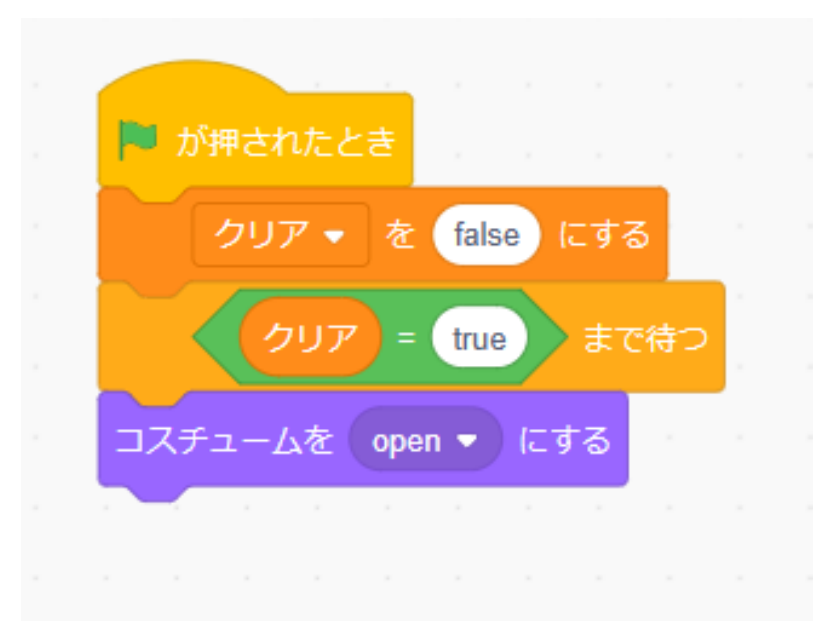

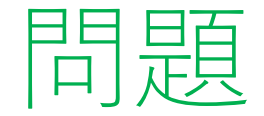

# 暗号がクリアしてからカギが表示されるようにするにはどのコードを変えたらいいかな? ※考えてから次のスライドに進んでみよう!

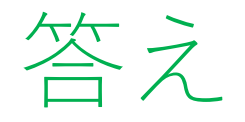

#### يشيه.

#### 表示される条件を書き換えたらうまくいくよ!

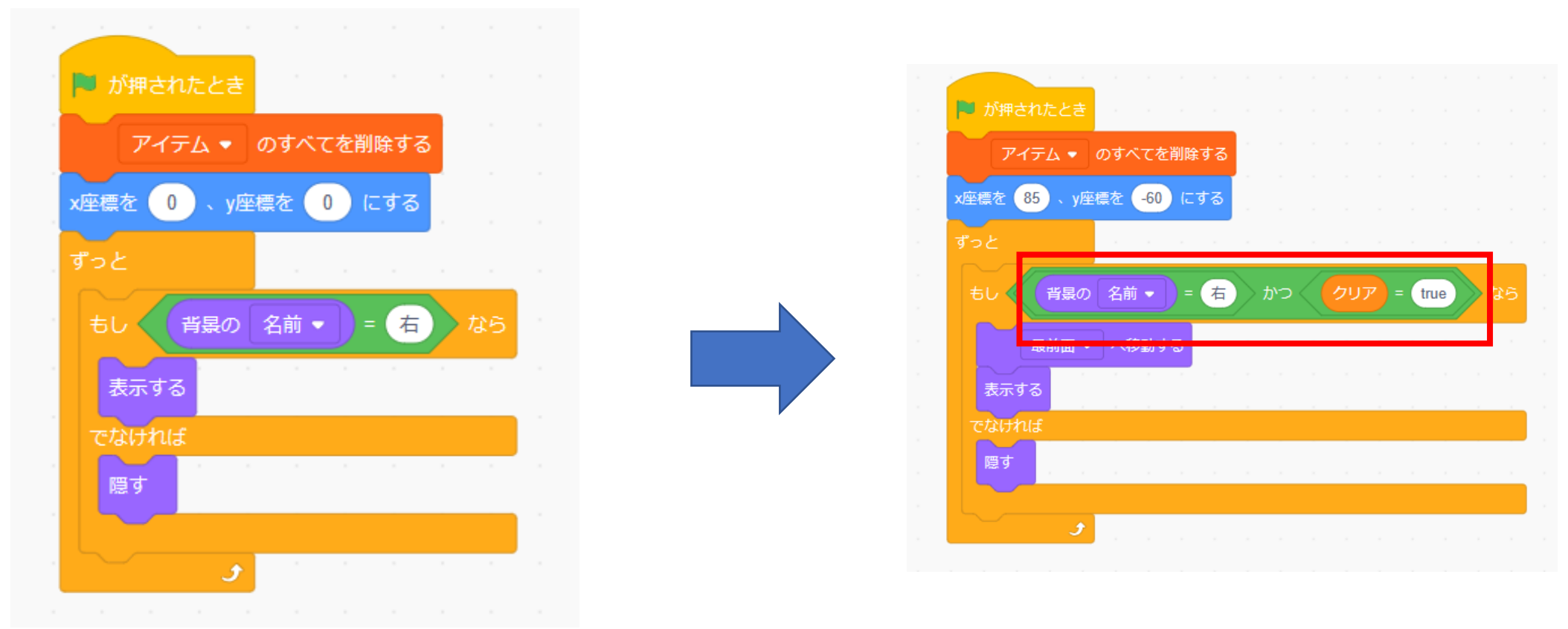

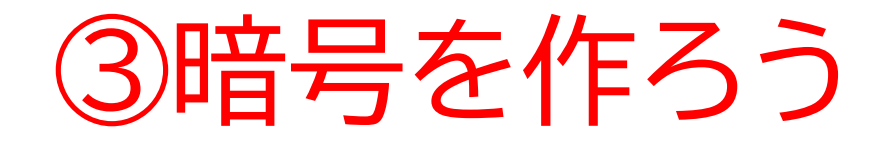

#### 暗号を解いてカギが表示されるか確認してみよう

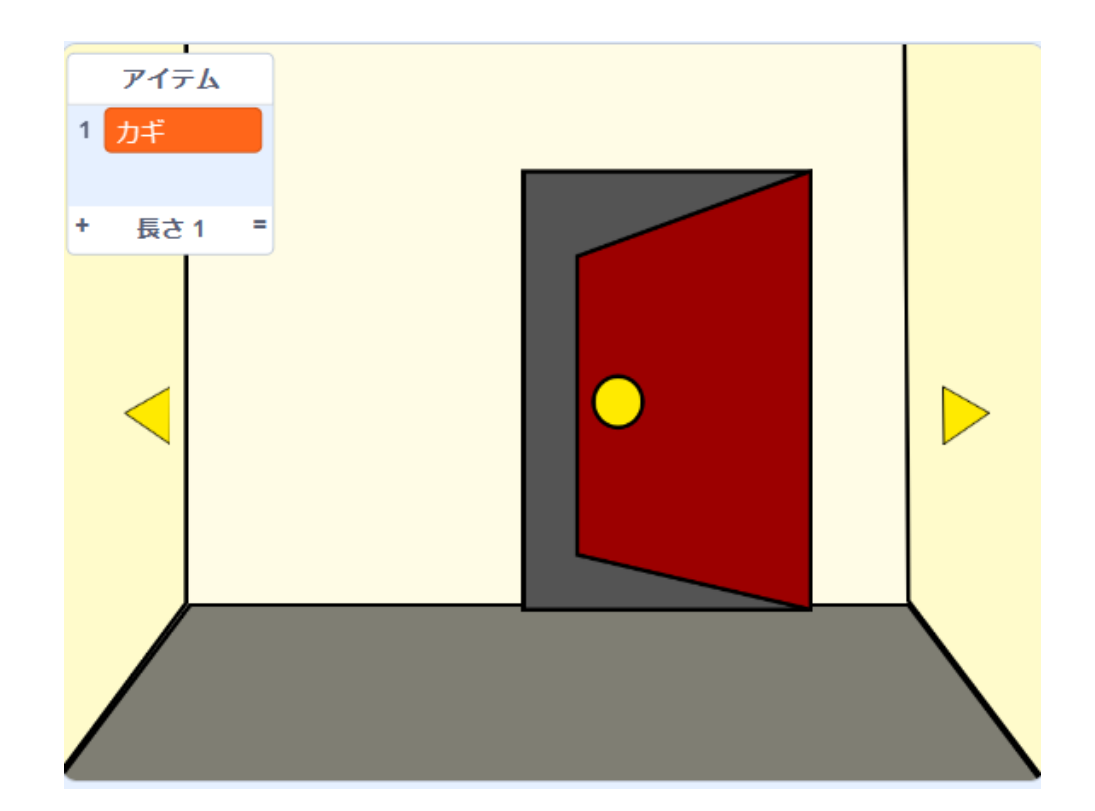

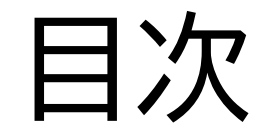

# ①背景を作ろう

# ②ドアと鍵などのアイテムを作ろう

③暗号を作ろう

# ④ヒントを作ろう
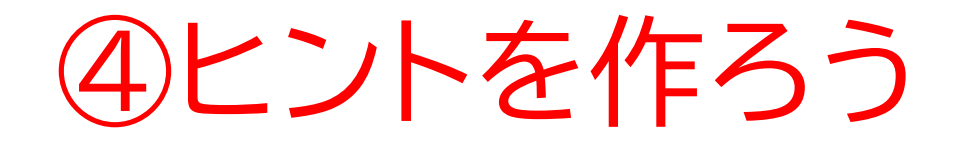

# このページでは暗号を解くためのヒントを付け加えるよ

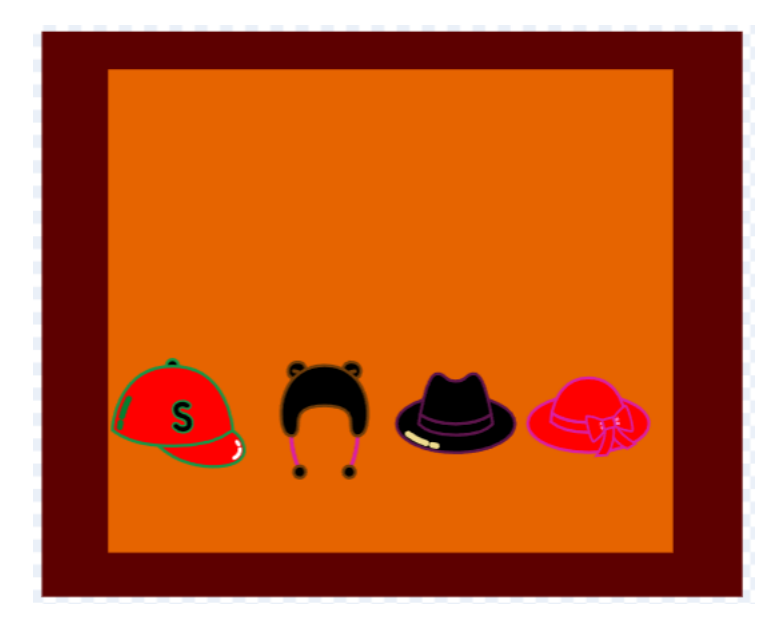

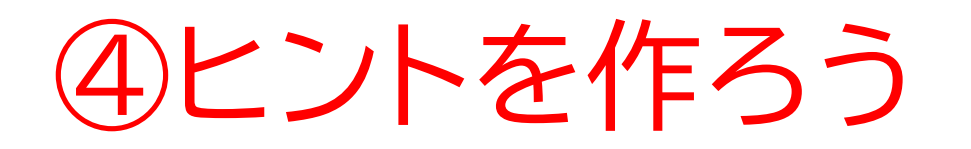

ヒントとなるスプライトを用意しよう テキストではリモコンと電池は自分で作ったよ! ※自分でヒントなどを考えたい場合は自分で考えてみよう

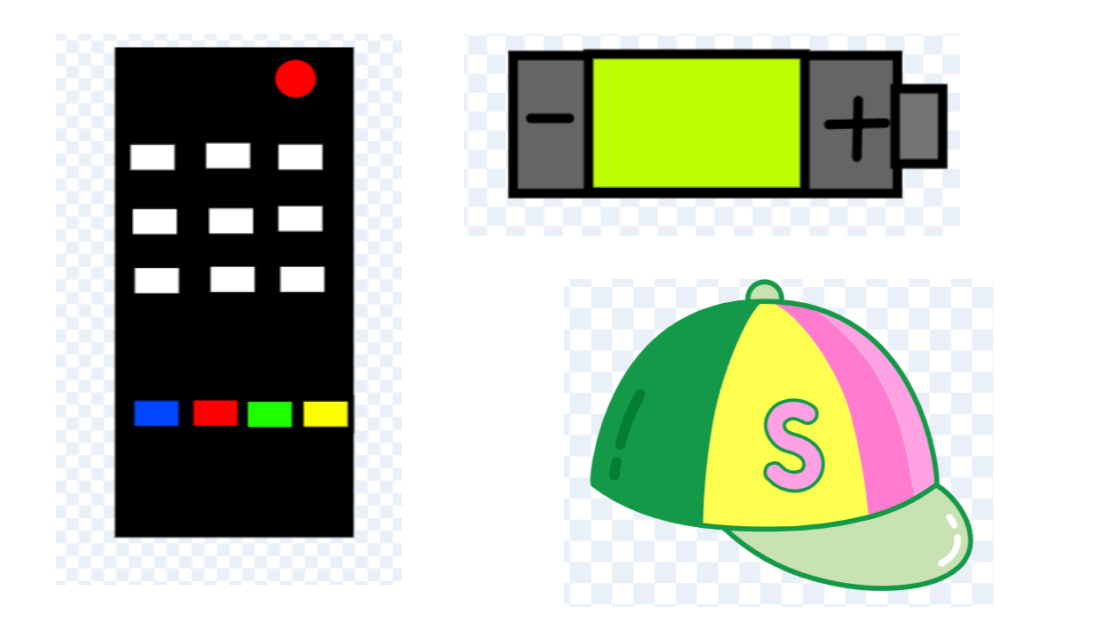

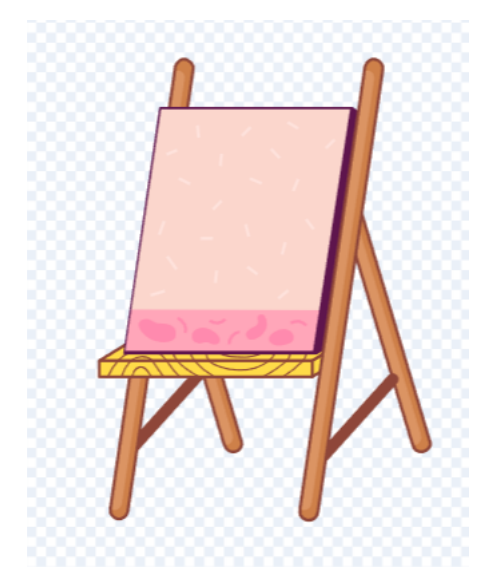

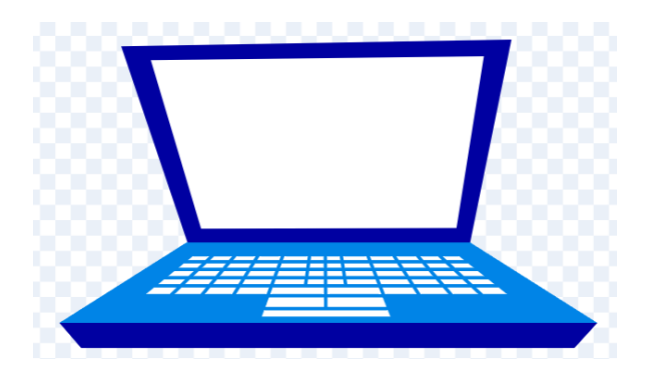

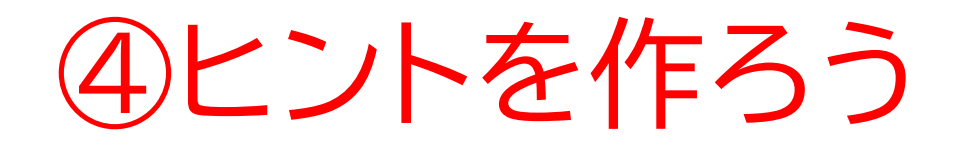

#### テキストでは以下のようなヒントを制作するよ

- 1. 額縁の絵を覚える
- 2. 電池とリモコンを探す
- 3. パソコンをつけて画面に映っているヒントを見る
- 4. イーゼルを見てヒントを見る
- 5. giftをクリックしてヒントから考えられる数字の組み合わせを入力 する

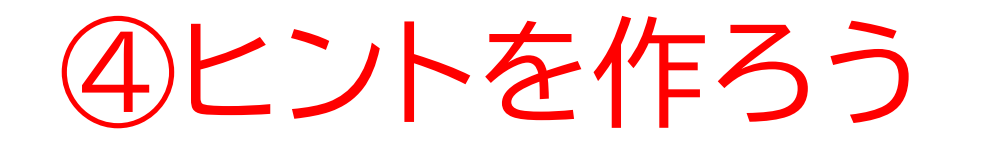

#### 追加したスプライトの名前を変更しよう!

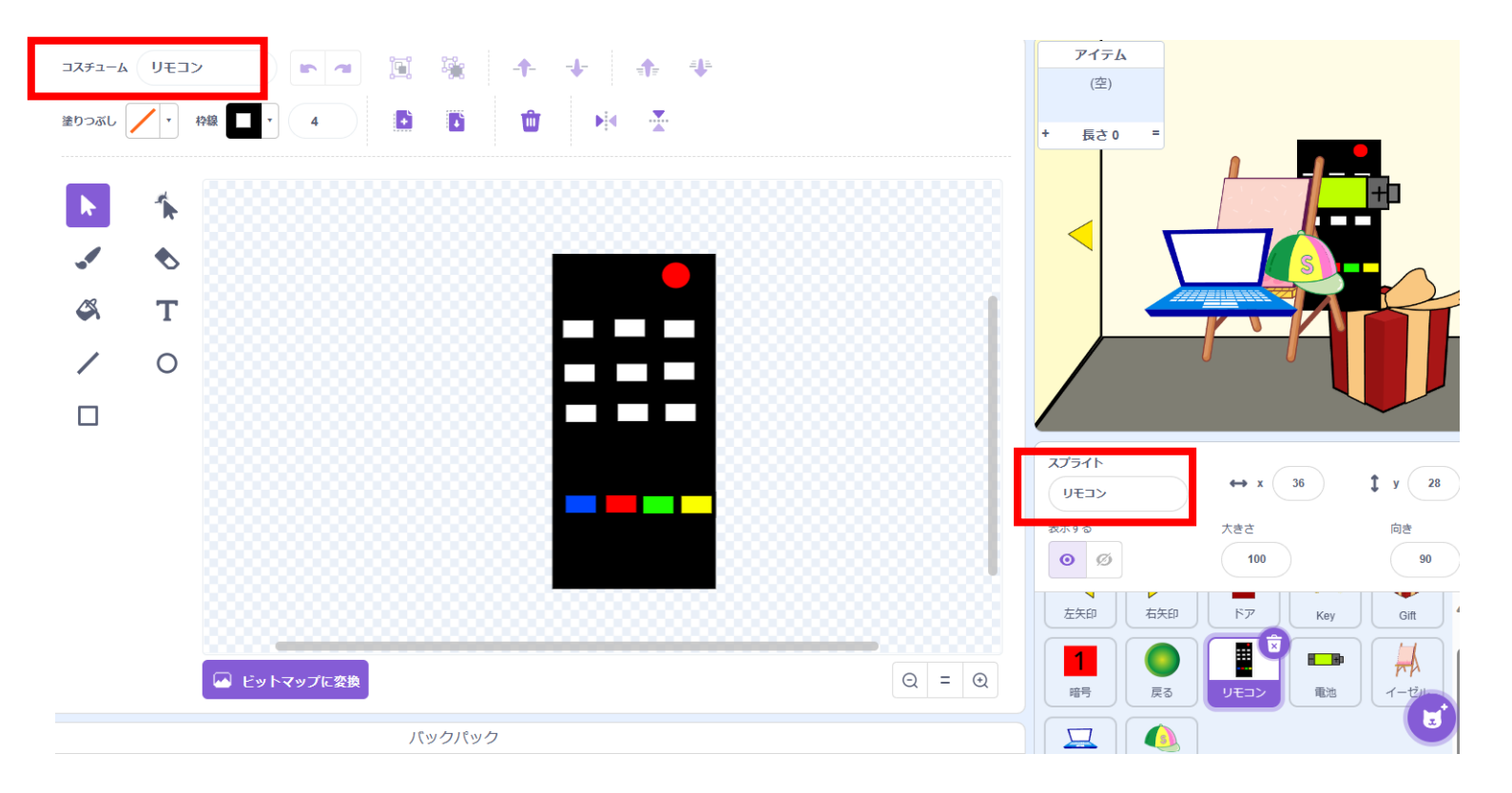

小西プログラミングオンライン塾

④ヒントを作ろう

#### 電池を見つかりにくい場所にしよう ※ドアかgiftのコードをコピーすれば簡単になるよ

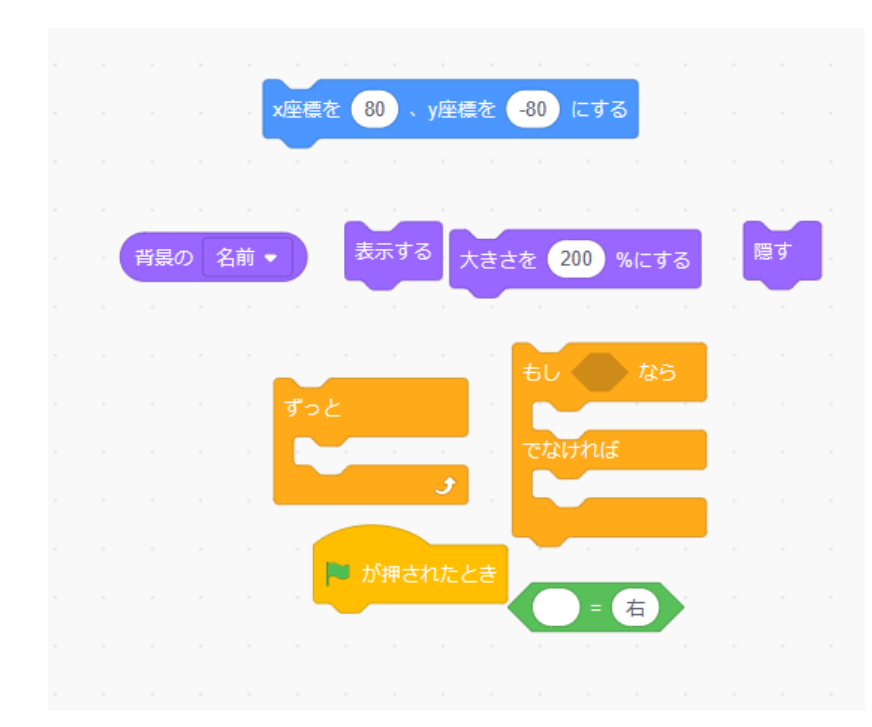

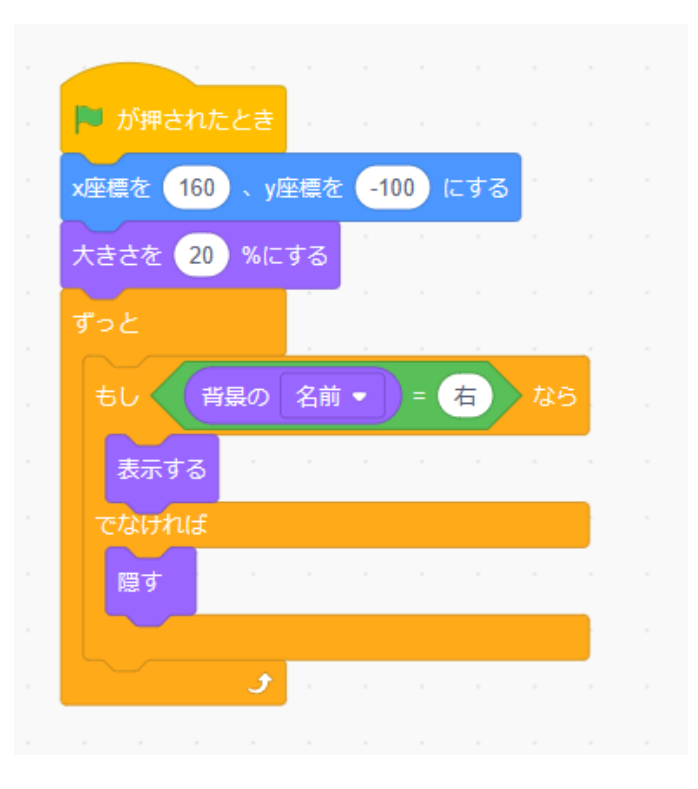

小西プログラミングオンライン塾

- +

④ヒントを作ろう

#### カギのスプライトからコードをコピーしてゲットしたらアイテム リストに入れるようにしよう

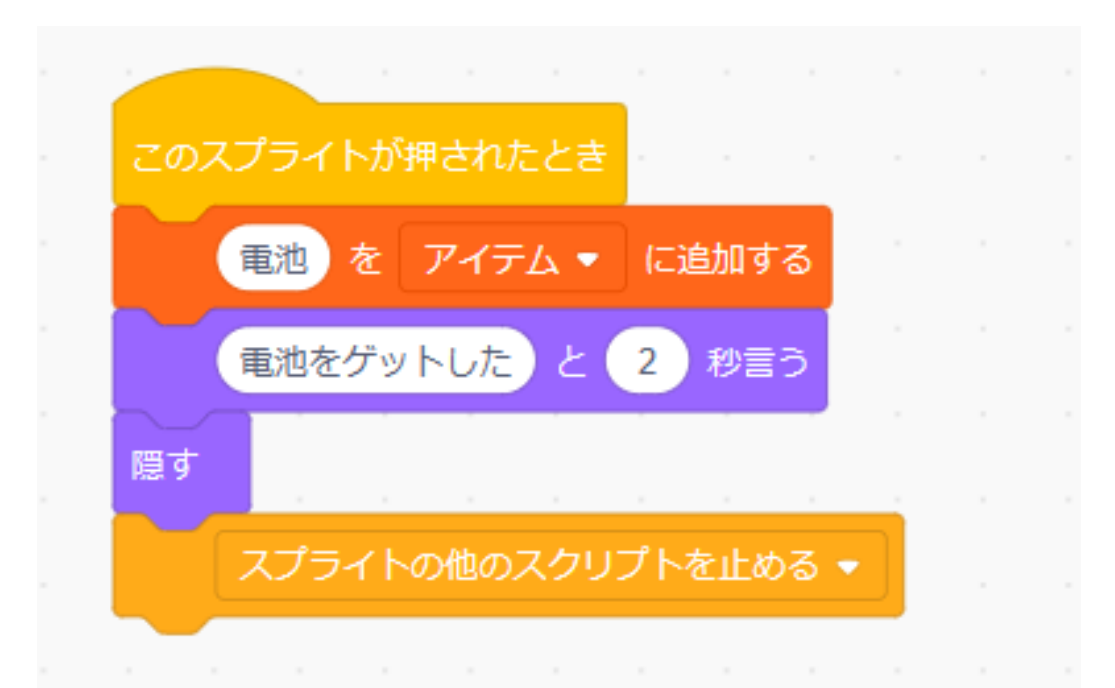

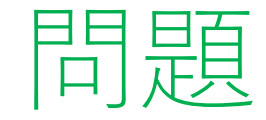

# イーゼル、リモコン、パソコンも背景が変わる時に表示するようにしよう ※考えてから次のスライドに進んでみよう!

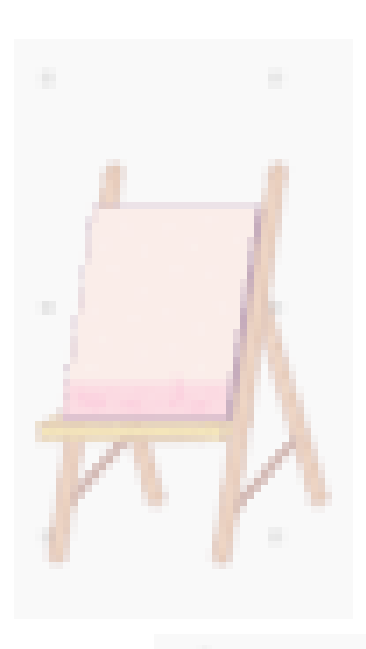

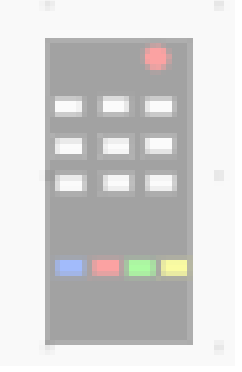

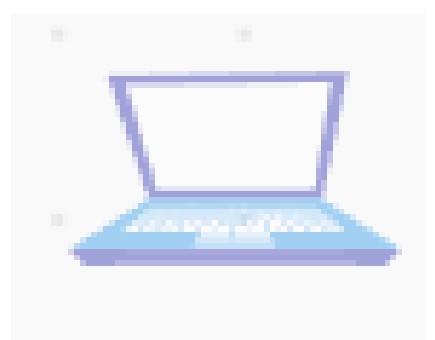

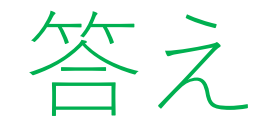

#### 下のコードのようになるよ

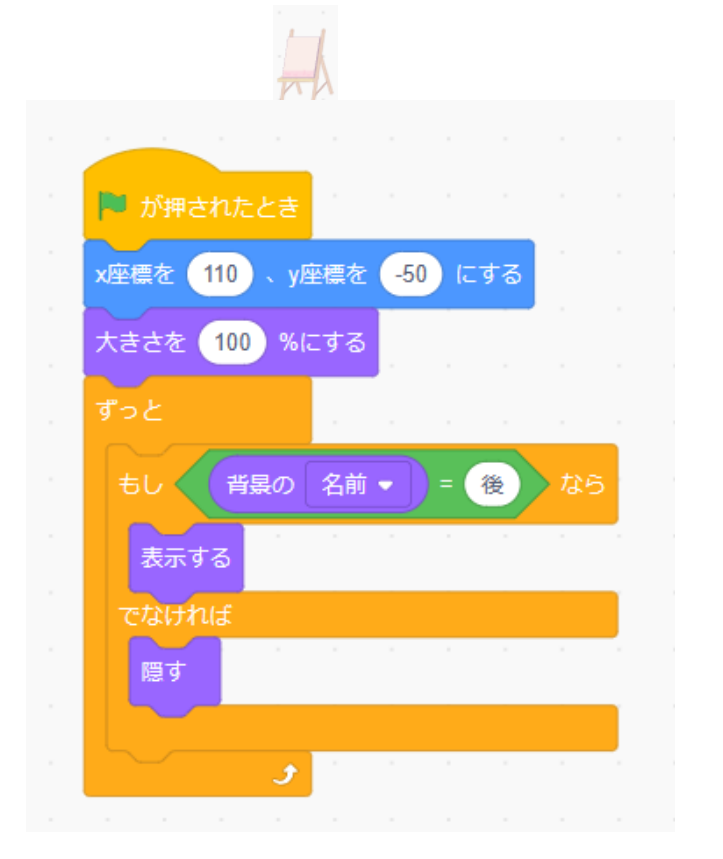

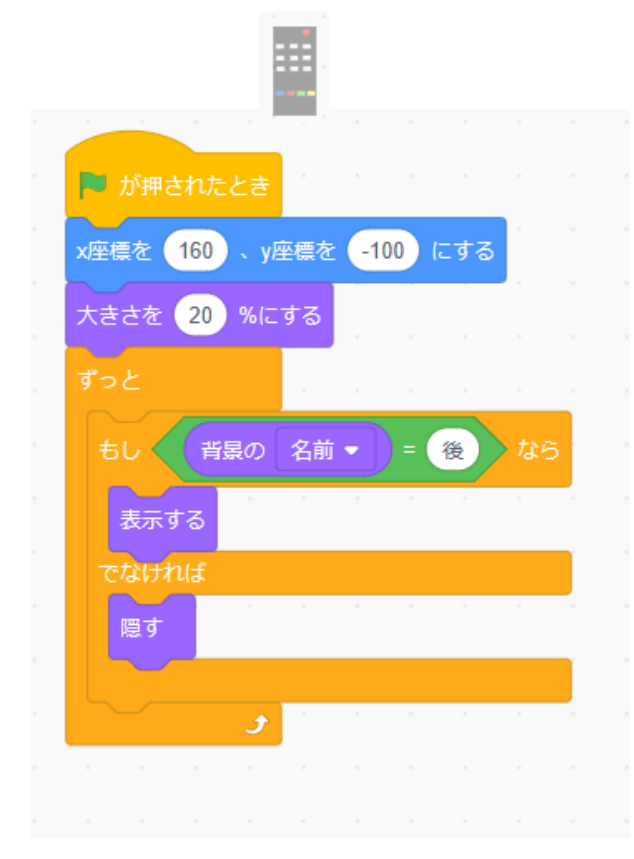

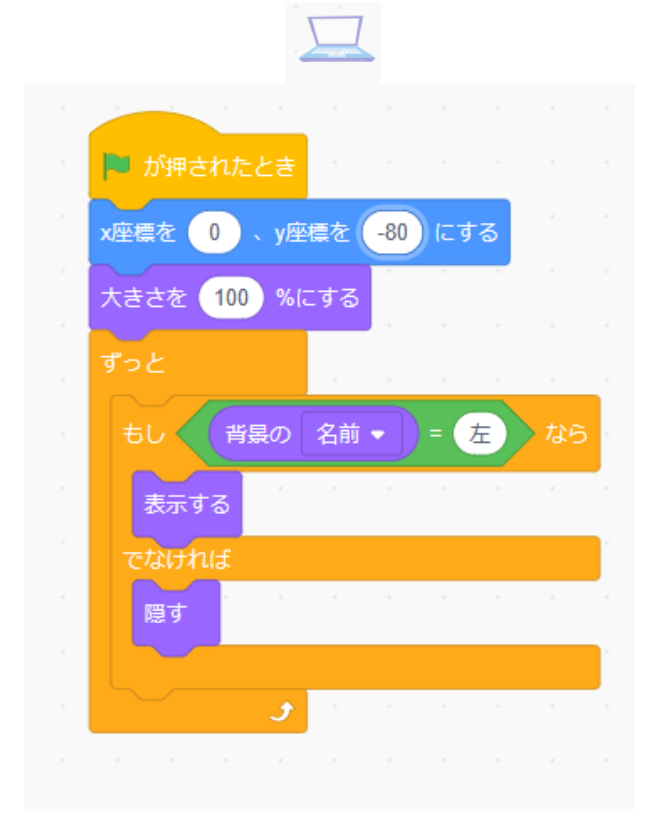

小西プログラミングオンライン塾

#### リモコンもカギのスプライトからコードをコピーしてゲットした らアイテムリストに入れるようにしよう

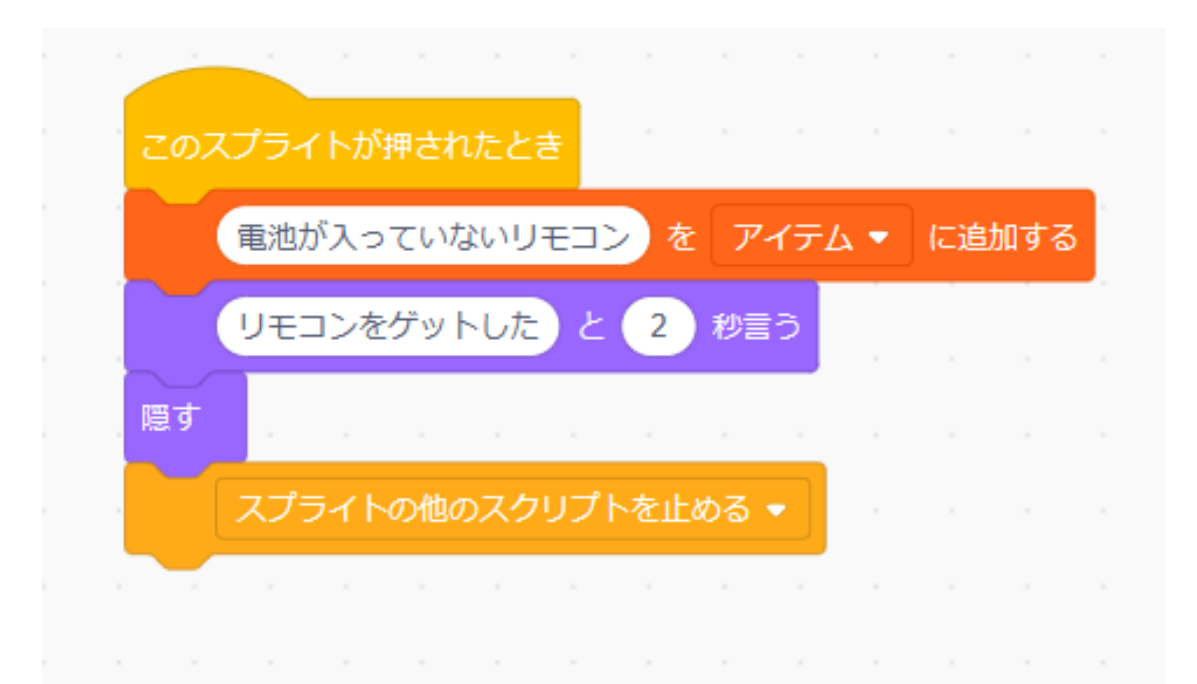

#### リモコンと電池がそろったら電池が入っているリモコンをリスト に入れよう!

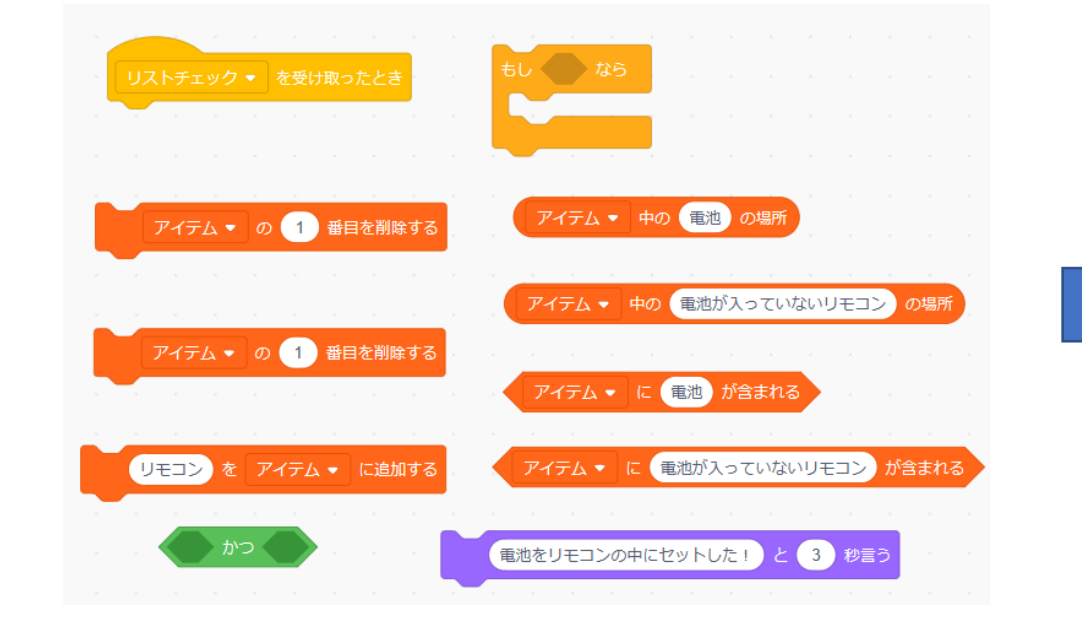

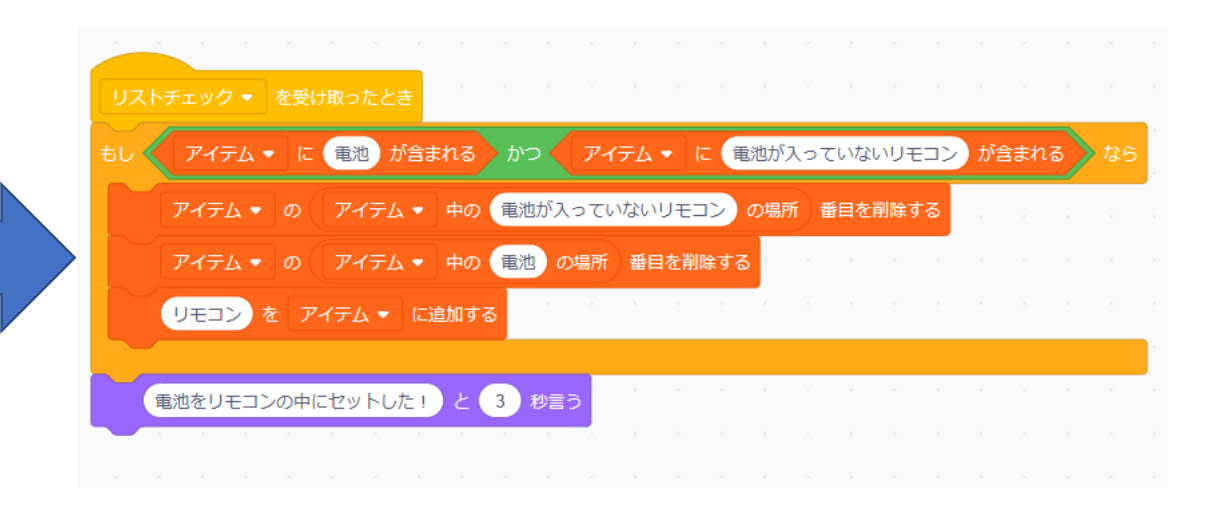

#### リモコンをクリックしたときにリストチェックのメッセージを送 るようにしよう

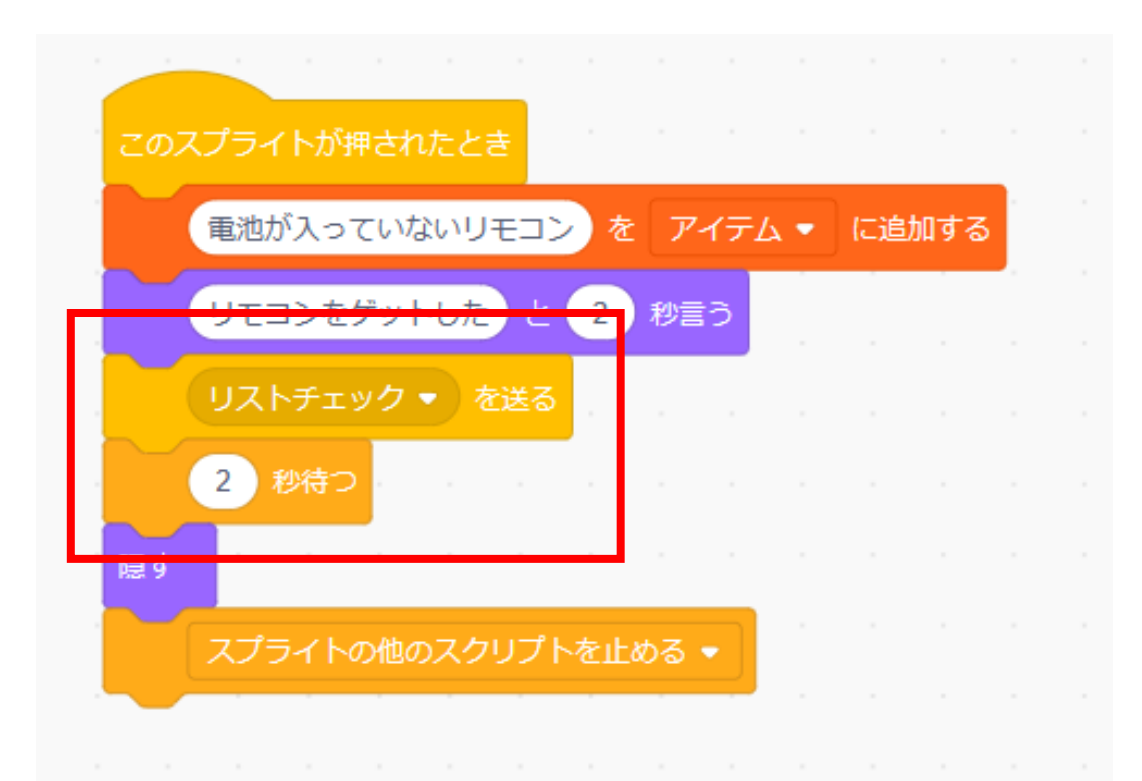

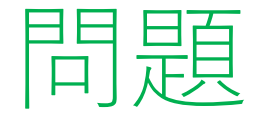

電池を受け取った時も同じようにしてみよう ヒント:電池のコードに2つ付け加えるだけでいいよ ※考えてから次のスライドに進んでみよう!

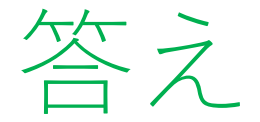

#### 下のコードのようになるよ

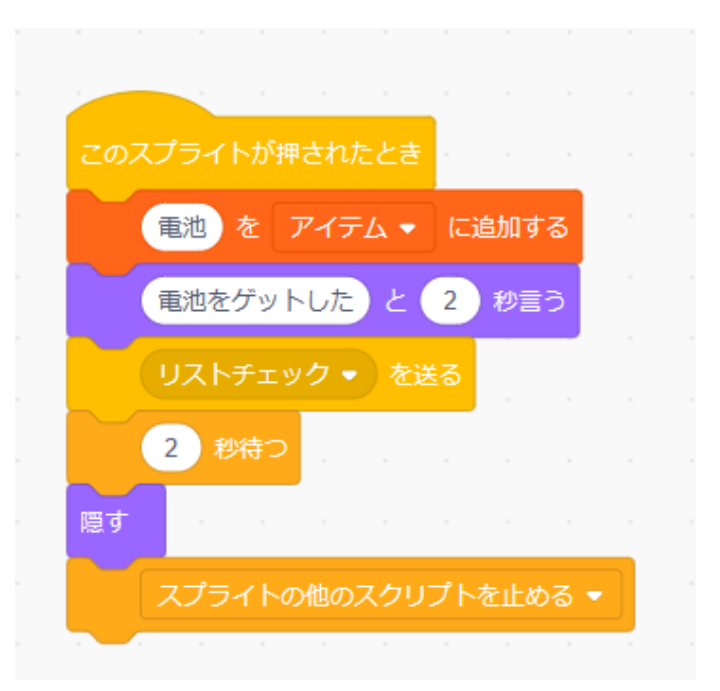

小西プログラミングオンライン塾

- +

④ヒントを作ろう

#### リモコンがリストにあったらパソコンの画面を確認できるように しよう

#### まずは変数を作ってコードを修正しよう

| 新しい変数 ×                       |
|-------------------------------|
| 新しい変数名:                       |
| パソコン操作                        |
| ◉ すべてのスプライ ○ このスプライト<br>ト用 のみ |
| キャンセル ОК                      |
|                               |

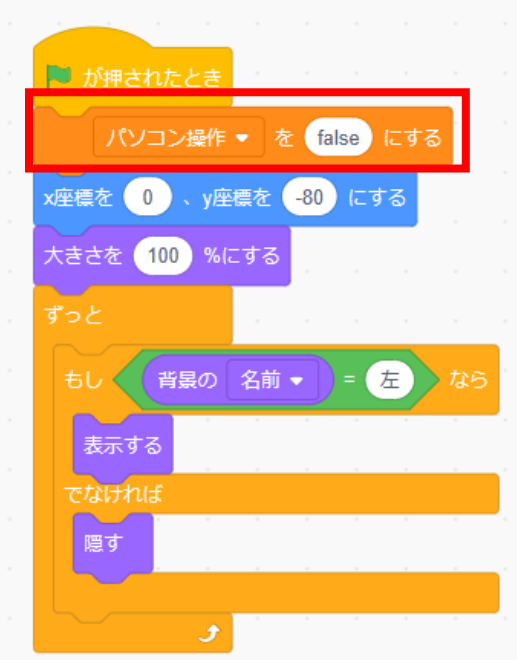

小西プログラミングオンライン塾

④ヒントを作ろう

#### 次はパソコンの画面に表示するヒントを描くよ! まずはイーゼルの画を選択してコピーしよう

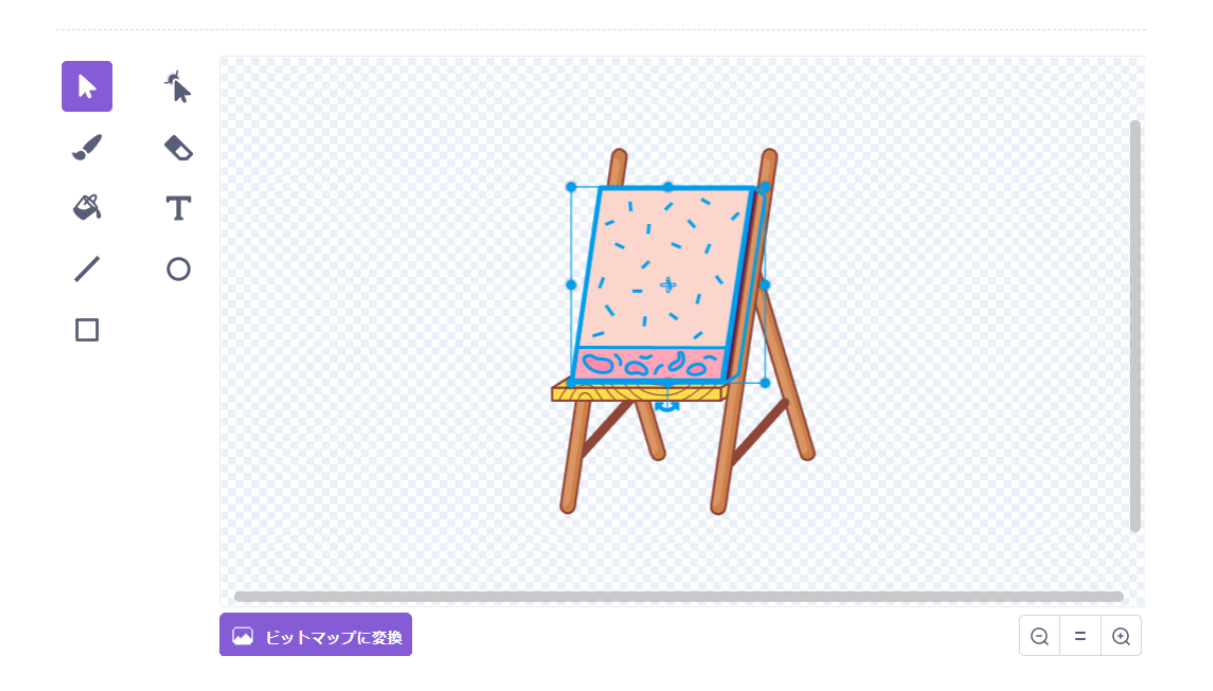

④ヒントを作ろう

#### パソコンを1つ複製して、2つ目のコスチュームのほうにさっき コピーしたものを貼ろう!

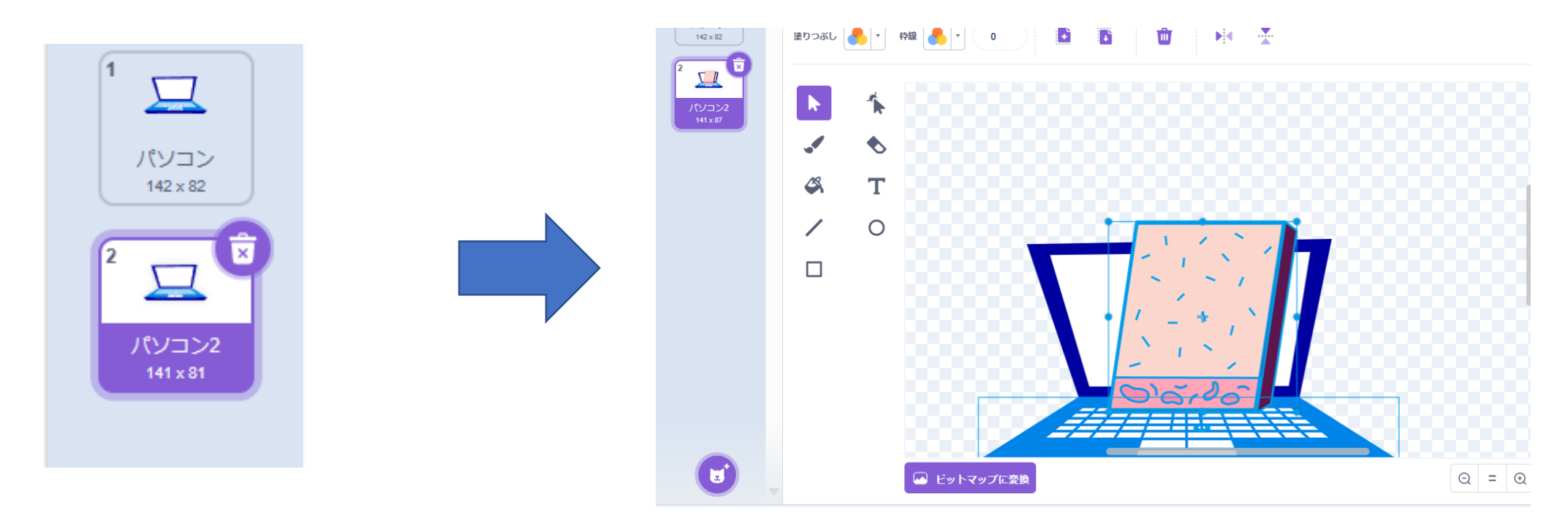

④ヒントを作ろう

#### コピーしてきたものを上下反対にしてパソコンの画面に合うよう に設定しよう

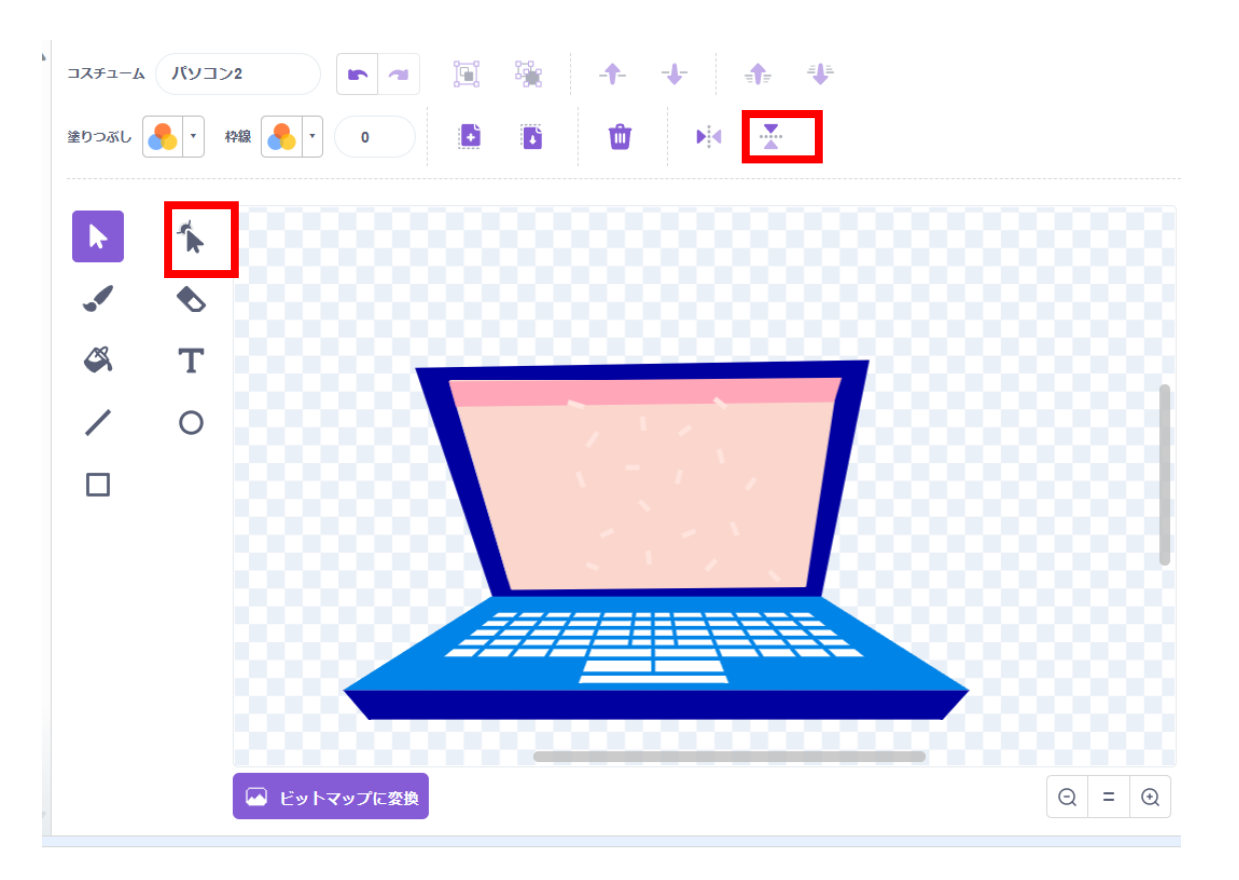

④ヒントを作ろう

#### 次は帽子を選択してコピーしてパソコンに持ってこよう

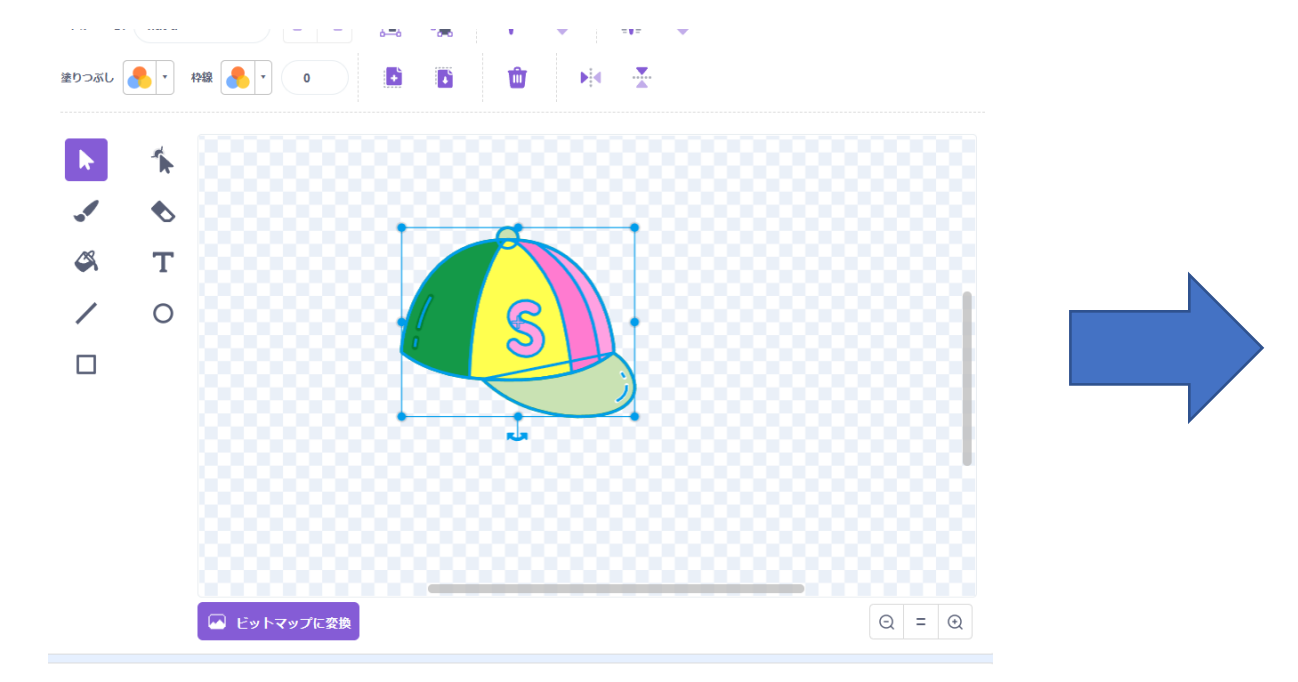

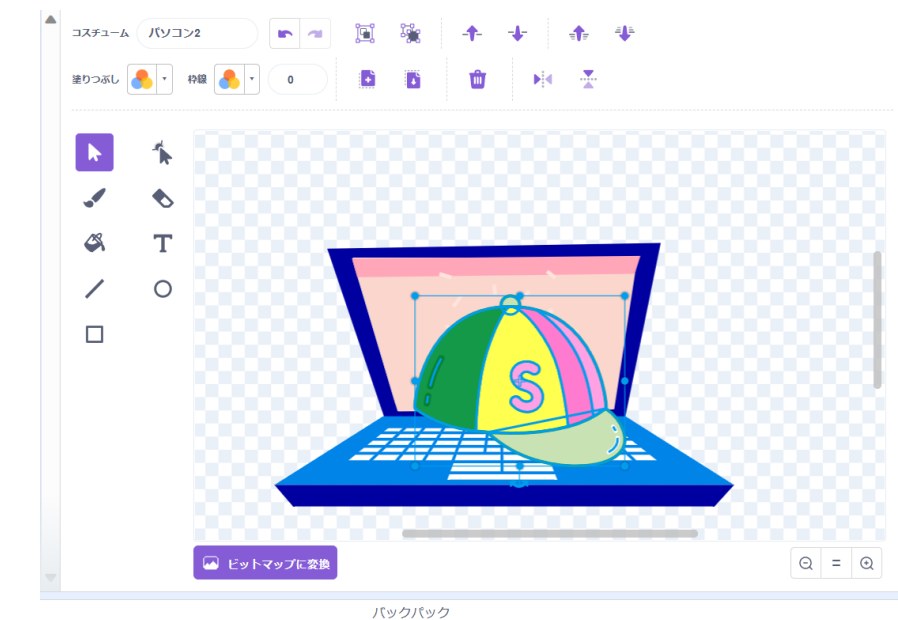

④ヒントを作ろう

#### 1つ目の帽子を画面の端に持ってこよう

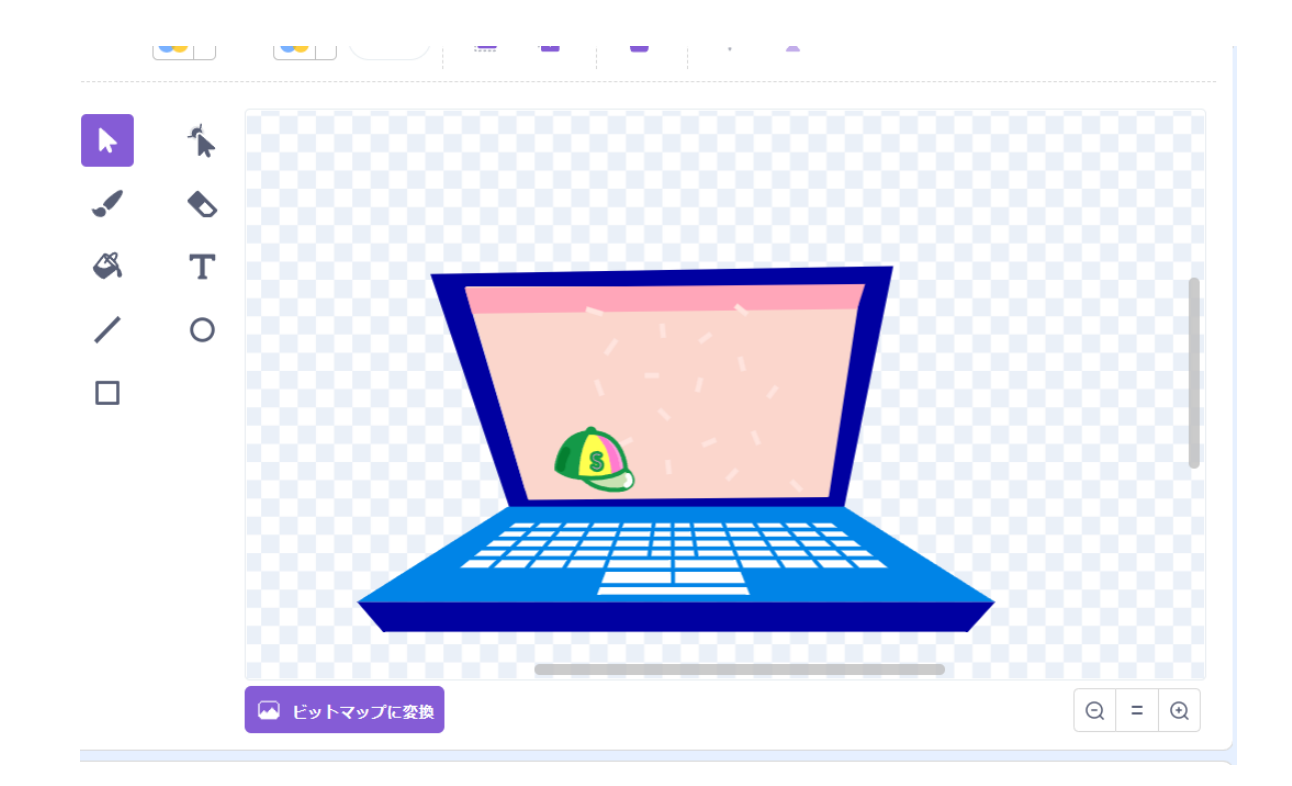

④ヒントを作ろう

#### 4つの帽子を全部画面に写せたかな?

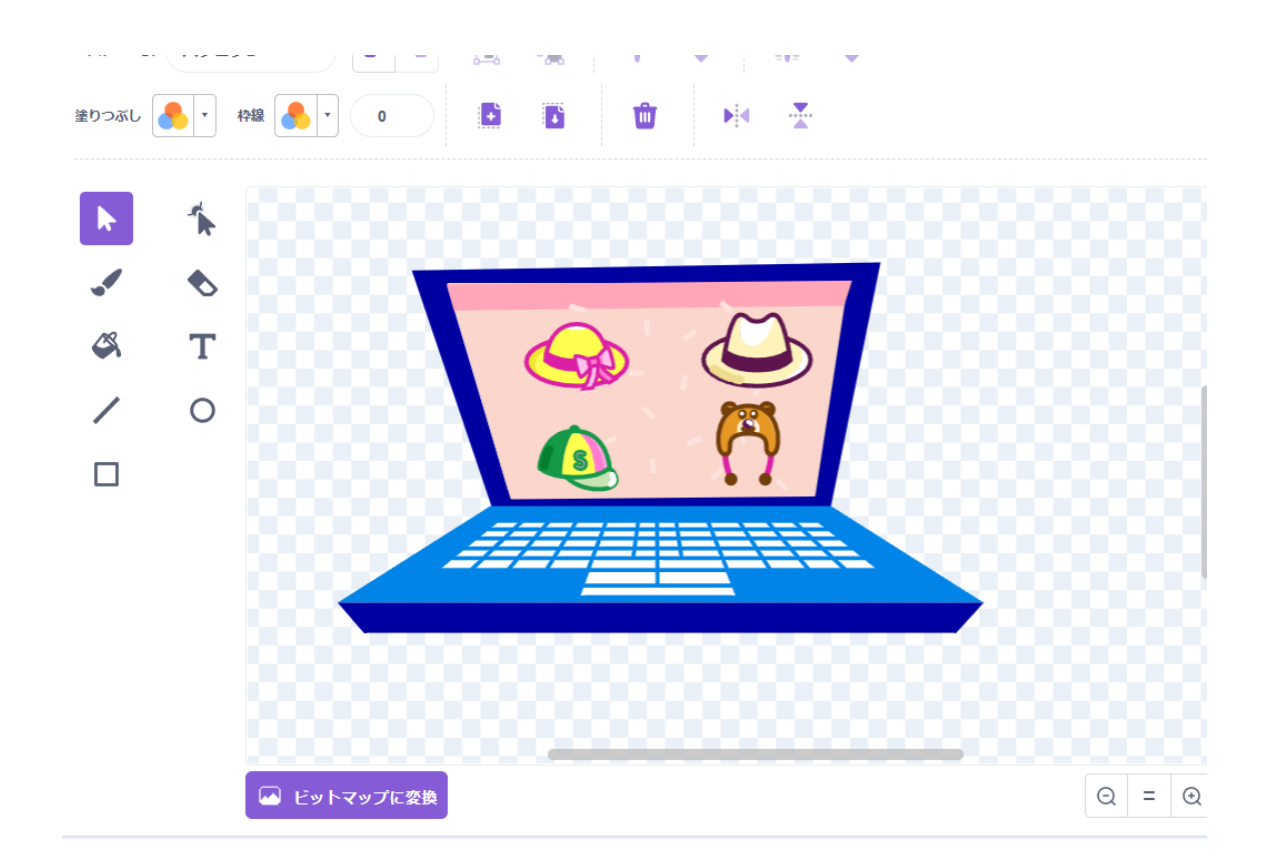

④ヒントを作ろう

#### 旗が押したときにコスチュームを「パ ソコン」にしよう

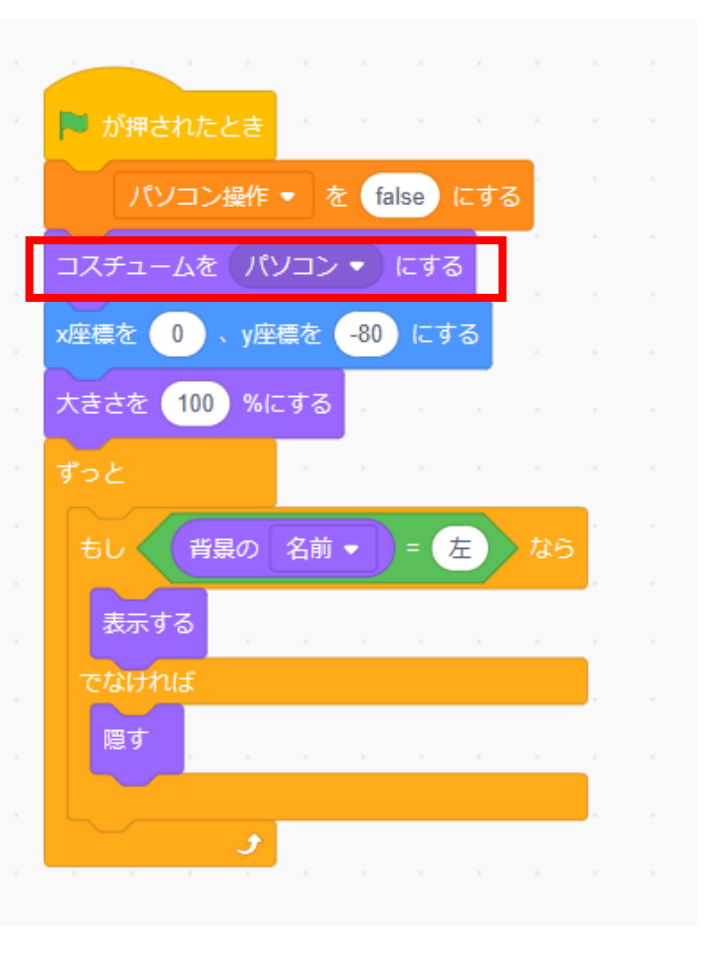

④ヒントを作ろう

### パソコンを押したときにコスチュームを変えるようにしよう

|  |     |            |             |     |      | この  |     |     |      |                  | と <b>き</b>   |      |      |       |                                                |     |  |
|--|-----|------------|-------------|-----|------|-----|-----|-----|------|------------------|--------------|------|------|-------|------------------------------------------------|-----|--|
|  |     |            |             |     |      |     |     |     |      |                  |              |      |      |       |                                                |     |  |
|  | x座標 | <b>を</b> ( | 0           | 、y座 | 標を   | 0   | (こす | ือ  |      | x座標 <sup>;</sup> | を <b>(</b> ) | ).   | y座標  | を (   | 0 (                                            | こする |  |
|  |     |            |             |     |      |     |     |     | 1    |                  |              |      |      |       |                                                |     |  |
|  |     |            |             |     |      |     |     |     |      |                  |              |      |      |       |                                                |     |  |
|  |     |            | 最前面         | ī - | へ移   | 動する | 5   |     | コス   | チュ-              | - <i></i> ムを | 167  | レコン  | •     | にする                                            | 5   |  |
|  |     |            |             |     |      |     |     |     |      |                  |              |      |      |       |                                                |     |  |
|  |     |            |             | -   |      |     |     |     |      |                  |              | ++*  | 25   | • •   | <u>u-</u> ==================================== | z   |  |
|  |     | 大きる        | <u>きを</u> ( | 100 | %(C  | する  |     |     |      |                  |              | 50%  | 55   |       | ו⊂93                                           |     |  |
|  | 1   |            |             |     |      |     |     | コスチ | ו-ב  | しを               | パソコ          | י <נ | ) (C | する    | 1                                              |     |  |
|  |     |            |             |     |      |     |     |     |      |                  |              |      |      |       |                                                |     |  |
|  |     |            |             |     |      | まで待 | う   |     |      |                  |              |      |      |       |                                                |     |  |
|  |     |            |             |     | -    |     |     |     |      |                  |              |      |      |       |                                                | ×   |  |
|  |     |            | C           | ) = | fals | e   |     |     | パソ   | 'コンł             | 彙作 ▼         | を    | true | e) (2 | する                                             |     |  |
|  |     |            |             |     |      |     |     |     |      |                  |              |      |      |       |                                                |     |  |
|  |     |            |             |     |      |     |     |     | U.S. | コン推              | 操作           |      |      |       |                                                |     |  |
|  |     |            |             |     |      |     |     |     |      |                  |              |      |      |       |                                                |     |  |

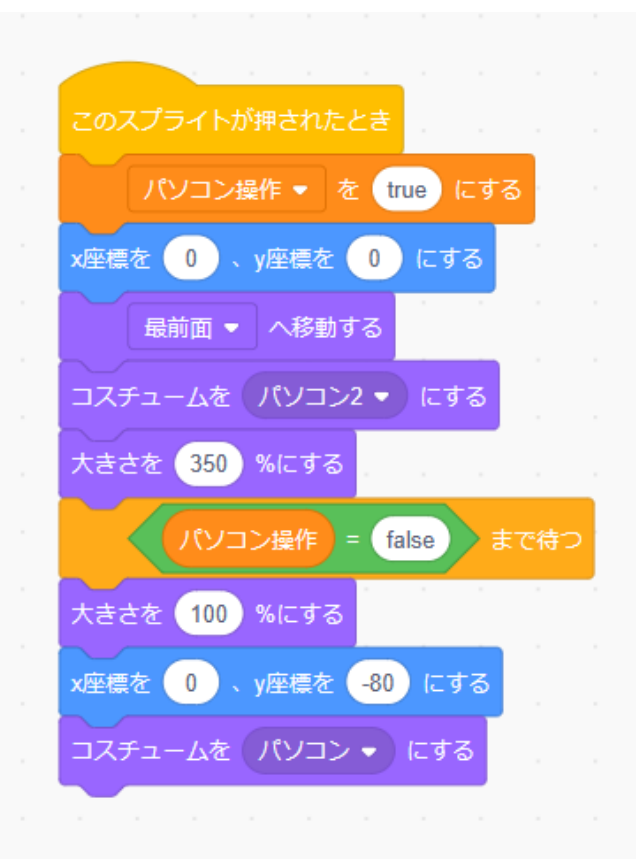

小西プログラミングオンライン塾

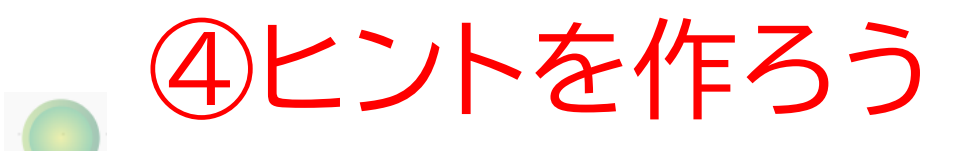

#### 戻るボタンのコードを複製して、パソコン操作の時にも表示させ るようにしよう

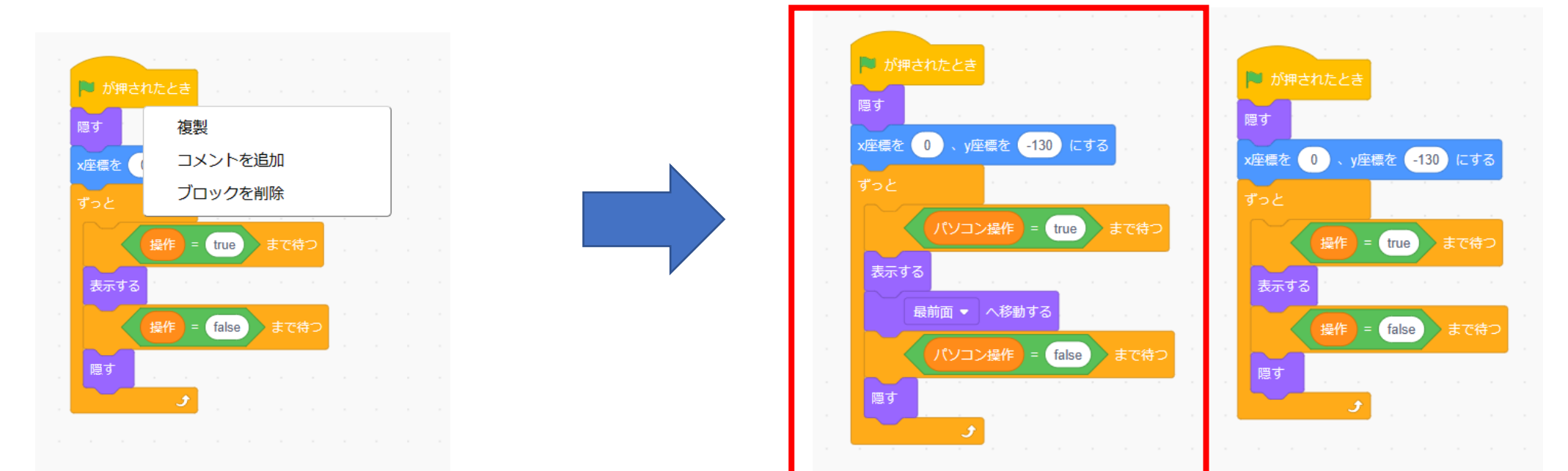

④ヒントを作ろう

#### パソコンをクリックしたら大きくなって、元に戻すことができる かな?

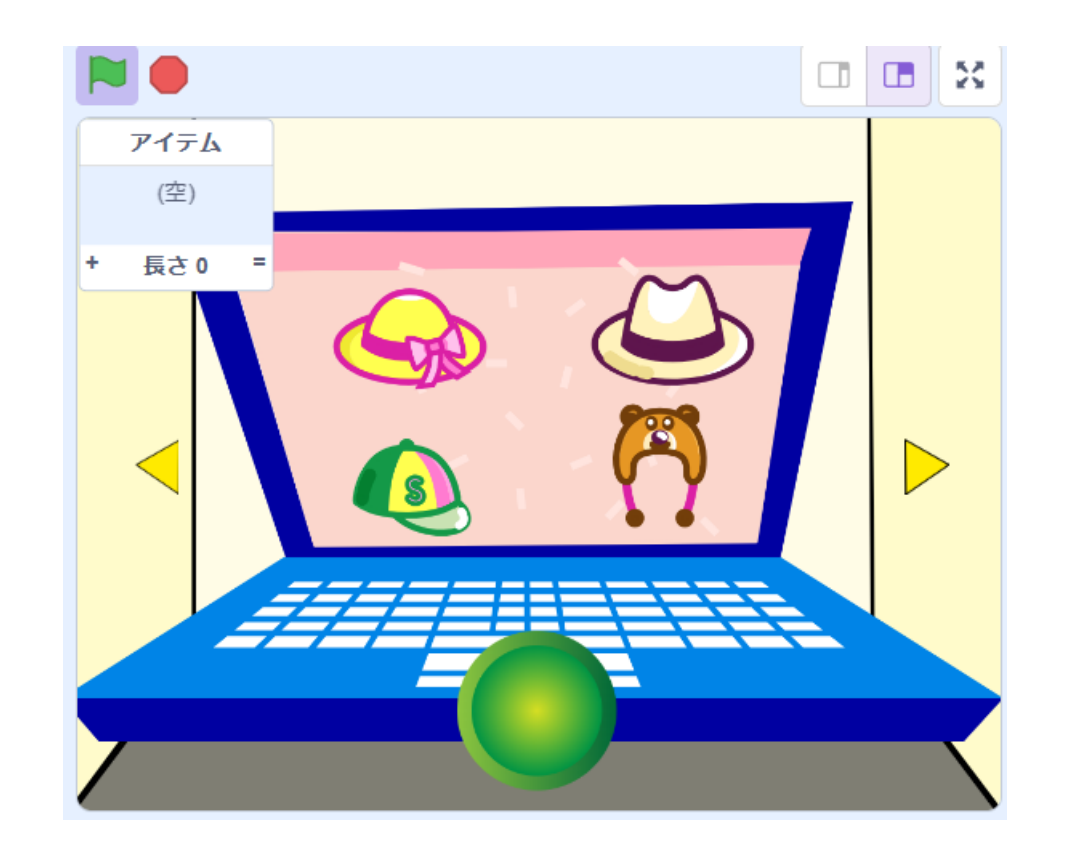

#### リモコンを持っているときにパソコンの画面を見れるようにしよ う

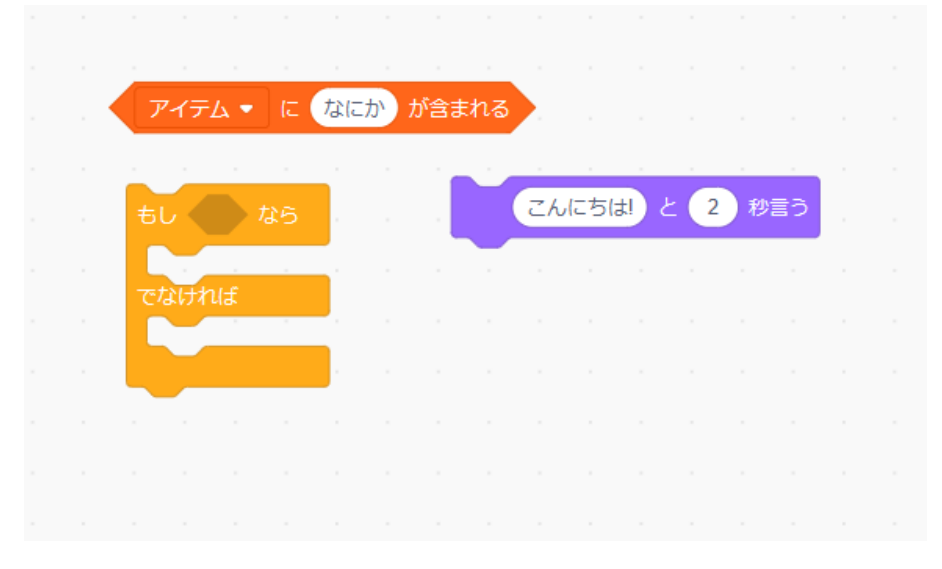

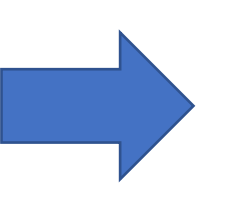

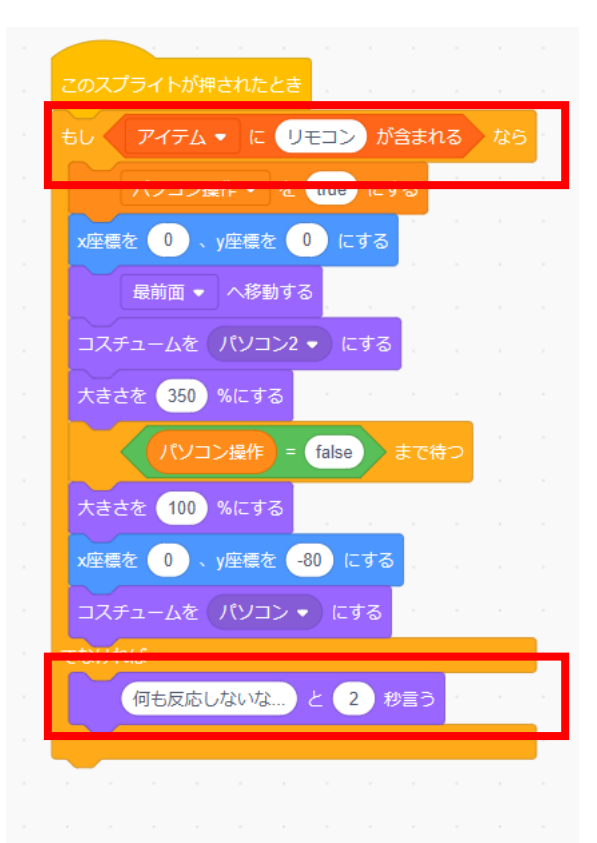

④ヒントを作ろう

#### リモコンがない状態でクリックしても反応しないか確認してみよ う!

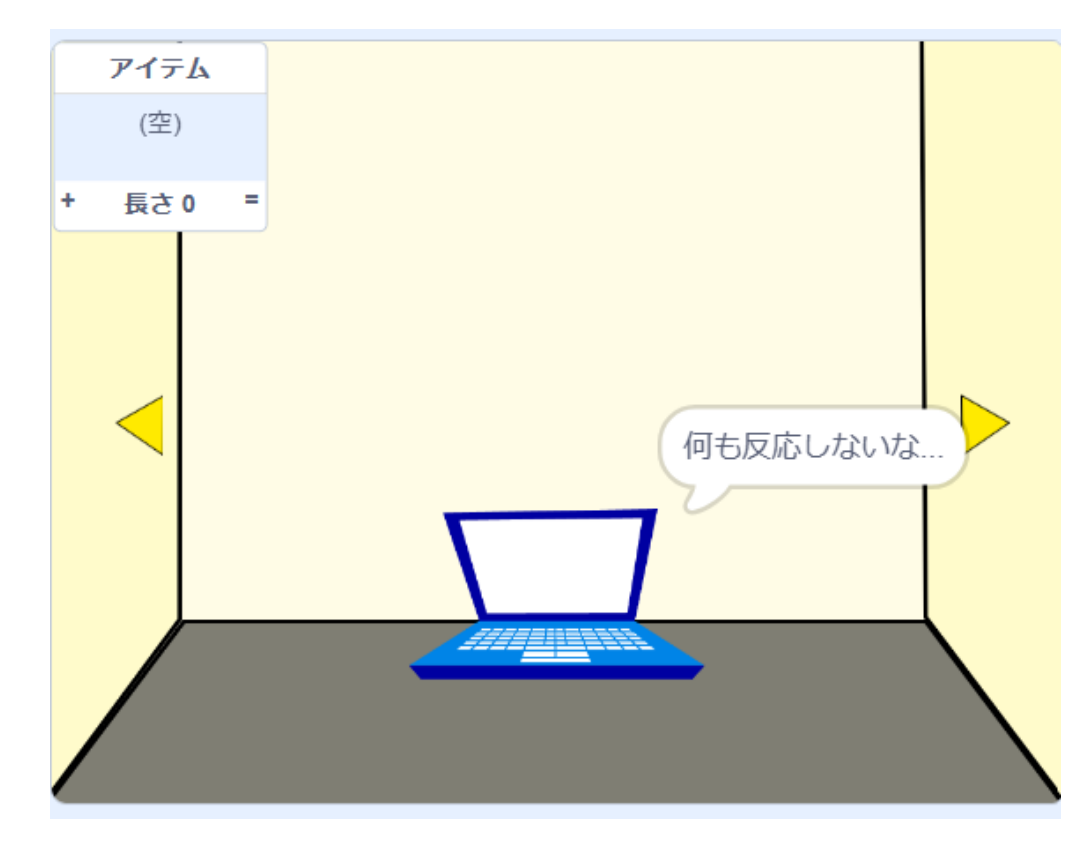

問題

#### イーゼルもクリックしたら大きくなって 画の中を見れるようにしよう!

ヒント:86~97ページの必要と思う箇所を使って やってみよう

※考えてから次のスライドに進んでみよう!

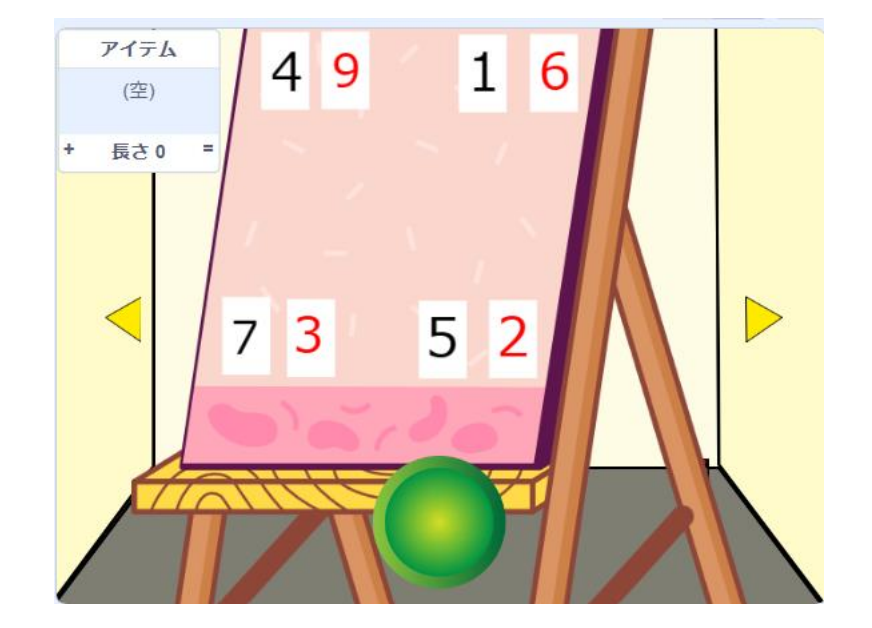

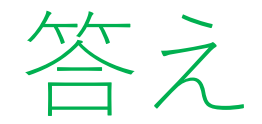

#### まずはイーゼルのコスチュームを追加しよう

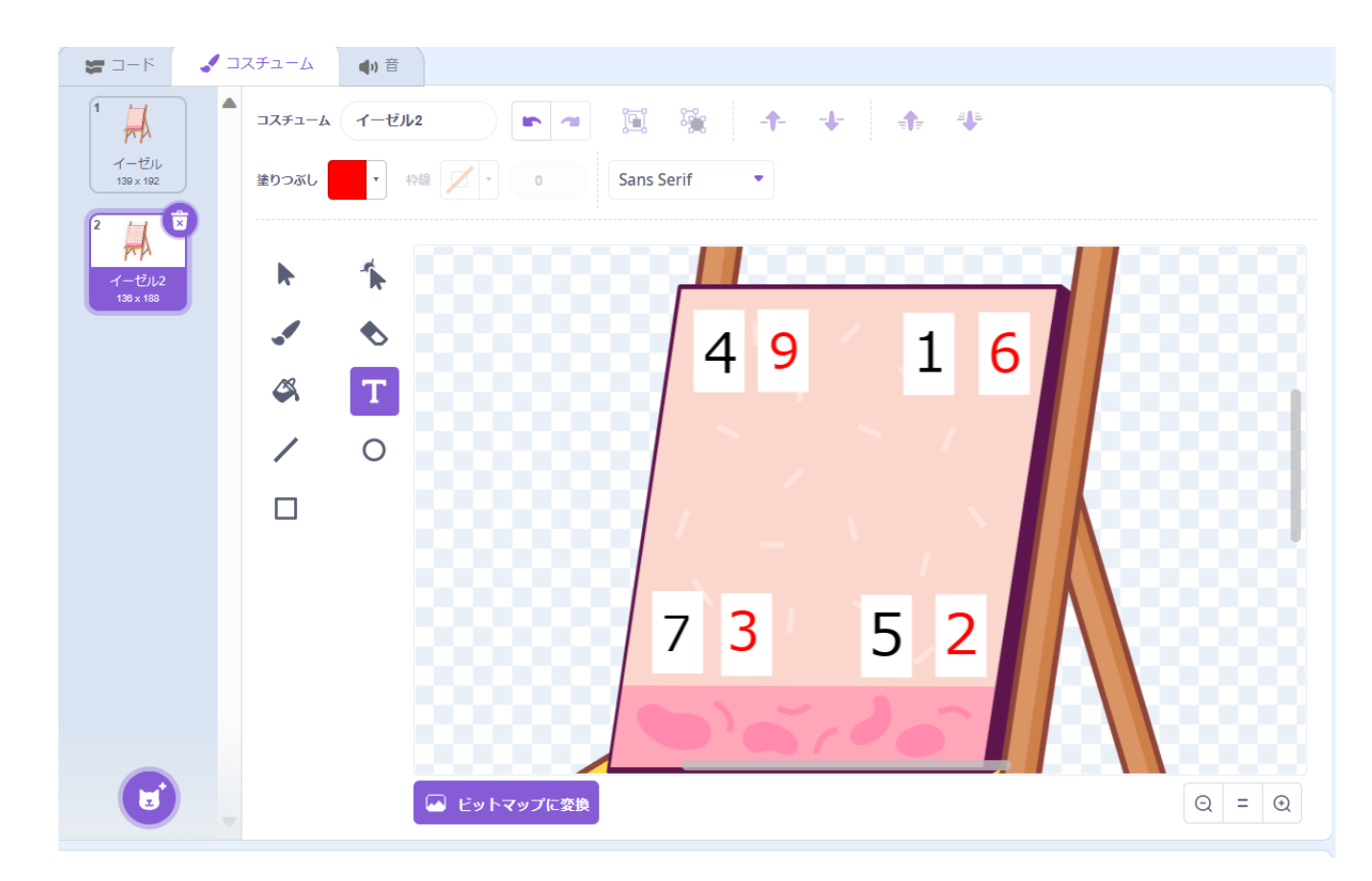

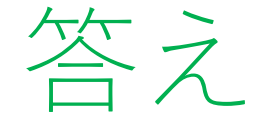

#### 93ページを参考にしてイーゼルのコードを書けたかな?

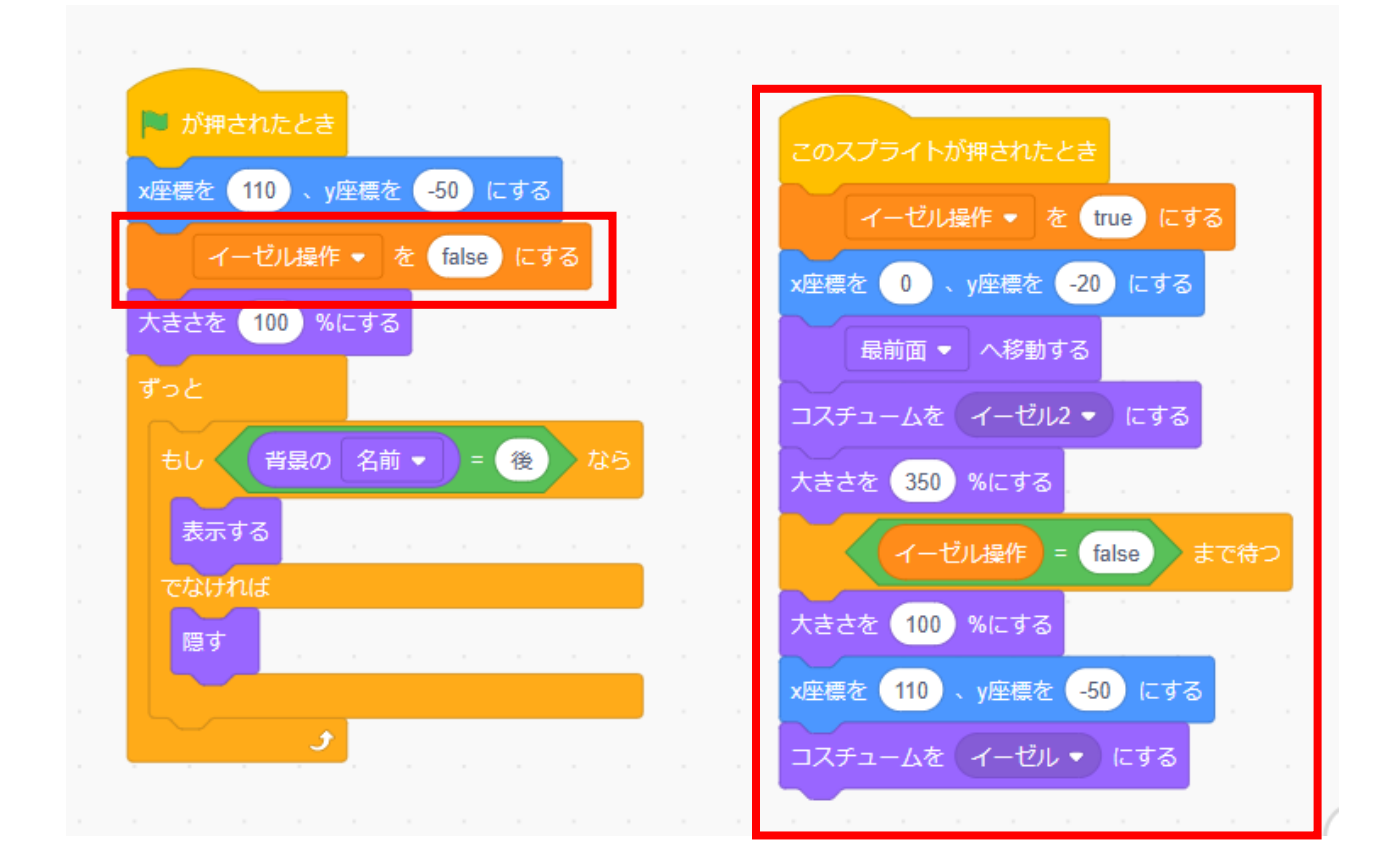

小西プログラミングオンライン塾

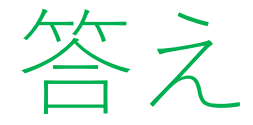

# 94ページを参考にして戻るボタンをイーゼル操作の時にも表示させるようにしよう

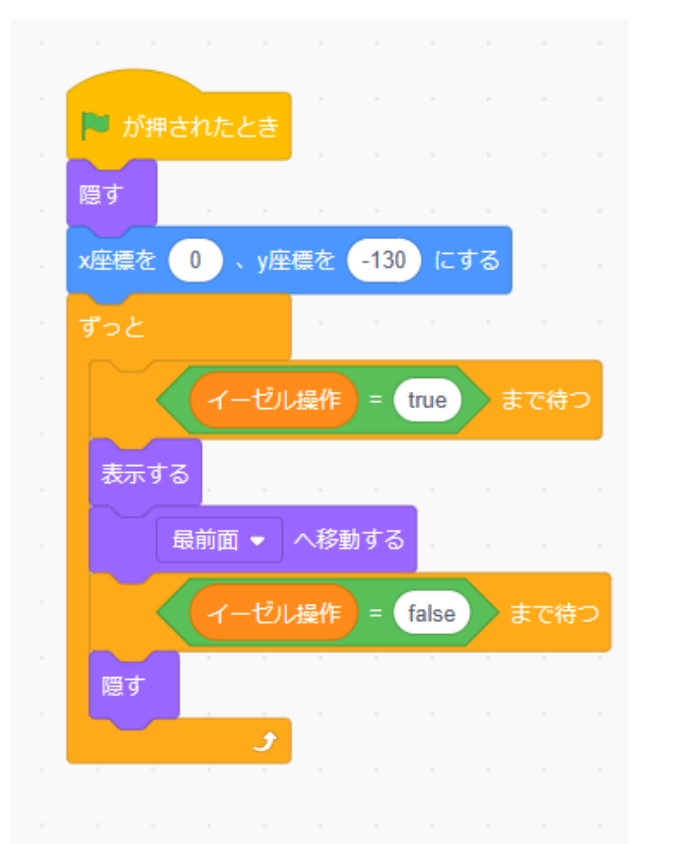

| このスプライトが押されたとき     |     |       |   |      |     |      |       |   |               | <br> |     |   |    |       |   |    |     | ,   |   |   |       |   |          |  |
|--------------------|-----|-------|---|------|-----|------|-------|---|---------------|------|-----|---|----|-------|---|----|-----|-----|---|---|-------|---|----------|--|
| もし ( 1 #日          | = 6 | כית   |   | 暗号 - | Ø ( | 2 #8 | ) = ( | 4 | ) <i>t</i> ro | 暗号   | • 0 | 3 | #日 | ) = ( | 7 | かつ | 暗号。 | • 0 | 4 |   | ) = ( | 2 | <b>N</b> |  |
| クリア・ を true にする    |     |       | 1 |      | -   |      |       |   |               | <br> |     | 1 |    | · · · |   |    | ×   | 1   |   | × |       |   |          |  |
| 操作 v を false にする   |     | a - 1 |   |      |     |      |       |   |               | <br> |     |   |    |       |   |    |     |     |   |   |       |   |          |  |
| パソコン操作 + を false I | こする |       |   |      |     |      |       |   |               |      |     |   |    |       |   |    |     |     |   |   |       |   |          |  |
| イーゼル操作 • を false ) | こする |       |   |      |     |      |       |   |               |      |     |   |    |       |   |    |     |     |   |   |       |   |          |  |

④ヒントを作ろう

#### 最後に額縁を作ろう 色も重要だから色は変えないようにしよう

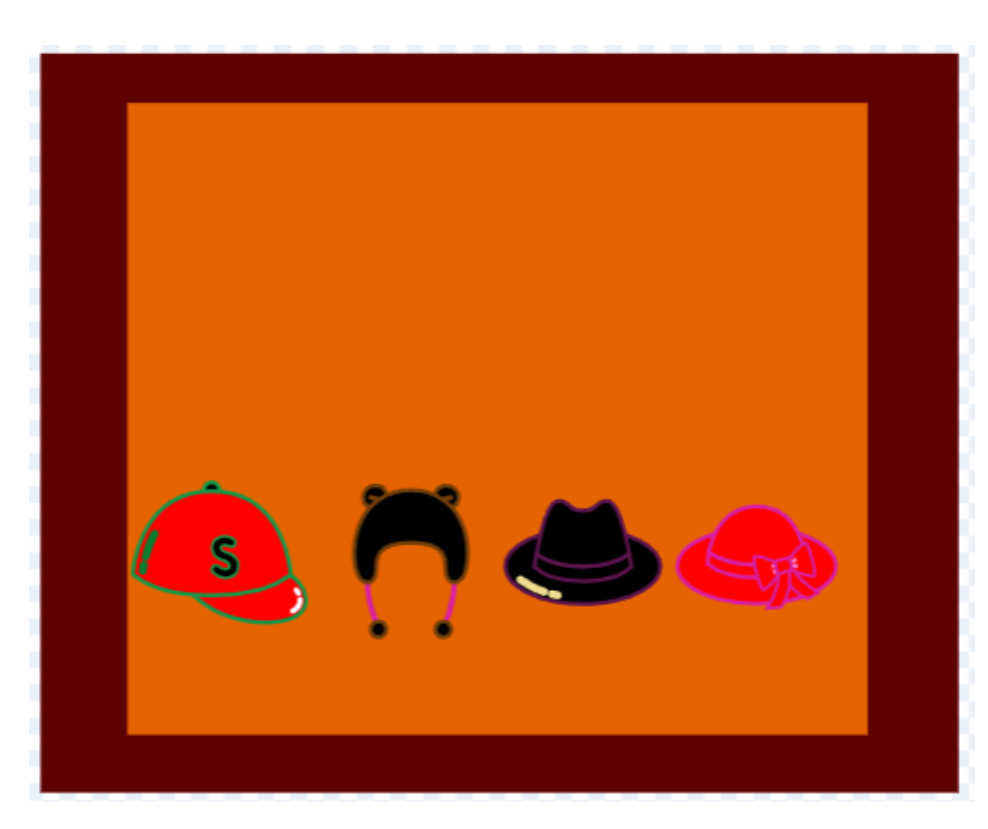

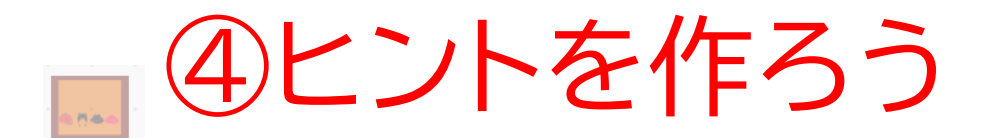

#### 額縁のコードを書こう!

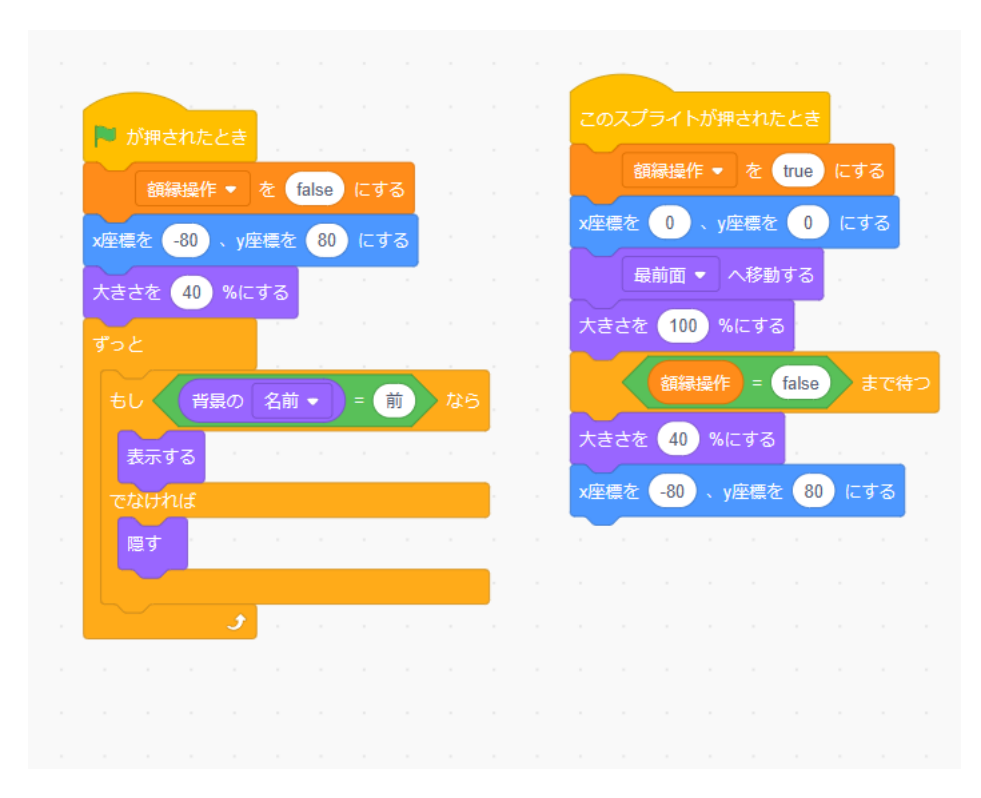

小西プログラミングオンライン塾

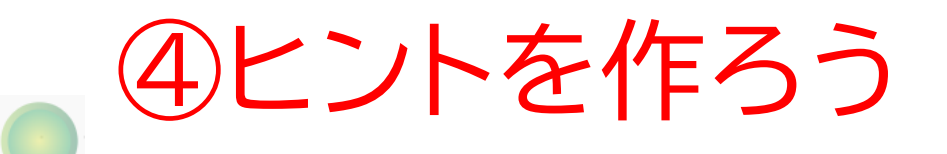

#### 最後に額縁のときもボタンを表示させよう!

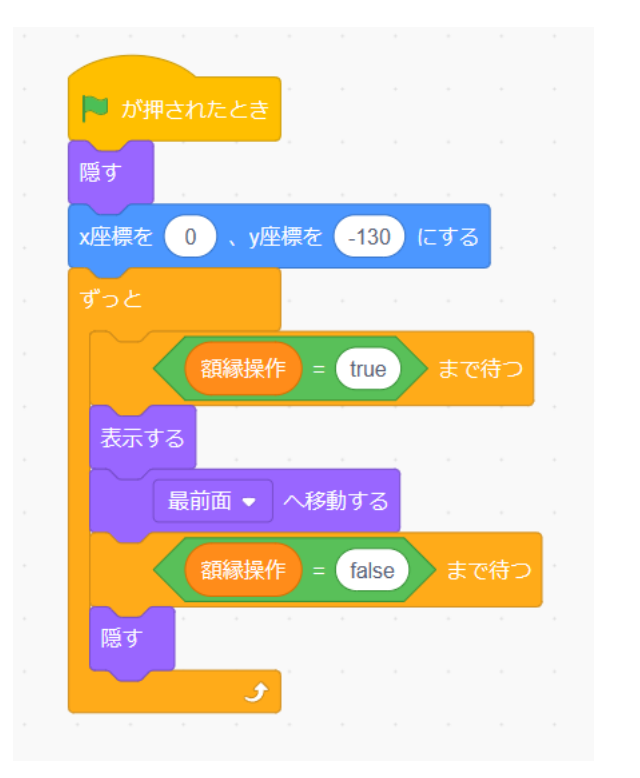

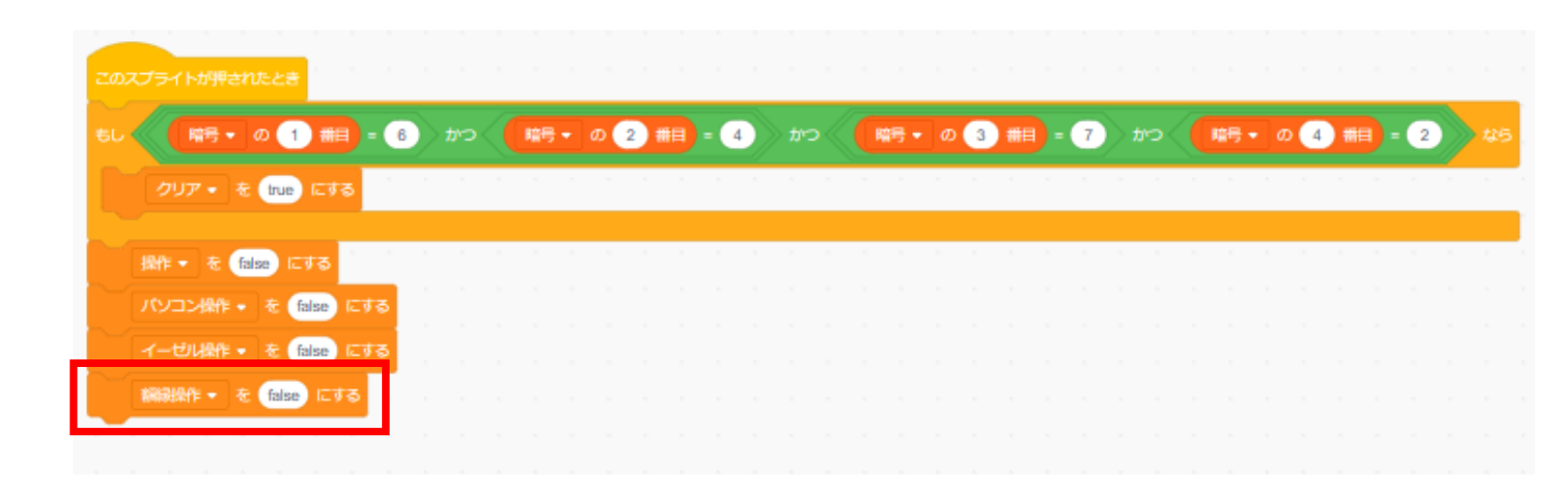

④ヒントを作ろう

#### ちゃんとボタンは出てきたかな?

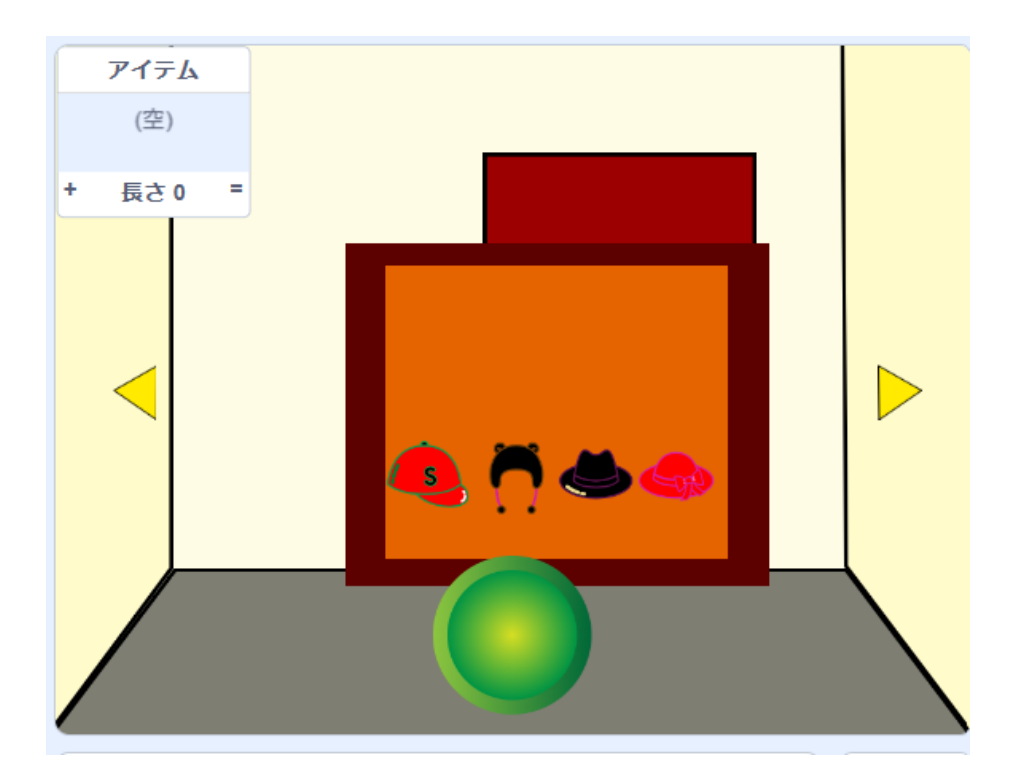

# お疲れさまでした

テキストは終了です。 あとは自分なりにアレンジを付け加えていこう!

# お疲れさまでした

アレンジが思い浮かばない場合は、以下のようなことにチャレンジをしてみよう。

- ・制限時間をつける
- ・ステージをいくつか作って次のコースに行けるようにしよう
- ・音楽をかけてみる